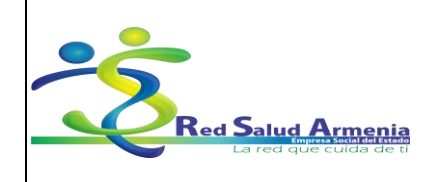

EMPRESA SOCIAL DEL ESTADO ARMENIA QUINDÍO NIT. 801001440-8 Código: A-GSI-M-015 Versión: 2 Fecha de elaboración: 20/11/2015 Fecha de revisión: 25/11/2015 Página: 1 de 72

| Nombre del<br>Documento: | Manual de Diligenciamiento<br>de Historia Clínica<br>Electrónica | Unidad<br>Administrativa: | Subgerencia de<br>Planificación<br>Institucional |
|--------------------------|------------------------------------------------------------------|---------------------------|--------------------------------------------------|
|--------------------------|------------------------------------------------------------------|---------------------------|--------------------------------------------------|

# MANUAL DE DILIGENCIAMIENTO DE HISTORIA CLÍNICA ELECTRÓNICA EN EL APLICATIVO DINÁMICA GERENCIAL HOSPITALARIA .NET

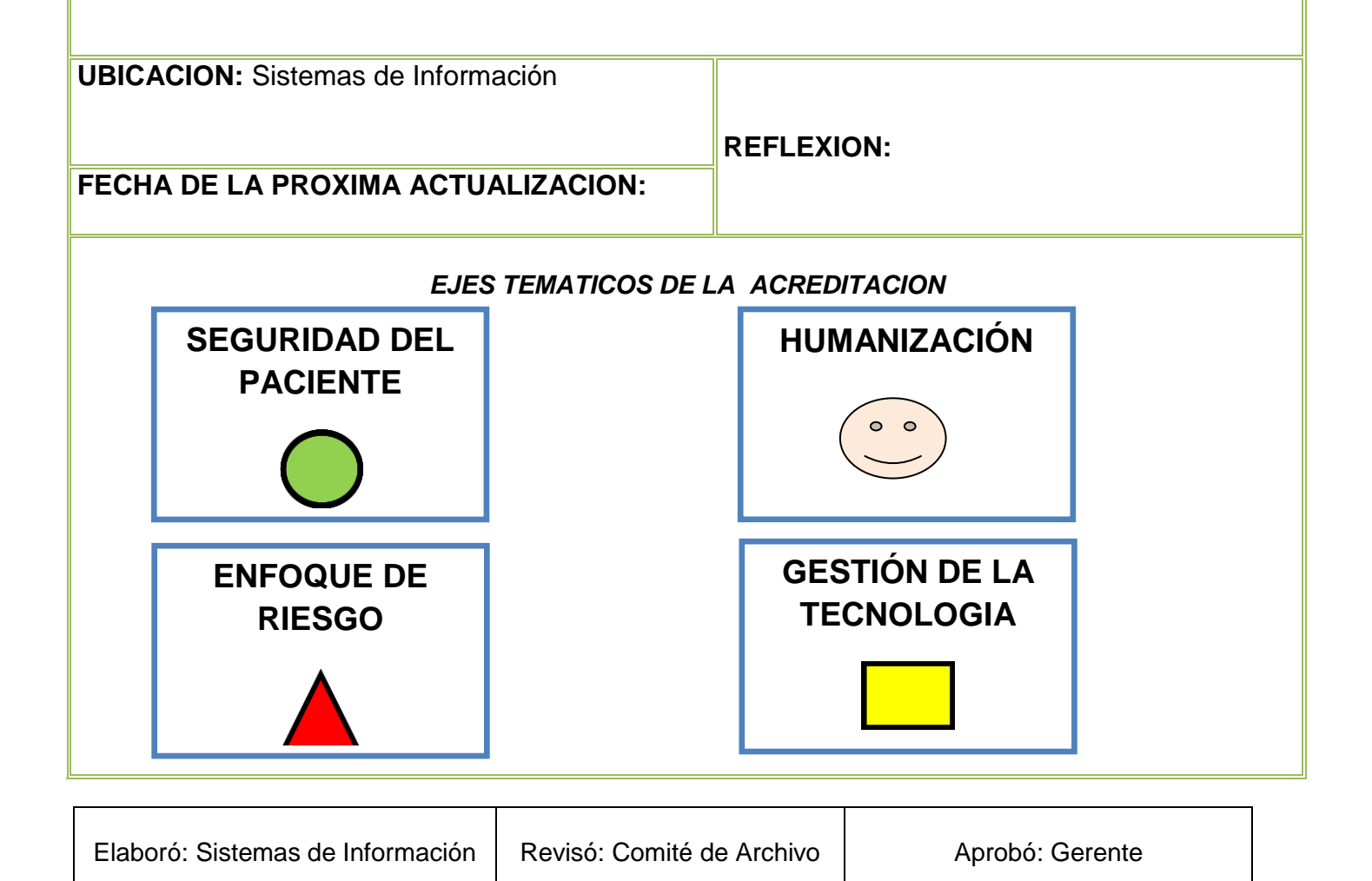

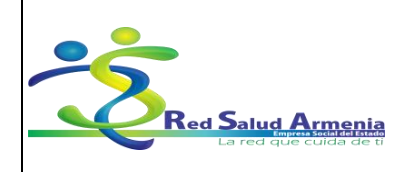

#### EMPRESA SOCIAL DEL ESTADO ARMENIA QUINDÍO NIT. 801001440-8

Código: A-GSI-M-036 Versión: 2 Fecha de elaboración: 20/11/2015 Fecha de revisión: 25/11/2015 Página: 2 de 72

| Nombre del<br>Documento:Manual de Diligenciamie<br>de Historia Clínica<br>Electrónica |                   | Manual de Diligenciamiento<br>de Historia Clínica<br>Electrónica | Unidad<br>Administrativa: | Subgerencia de<br>Planificación<br>Institucional |  |  |
|---------------------------------------------------------------------------------------|-------------------|------------------------------------------------------------------|---------------------------|--------------------------------------------------|--|--|
|                                                                                       | CONTENIDO         |                                                                  |                           |                                                  |  |  |
|                                                                                       |                   |                                                                  |                           |                                                  |  |  |
|                                                                                       |                   |                                                                  |                           |                                                  |  |  |
|                                                                                       | INTRODUCCION      |                                                                  |                           | 2                                                |  |  |
|                                                                                       | JUSTIFICACION     |                                                                  |                           | 2                                                |  |  |
|                                                                                       | OBJETIVOS         |                                                                  |                           |                                                  |  |  |
|                                                                                       | GLOSARIO          |                                                                  |                           | 3                                                |  |  |
|                                                                                       | ALCANCE           |                                                                  |                           | 4                                                |  |  |
|                                                                                       | COMPONENTES       |                                                                  |                           | 4                                                |  |  |
|                                                                                       | DESCRIPCION DE CO | )MPONENTES                                                       |                           | 5                                                |  |  |
|                                                                                       | PRECAUCIONES      |                                                                  |                           |                                                  |  |  |
|                                                                                       | EDUCACION AL USU  | ARIO Y SU FAMILIA                                                |                           |                                                  |  |  |
|                                                                                       | BIBLIOGRAFIA      |                                                                  |                           | 61                                               |  |  |
|                                                                                       | ANEXOS            |                                                                  |                           | 61                                               |  |  |
|                                                                                       |                   |                                                                  |                           |                                                  |  |  |

# INTRODUCCION

El manual de historia clínica en el aplicativo dinámica gerencial hospitalaria, establece los pasos para el ingreso al módulo de historia clínica, la selección del tipo de historia clínica de acuerdo a la atención que se le preste al usuario y los lineamientos para el ingreso de la información en cada uno de los campos. La estandarización del proceso de diligenciamiento de la historia clínica busca la uniformidad en el manejo y administración de la información clínica de los pacientes.

# JUSTIFICACION

El manual de historia clínica en el aplicativo dinámica gerencial hospitalaria, se diseña utilizando la metodología de diligenciamiento paso por paso, para guiar al usuario del módulo de historia clínica a través de cada uno de los apartes del formato.

| Elaboró: Sistemas de Información | Revisó: Comité de Archivo | Aprobó: Gerente |
|----------------------------------|---------------------------|-----------------|

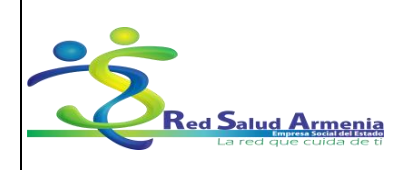

| Nombre del<br>Documento: | Manual de Diligenciamiento<br>de Historia Clínica<br>Electrónica | Unidad<br>Administrativa: | Subgerencia de<br>Planificación<br>Institucional |
|--------------------------|------------------------------------------------------------------|---------------------------|--------------------------------------------------|
|--------------------------|------------------------------------------------------------------|---------------------------|--------------------------------------------------|

# **OBJETIVOS**

- Guiar al personal asistencial en el diligenciamiento del formato de historia clínica.
- Diligenciar la información completa del estado del paciente durante la atención.
- Optimizar el proceso de manejo y administración de los datos de la historia clínica.
- Generar uniformidad en los contenidos de la historia clínica.
- Explicar paso a paso la consulta e impresión de cada uno de los componentes de la historia clínica.

#### GLOSARIO

Archivos Adjuntos: Es un archivo que se anexa a la historia clínica, pueden ser imágenes o documentos escaneados.

Campo: Espacio para ingresar un dato en particular.

Dinámica Gerencial .Net: Es un sistema de información 100% Web y completamente integrado para el sector salud. Está compuesto por módulos que integran todas las áreas que conforman las INSTITUCIONES PRESTADORAS DE SALUD, públicas y privadas y de todos los niveles de atención. Es decir, que a partir del acto médico afecta las demás unidades funcionales y su correspondiente resultado en el área administrativa.

Escritorio: Es la ventana que aparece cada vez que se inicia Windows.

EPS: Las Entidades Prestadoras de Salud son las que afilian a los usuarios y administran la prestación de los servicios que hacen las IPS. Por cada afiliado la EPS recibe una Unidad de Pago por Capitación (UPC), este valor lo establece el Consejo Nacional de Seguridad Social en Salud.

Folio: Número que identifica y diferencia cada documento de otros similares.

Módulo: Software que agrupa un conjunto de subprogramas y estructuras de datos.

Odontograma: Es la representación de las características, alteraciones y patologías que pueden encontrarse en un paciente, al momento del odontológico.

Paciente: Es quién se afilia a una aseguradora (Empresa Promotora de Salud - EPS o Administradora del Régimen Subsidiado - ARS), mediante un pago (una cotización, un aporte proporcional a sus ingresos o un subsidio público), que le hace acreedor (Cotizante / cabeza de familia y a sus beneficiarios) a un plan de beneficios (Plan obligatorio de Salud - POS).

Ventana: Área visual, que contiene algún tipo de interfaz de usuario, mostrando la salida y permitiendo la entrada de datos para uno de varios procesos que se ejecutan simultáneamente en una aplicación.

| Elaboró: Sistemas de Información | Revisó: Comité de Archivo | Aprobó: Gerente |
|----------------------------------|---------------------------|-----------------|
|                                  |                           |                 |

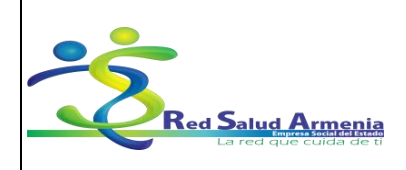

| Nombre del<br>Documento:                                                                                                    | Manual de Diligenciamiento<br>de Historia Clínica<br>Electrónica                                                                                                    | Unidad<br>Administrativa:                                                          | Subgerencia de<br>Planificación<br>Institucional                                       |                  |
|----------------------------------------------------------------------------------------------------|----------------------------------------------------------------------------------------------------|------------------------------------------------------------------------------------|----------------------------------------------------------------------------------------|------------------|
|                                                                                                    | ALCA                                                                                                    | NCE                                                                                |                                                                                        |                  |
| El manual de historia<br>profesionales de la sal<br>Red Salud Armenia E<br>sistema de informaciór                                                                                                    | clínica en el aplicativo dinám<br>ud que desarrollan actividades<br>.S.E., e incluye todos los tipos<br>n de la institución.                                                                                                    | nica gerencial hospitalar<br>s de atención a pacientes<br>s de historia que se enc | ia está dirigido a todos l<br>s en los servicios que pres<br>uentran vigentes dentro c | os<br>sta<br>Jel |
|                                                                                                    | COMPO                                                                                                    | NENTES                                                                             |                                                                                        |                  |
| <ol> <li>Cómo Diligenciar H</li> <li>1.1. Cómo Entrar a Dir</li> <li>1.2. Cómo Entrar al Ma</li> <li>1.3. Cómo Diligenciar</li> <li>1.4. Cómo Diligenciar</li> <li>1.5. Cómo Ingresar los</li> <li>1.6. Cómo Solicitar Ma</li> <li>1.7. Cómo solicitar exa</li> <li>1.8. Cómo realizar una</li> <li>1.9. Como diligenciar I</li> </ol> | listorias Clínicas<br>námica Gerencial Hospitalaria<br>ódulo de Historias Clínicas<br>Historias Clínicas<br>Antecedentes<br>s Diagnósticos<br>edicamentos (Plan de manejo)<br>ámenes<br>a remisión<br>Registro de Enfermería para Ui | rgencias, hospitalización                                                          | y partos                                                                               |                  |
| 2. Como consultar en                                                                                                    | el módulo Historias Clínicas                                                                                                    |                                                                                    |                                                                                        |                  |
| <b>2.1.</b> Consultar Historia <b>2.2.</b> Consultar Archivo                                                                                                    | s Clínicas<br>s Adjuntos a la Historia Clínica                                                                                                    |                                                                                    |                                                                                        |                  |
| 3. Como consultar e i                                                                                                    | 3. Como consultar e interpretar resultados de exámenes                                                                                                    |                                                                                    |                                                                                        |                  |
| <b>3.1.</b> Como realiza la co<br><b>3.2.</b> Como realiza la co                                                                                                    | <ul><li>3.1. Como realiza la consulta el médico</li><li>3.2. Como realiza la consulta la enfermera</li></ul>                                                                                                    |                                                                                    |                                                                                        |                  |
| 4. Alertas Historia Clí                                                                                                    | nica                                                                                                    |                                                                                    |                                                                                        |                  |
| 5. Políticas del Centro                                                                                                    | o de Investigación en Salud.                                                                                                    |                                                                                    |                                                                                        |                  |
| 6. Lista de acrónimos                                                                                                    |                                                                                                    |                                                                                    |                                                                                        |                  |
| <ul><li>6.1 Lista de acrónimos</li><li>6.2 Lista de acrónimos</li></ul>                                                                                                    | <ul><li>6.1 Lista de acrónimos con las siglas correspondientes a la historia clínica.</li><li>6.2 Lista de acrónimos gestión de medicamentos de la institución.</li></ul>                                                            |                                                                                    |                                                                                        |                  |
|                                                                                                    |                                                                                                    |                                                                                    |                                                                                        |                  |

| Elaboró: Sistemas de Información | Revisó: Comité de Archivo | Aprobó: Gerente |
|----------------------------------|---------------------------|-----------------|

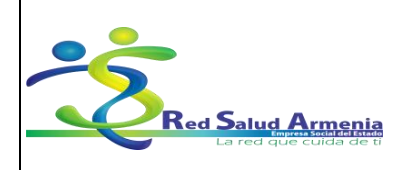

| Nombre del<br>Documento:                                   | Manual de Diligenciamiento<br>de Historia Clínica<br>Electrónica                                                                                                    | Unidad<br>Administrativa: | Subgerencia de<br>Planificación<br>Institucional |  |  |
|------------------------------------------------------------|----------------------------------------------------------------------------------------------------|---------------------------|--------------------------------------------------|--|--|
|                                                            | DESCRIPCION DE                                                                                                    | COMPONENTES               |                                                  |  |  |
| 1. Cómo Diligenciar                                        | Historias Clínicas                                                                                                    |                           |                                                  |  |  |
| 1.1. Cómo Entrar a Di                                      | inámica Gerencial Hospitalar                                                                                                    | ia                        |                                                  |  |  |
| Para ingresar a Dinám                                      | ica Gerencial debe seguir los s                                                                                                    | iguientes pasos:          |                                                  |  |  |
| 1.1.1. Busque en el e                                      | <ul> <li>1.1.1. Busque en el escritorio el ícono de Dinámica Gerencial .NET y dé doble click.</li> <li>Dinámica Gerencial NET</li> <li>1.1.2. Aparece la ventana de <i>Inicio de sesión</i></li> </ul> |                           |                                                  |  |  |
| 🥝 Inicio de sesión                                         |                                                                                                    |                           | x                                                |  |  |
| Serene Empre                                               | esa                                                                                                    |                           |                                                  |  |  |
|                                                            | nexión Remota                                                                                                    | 📑 Cone                    | ctar                                             |  |  |
| D3-RE                                                      | D SALUD ESE ARMENIA                                                                                                    | - Descon                  | lectar                                           |  |  |
| Autenticación                                              |                                                                                                    |                           |                                                  |  |  |
| Usuario :<br>Contraseña :                                  | 🕹 Iniciar s                                                                                                    | sesión»                   |                                                  |  |  |
|                                                            |                                                                                                    | ۲                         | Salir                                            |  |  |
| 1.1.3. Elija la empresa 03-RED SALUD ESE ARMENIA. Click en |                                                                                                    |                           |                                                  |  |  |

1.1.4. Digite el usuario y la contraseña. Click en *Iniciar sesión* (El usuario y contraseña lo asigna el líder de sistemas previa autorización de la oficina de talento humano).

| Elaboró: Sistemas de Información | Revisó: Comité de Archivo | Aprobó: Gerente |
|----------------------------------|---------------------------|-----------------|
|                                  |                           |                 |

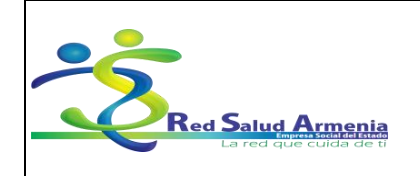

| Nombre del<br>Documento:Manual de Diligenciamiento<br>de Historia Clínica<br>Electrónica | Unidad<br>Administrativa: | Subgerencia de<br>Planificación<br>Institucional |
|------------------------------------------------------------------------------------------|---------------------------|--------------------------------------------------|
|------------------------------------------------------------------------------------------|---------------------------|--------------------------------------------------|

| Autenticació | n |                  |
|--------------|---|------------------|
| Usuario :    | l | 3 Jairing angién |
| Contraseña   | : |                  |

# 1.2. Cómo Entrar al Módulo de Historias Clínicas

Para ingresar al módulo de Historias Clínicas debe seguir los siguientes pasos:

- 1.2.1. Ingrese al menú Módulos.
- 1.2.2. Seleccione el grupo Operativos y Asistenciales.
- 1.2.3. Seleccione el módulo de Historia Clínicas.

| A 🛛 🖉 🖏 🦕                        |                           | Dinámica Gerencial .NET |
|----------------------------------|---------------------------|-------------------------|
| Principal                        |                           |                         |
| Inico Módulos Utilidades         |                           |                         |
| Administrativos y Financi        | tros >                    |                         |
| Seles Operativos y Asistenciales | Inventarios               | Alt+L Alt+N             |
|                                  | Producción                | Alt-P. Alt+R            |
|                                  | Impuestos                 | Alt+L Alt+M             |
|                                  | Contratos                 | Alt+C, Alt+O            |
|                                  | Citas Médicas             | Alt+C, Alt+M            |
|                                  | Admisiones                | Alt+A, Alt+D            |
|                                  | Hospitalización           | Alt+H, Alt+P            |
|                                  | Facturación Ley 100       | Alt+F, Alt+A            |
|                                  | Historias Clínicas        | Alt+H, Alt+C            |
|                                  | Laboratorio Clinico       | Alt+L, Alt+B            |
|                                  | Programación de Ciru      | gias Alt+P, Alt+C       |
| Elaboró: Sistemas de Información | Revisó: Comité de Archivc | Aprobó: Gerente         |

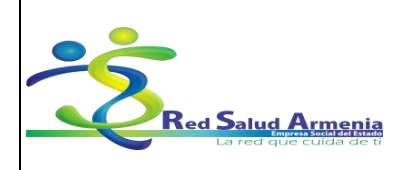

| Nombre del<br>Documento: | Manual de Diligenciamiento<br>de Historia Clínica<br>Electrónica | Unidad<br>Administrativa: | Subgerencia de<br>Planificación<br>Institucional |
|--------------------------|------------------------------------------------------------------|---------------------------|--------------------------------------------------|
|--------------------------|------------------------------------------------------------------|---------------------------|--------------------------------------------------|

# 1.3. Cómo Diligenciar Historias Clínicas

Para Diligenciar Historias Clínicas debe seguir los siguientes pasos:

1.3.1. Selecciona en la pantalla principal Historias Clínicas.

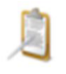

#### Historia Clinica

ó dentro del módulo de *Historias Clínicas* encuentra la siguiente lista de opciones, despliega *Procesos* y selecciona *Historias Clínicas*.

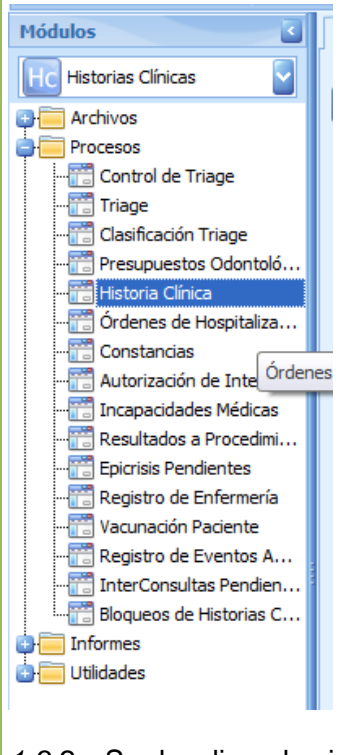

1.3.2. Se despliega la siguiente ventana.

| Elaboró: Sistemas de Información | Revisó: Comité de Archivo | Aprobó: Gerente |
|----------------------------------|---------------------------|-----------------|
|                                  |                           |                 |

| •                                           | EMPRESA SOCIAL DEL                            | Código: A-GSI-M-036<br>Versión: 2                                                    |
|---------------------------------------------|-----------------------------------------------|--------------------------------------------------------------------------------------|
| Red Salud Armenia<br>La red que cuida de ti | ESTADO<br>ARMENIA QUINDÍO<br>NIT. 801001440-8 | Fecha de elaboración: 20/11/2015<br>Fecha de revisión: 25/11/2015<br>Página: 8 de 72 |

| No<br>Do                                              | mbre del<br>cumento:                                                                                                    | Manual de Diligenciamiento<br>de Historia Clínica<br>Electrónica                                | Unidad<br>Administrativa:  | Subgerencia de<br>Planificación<br>Institucional |
|-------------------------------------------------------|----------------------------------------------------------------------------------------------------|-------------------------------------------------------------------------------------------------|----------------------------|--------------------------------------------------|
| Arregor Hedificar Grabor D                            | Formulance<br>Policie Consultation Expenses<br>Consultation Expenses<br>Consultation Expenses<br>Consultation Expenses<br>Consultation<br>Consultation | අතුනුවෙනුවෙ. අනුකුත් සිතාන් වෙත                                                                 |                            |                                                  |
| Midulos                                               | Kosti     Kosti Historia Kisz     Historia Ginza     Historia Cinza     Información General                                                                                                    | ola Olma 🛞                                                                                      | Agenda de Citas: Stieccom  |                                                  |
| 다 Archivos<br>다 Trocesos<br>다 Informes<br>다 Utildades | Padente (VACIO> - + )<br>Tipo Historia - +<br>Area Servicio: +                                                                                                    | Edul Paciente Securi<br>Causa External Proteidad Consul<br>Tigo Folio, Nauro En Barco Mr Falor. | x Came<br>x + Ing Arm Pole |                                                  |
| i Inco<br>2010 Mildow<br>Cilidadee                    | C un tracherera                                                                                                    |                                                                                                 |                            |                                                  |

1.3.3. En esta ventana ingrese la información personal del paciente.

| Dashboard Historia Clínica Historia Clínica X |                                                       |
|-----------------------------------------------|-------------------------------------------------------|
| G Historia Clínica                            | Agenda de Citas: Seleccione.                          |
| Información General                           |                                                       |
| Paciente: <vacio> + A</vacio>                 | Edad Paciente: Sexo: Ingreso: + Cama                  |
| Tipo Historia: +                              | Causa Externa: Finalidad Consulta:                    |
| Área Servicio: • •                            | Tipo Folio: Nuevo En Blanco - Nº Folio: - + 🕞 Abrir F |

1.3.4. Escoja el paciente en el campo Agenda de Citas ubicado en la parte superior derecha.

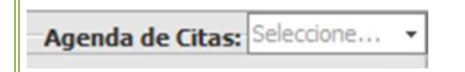

ó digite el documento del paciente en el campo Paciente.

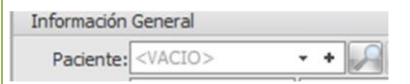

1.3.5. Seleccione el ingreso que corresponde a la factura en el campo Ingreso.

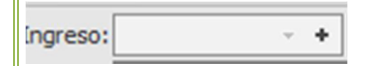

*1.3.6.* En el campo *Tipo Historia* elija la Historia Clínica que va a diligenciar de acuerdo al servicio en el que se encuentre y a la atención que necesita el usuario. (Ver anexo: Tipos de Historia).

| Elaboró: Sistemas de Información | Revisó: Comité de Archivo | Aprobó: Gerente |
|----------------------------------|---------------------------|-----------------|
|                                  |                           |                 |

| Red Salud Armenia<br>La red que cuida de ti | EMPRESA SOCIAL DEL<br>ESTADO<br>ARMENIA QUINDÍO | Código: A-GSI-M-036              |
|---------------------------------------------|-------------------------------------------------|----------------------------------|
|                                             |                                                 | Versión: 2                       |
|                                             |                                                 | Fecha de elaboración: 20/11/2015 |
|                                             |                                                 | Fecha de revisión: 25/11/2015    |
|                                             | NII. 801001440-8                                | Página: 9 de 72                  |

| Nombre del<br>Documento: | Manual de Diligenciamiento<br>de Historia Clínica<br>Electrónica | Unidad<br>Administrativa: | Subgerencia de<br>Planificación<br>Institucional |
|--------------------------|------------------------------------------------------------------|---------------------------|--------------------------------------------------|
|--------------------------|------------------------------------------------------------------|---------------------------|--------------------------------------------------|

| Principal P            | Formulario                  |                                            | *                                                                          |
|------------------------|-----------------------------|--------------------------------------------|----------------------------------------------------------------------------|
|                        | JQX                         | 🍜 🔀 👶                                      |                                                                            |
| ar Modificar Grabar De | eshacer Consultar Elminar I | Imprimir Cerrar PortaPapeles               |                                                                            |
|                        | Edicón                      | Herramientas                               |                                                                            |
| IS                     | « Dashboard Historia (      | Sínica Historia Clínica Historia Clínica 🛪 |                                                                            |
|                        | G Historia Clínica          |                                            | Agenda de Citas:                                                           |
| istorias Clínicas      | * Información Genera        |                                            |                                                                            |
| rchivos                | Paciente: 109493            | 10628 + PEYMI NATALIA CARVAJAL ARROYAVE    | Edad Paciente: 21 Años \ 3 Meses \ 23 Días Sexo: F Ingreso: 5703365 + Cama |
| rocesos                | Tipo Historia:              | * *                                        | Causa Externa: • Finalidad Consulta:                                       |
| tildades               | Mostrar panel filtro a      | wanzado                                    |                                                                            |
|                        | Listado de Resulta          | dos                                        |                                                                            |
|                        | Arrastre una colum          | na aqui para agrupar por dicha columna     |                                                                            |
|                        | Codigo                      | Nombre                                     | Espedaldad                                                                 |
|                        | 001EVO                      | EVOLUCIÓN URGENCIAS                        | MEDICINA DE URGENCIAS Y DOMICILIARIA                                       |
|                        | 001LIRG                     | URGENCIAS                                  | MEDICINA DE URGENCIAS Y DOMICILIARIA                                       |
|                        | AA0001                      | DETECCIÓN DE ALTERACIÓN DEL ADULTO MAYOR   | * MEDICINA GENERAL                                                         |
|                        | AJ0001                      | DETECCIÓN DE ALTERACIÓN DEL JOVEN          | * MEDICINA GENERAL                                                         |
|                        | CE0001                      | CONSULTA EXTERNA                           | * MEDICINA GENERAL                                                         |
|                        | CIT001                      | CITOLOGIA CUELLO UTERINO                   | OTRA ESPECIALIDAD NO CLASIFICADA                                           |
|                        | CYD002                      | CRECIMIENTO Y DESARROLLO                   | * MEDICINA GENERAL                                                         |
|                        | NOTENF                      | NOTAS DE ENFERMERIA                        | AUXILIAR ENFERMERIA CONSULTA EXTERNA                                       |
|                        | NUT001                      | NUTRICION                                  | * NUTRICION CLINICA                                                        |
| nicio                  | 000001                      | ODONTOLOGÍA                                | * ODONTOLOGIA INTEGRAL DEL ADULTO                                          |
| nido                   |                             |                                            |                                                                            |

- 1.3.7. Los campos Causa Externa y Finalidad Consulta se cargan automáticamente, pero sé pueden cambiar si es necesario de acuerdo a la atención que se le está prestando al paciente.
- 1.3.8. Diligencie el campo Área Servicio según el centro de salud o el área donde está prestando la atención. (Ver anexo: Áreas de Servicio).

Área Servicio: 7310013 + ATENCION MEDICA PILOTO URIBE

1.3.9. En el campo Tipo Folio seleccione:

<u>Nuevo En Blanco</u>: Cuando vaya a diligenciar una historia clínica y quiera que el formato de historia clínica este en blanco, esto quiere decir que ninguno de los campos tienen información.

<u>Nuevo Desde Último Folio</u>: Cuando vaya a diligenciar una historia clínica y quiera reutilizar la información ingresada en el último folio del mismo tipo de historia. Ejemplo, si a un paciente se le diligencia la historia clínica de *Consulta Externa* el día 01/04/2014, posteriormente es atendido en el servicio de urgencias el día 28/04/2014 y tiempo después regresa a consulta externa, al llamar la información del último folio, nos mostrará la información ingresada el día 01/04/2014. (Nota: al utilizar este tipo de folio debe tener precaución porque automáticamente trae toda la información de la consulta anterior incluyendo los anexos).

<u>Nuevo</u> <u>Desde Folio Seleccionado</u>: Cuando vaya a diligenciar una historia clínica y quiera reutilizar la información ingresada en un folio anterior del mismo tipo de historia. (Nota: al utilizar este tipo de folio debe tener precaución porque automáticamente trae toda la información de la consulta anterior incluyendo los anexos).

<u>Consulta de Folio</u>: Cuando necesite visualizar un folio anterior del mismo tipo de historia. En esta opción la información no puede ser modificada.

| Elaboró: Sistemas de Información | Revisó: Comité de Archivo | Aprobó: Gerente |   |
|----------------------------------|---------------------------|-----------------|---|
|                                  |                           |                 | Í |

|                                             |                           | Código: A-GSI-M-036              |
|---------------------------------------------|---------------------------|----------------------------------|
|                                             | EMPRESA SOCIAL DEL        | Versión: 2                       |
| Red Salud Armenia<br>La red que cuida de ti | ESTADO<br>ARMENIA QUINDÍO | Fecha de elaboración: 20/11/2015 |
|                                             |                           | Fecha de revisión: 25/11/2015    |
|                                             | NII. 801001440-8          | Página: 10 de 72                 |

| Nombre del<br>Documento:Manual de Diligencia<br>de Historia Clíni<br>Electrónica | miento<br>ca <b>Unidad</b><br>Administrativa: | Subgerencia de<br>Planificación<br>Institucional |
|----------------------------------------------------------------------------------|-----------------------------------------------|--------------------------------------------------|
|----------------------------------------------------------------------------------|-----------------------------------------------|--------------------------------------------------|

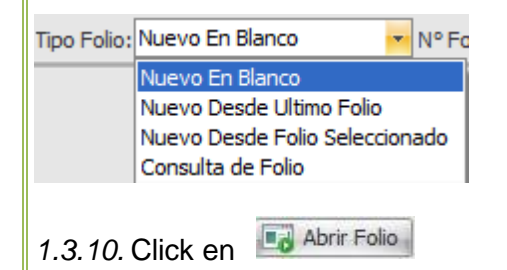

1.3.11. Se despliega la siguiente ventana de acuerdo al tipo de historia clínica seleccionada.

| 0       | 2 🖬 🖸 🦡                                                                                                    | (Nuevo) Historia Clínica - Dinámica Gerencial .NET                                                                  |                             |
|---------|----------------------------------------------------------------------------------------------------|----------------------------------------------------------------------------------------------------|-----------------------------|
|         | Principal Formulario                                                                                            |                                                                                                    |                             |
| Agregar | Modificar Grabar Consult<br>Edición                                                                             | ar Binnar Ingrini Cerrar<br>PartaRapeles<br>Herraniertas                                                            |                             |
| »       | Dashboard Historia Clínica Histori                                                                              | a Gínica (Nuevo) Historia Clínica 💌                                                                                 |                             |
|         | Área Servicio: 7310013 - + A                                                                                    | TENCION MEDICA PILOTO URIBE                                                                                         | Tipo Folio: Nuevo En Blanco |
|         | Información General 🛛 🐇                                                                                         | CONSULTA EXTERNA                                                                                                    |                             |
|         | Historia Clinica                                                                                                |                                                                                                    |                             |
|         | Ayuda en Línea                                                                                                  | Fecha y Hora de atención: 13/12/2013 09:59 💌 Edad 0 🔅                                                               |                             |
|         | Antecedentes                                                                                                    | ANAMNESIS                                                                                                    |                             |
|         |                                                                                                    | Motivo de Consulta: 3                                                                                               | 0                           |
|         | Orden de Hospitalización                                                                                        |                                                                                                    | A                           |
| dulos   | Constancia                                                                                                    | Enfermedad Actual: 3                                                                                                | -                           |
| Ŵ       | Autorización Intervenciones                                                                                     |                                                                                                    |                             |
|         | Incapacidad Médica                                                                                              | Revisión por Sistema: 😮                                                                                             |                             |
|         | Control de Vacunas                                                                                              |                                                                                                    |                             |
|         | Balance de Entermena                                                                                            | Testamianta alfila senenaita:                                                                                       |                             |
|         | Resulten Registios del Folio                                                                                    | EXÁMEN FÍSICO                                                                                                    |                             |
|         |                                                                                                    | Signos Vitales                                                                                                    |                             |
|         |                                                                                                    | Tensión Arterial Frec. Cardiaca Frec. Respiratoria Temperatura Peso Kg Talla Cms IMC-Kg/                            | (mt)2                       |
|         |                                                                                                    |                                                                                                    | -                           |
|         |                                                                                                    | Sintomático Respiratorio: Riesgo no evalu * Victima de maltrato: Riesgo no evalu * Victima de violencia sexual: Rie | asgo no evaluado 👻          |
| 5       | Información General                                                                                             | Exámen Físico                                                                                                    |                             |
|         | Diagnósticos y Medicamentos                                                                                     | Condiciones Generales Cabeza Ojos Otorrinolaringolog                                                                | ico                         |
|         | Solicitudes y Procedimientos                                                                                    | Normal • Normal • Normal                                                                                            | *                           |
| ~       | Otros Procedimientos                                                                                            | Normal + Normal + Normal + Normal                                                                                   | •                           |
|         | the second second second second second second second second second second second second second second second se | Indition (Notified                                                                                                  |                             |

De acuerdo al tipo de historia seleccionada, diligencie cada uno de los campos que contiene el formato historia clínica. (Ver Anexo: Formatos de Historias Clínicas). Los campos que aparecen con <a> son de cumplimiento obligatorio.</a>

#### 1.4. Cómo Diligenciar Antecedentes

Para Diligenciar Antecedentes del paciente debe seguir los siguientes pasos:

1.4.1. Después de diligenciar el formato de historia clínica, seleccione en el menú ubicado al lado izquierdo de la pantalla Antecedente,

| Elaboró: Sistemas de Información | Revisó: Comité de Archivo | Aprobó: Gerente |
|----------------------------------|---------------------------|-----------------|
|                                  |                           |                 |

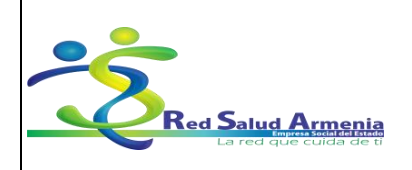

#### EMPRESA SOCIAL DEL ESTADO ARMENIA QUINDÍO NIT. 801001440-8

| Nombre del<br>Documento:Manual de Diligenciamiento<br>de Historia Clínica<br>Electrónica | Unidad<br>Administrativa: | Subgerencia de<br>Planificación<br>Institucional |
|------------------------------------------------------------------------------------------|---------------------------|--------------------------------------------------|
|------------------------------------------------------------------------------------------|---------------------------|--------------------------------------------------|

| 1 | normacion General 👋         |
|---|-----------------------------|
|   | Historia Clinica            |
|   | Ayuda en Línea              |
|   | Antecedentes                |
|   |                             |
|   | Orden de Hospitalización    |
|   | Constancia                  |
|   | Autorización Intervenciones |
|   | Incapacidad Médica          |
|   | Control de Vacunas          |
|   | Balance de Enfermería       |
|   | Resumen Registros del Folio |
|   |                             |
|   |                             |
| I | nformación General          |
| D | iagnósticos y Medicamentos  |
| S | olicitudes y Procedimientos |
| C | tros Procedimientos         |

1.4.2. Para ingresar un nuevo antecedente debe dar click en la parte inferior + Agregar, se despliega la siguiente Ventana:

| Elaborá: Sistemas de Información | Povicá: Comitá do Archivo | Aprobá: Coronto |
|----------------------------------|---------------------------|-----------------|
| Elaboro. Sistemas de información | Reviso: Connie de Archivo | Aprobo: Gerente |

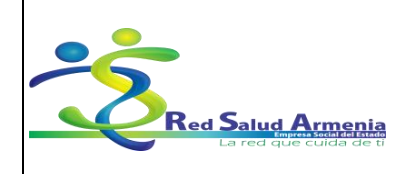

| Nombre del<br>Documento:                                                                                                    | Manual de Diligenciamiento<br>de Historia Clínica<br>Electrónica           | Unidad<br>Administrativa: | Subgerencia de<br>Planificación<br>Institucional |
|----------------------------------------------------------------------------------------------------|----------------------------------------------------------------------------|---------------------------|--------------------------------------------------|
| Constants     Constants     Constant     Constants     Constants     Cons | Strematilitizari effore - Ottomore efforces Alto<br>X<br>= Coulor, Pergues |                           |                                                  |

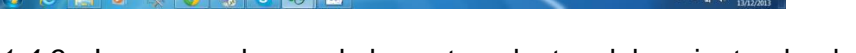

*1.4.3.* Ingrese cada uno de los antecedentes del paciente, donde:

<u>Campo Tipo Antecedente</u>: Corresponde al tipo de antecedente que va a registrar, puede seleccionar cualquiera de las siguientes opciones: médico, quirúrgico, transfusionales, toxico, inmunológicos, alérgicos, traumáticos, psiquiátricos, ginecobstétricos, farmacológicos, familiares, psicológicos, otros, medicamento Contraindicado.

<u>Campo Opción</u>: Si el tipo de antecedente es tóxico, se activa este campo donde se debe seleccionar si es Tabaquismo, alcoholismo, otros.

<u>Campo Resaltar Antecedente</u>: Marque esta opción si considera que el antecedente se debe tener en cuenta por alguna circunstancia.

<u>Campo Detalle</u>: Diligencie detalles y observaciones del antecedente.

- 1.4.4. Una vez ingresados los datos haga Click en el botón Grabar.
- 1.4.5. Para registrar otro antecedente repita los pasos anteriores desde el punto 1.4.2.

#### 1.5. Cómo Ingresar los Diagnósticos

Para Registrar los diagnósticos de la atención del paciente debe seguir los siguientes pasos:

1.5.1. Seleccione en el menú ubicado al lado izquierda de la pantalla la opción Diagnósticos y Medicamentos. Click en Diagnóstico.

| Elaboró: Sistemas de Información | Revisó: Comité de Archivo | Aprobó: Gerente |
|----------------------------------|---------------------------|-----------------|
|                                  |                           |                 |

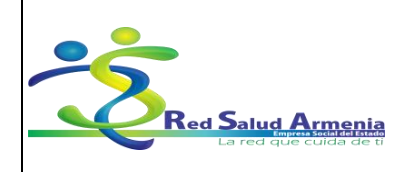

| Nombre del<br>Documento: | Manual de Diligenciamiento<br>de Historia Clínica<br>Electrónica | Unidad<br>Administrativa: | Subgerencia de<br>Planificación<br>Institucional |
|--------------------------|------------------------------------------------------------------|---------------------------|--------------------------------------------------|
|--------------------------|------------------------------------------------------------------|---------------------------|--------------------------------------------------|

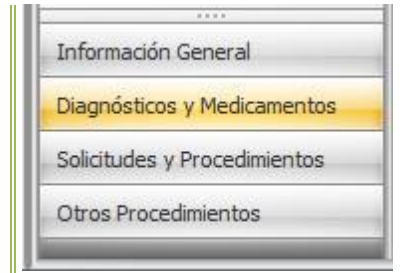

# 1.5.2. Se despliega la siguiente ventana

| Wetter Grabar 1          | Bestacer Consider Brown Imprime Center PortsPapeles               |                                                                                                    |                        |
|--------------------------|-------------------------------------------------------------------|----------------------------------------------------------------------------------------------------|------------------------|
|                          | 55000 He take to                                                  |                                                                                                    |                        |
| Deshboard Historia       | (Elissa   Historia Cirica   Allevo) Hotoria Cirica   Al           |                                                                                                    |                        |
| Area Servicio: 7310      | J13 - • ATENCION MEDICA PILOTO 🥢 (Nuevo) Registro de Dagridistico | X <sup>30</sup> · N <sup>e</sup> Pales                                                                          | - • Egilberi           |
| Dugnósboar y Neo         | Isamente « LISTADO DE DIAGNOST Formulario                         |                                                                                                    |                        |
| Diagnésticos             |                                                                   |                                                                                                    | Información de Detalle |
|                          | Anastre una columna agui                                          | the second second second second second second second second second second second second second second second se |                        |
| Plan Manujo Inte         | artemptalare Degréeton 0 + +                                      | Codgo:                                                                                                    |                        |
| Mostrar panel 1811       | averzado                                                          | SV 20                                                                                                    |                        |
| Listado de Riesul        | latos                                                             |                                                                                                    |                        |
| Arrastre una colu        | ana disufisiera sonioar con dicha columna -                       |                                                                                                    |                        |
| in the local data        |                                                                   |                                                                                                    | 41400 10100            |
|                          |                                                                   |                                                                                                    | HORD OCRO              |
| 1000                     | POLICIA OCTIVO A VITERIO CAMA ERAC DA OFFICIA / UNICERIC          |                                                                                                    | Charles                |
| 4001                     | COLERA DEBIDO A VIBRIO CHOLERAE D1 BIOTRO B. TOR                  |                                                                                                    | Ambes                  |
| A009                     | COLERA NO ESPECIFICADO                                            |                                                                                                    | Ambos                  |
| A0 30                    | FEBRE TIPOLIDEA                                                   |                                                                                                    | Ambos                  |
| A011                     | FUERRE PARATIF-OLDEA A                                            |                                                                                                    | Ambos                  |
| A012                     | FUERE PARATIPOLIDEA B                                             |                                                                                                    | Ambos                  |
| A013                     | FUERE PARATIPOLIEA C                                              |                                                                                                    | Amboe                  |
| A014                     | FEERE PARATIPOLIDEA NO ESPECIPICADA                               |                                                                                                    | Ambos                  |
| A020                     | ENTERITES DEBIDA A SALMONELLA.                                    |                                                                                                    | Ambos                  |
| L SOA                    | SEPTICEPEA DEBIDA A SALMORELLA                                    |                                                                                                    | Ambos                  |
| 1011                     | DIRECTIVARES DVA TRACAS DRIDLE SALNOVELA                          |                                                                                                    | Inter                  |
| New York Contract Street |                                                                   |                                                                                                    |                        |

- 1.5.3. Si el sistema no despliega la anterior ventana, debe dar click en la parte inferior + Agregar, para poder visualizarla.
- *1.5.4.* Ingrese cada uno de los datos de diagnóstico, donde:

<u>Campo Diagnóstico</u>: Ingrese el código del diagnóstico que se le dio al paciente. El sistema trae por defecto el nombre a la derecha del campo.

<u>Campo Principal</u>: Seleccione si es el diagnóstico principal del paciente.

Campo Diagnostico de Ingreso: Seleccione si considera que el diagnóstico es de ingreso.

Campo Diagnostico de Egreso: Seleccione si considera que el diagnóstico es de egreso.

Campo Tipo: Seleccione si el diagnóstico es tipo Presuntivo o Definitivo.

| Elaboró: Sistemas de Información | Revisó: Comité de Archivo | Aprobó: Gerente |
|----------------------------------|---------------------------|-----------------|
|                                  |                           | ·               |

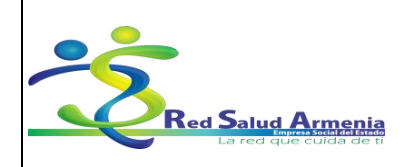

| Nombre del<br>Documento: | Manual de Diligenciamiento<br>de Historia Clínica<br>Electrónica | Unidad<br>Administrativa: | Subgerencia de<br>Planificación<br>Institucional |
|--------------------------|------------------------------------------------------------------|---------------------------|--------------------------------------------------|
|--------------------------|------------------------------------------------------------------|---------------------------|--------------------------------------------------|

<u>Campo Clase</u>: Seleccione si la clase del diagnóstico es de Impresión Diagnostica, Confirmado Nuevo o Confirmado Repetido.

<u>Campo Observaciones</u>: Espacio para que se digiten las observaciones indicadas en caso de ser necesarias.

<u>Campo Resaltar Diagnóstico</u>: Campo que le permite resaltar el diagnostico si el profesional lo considera importante.

En caso de no conocer el código del diagnóstico, en el campo *Diagnóstico* seleccione la flecha, se despliega la siguiente ventana:

| 2 🖬 🖸 🖏                                                                                  | (Nuevo) Historia Clínica - Dinámica Gerencial -NET                                                                                                    |             |
|------------------------------------------------------------------------------------------|----------------------------------------------------------------------------------------------------|-------------|
| Principal Form                                                                           | ularo                                                                                                    | * 🚯 🚱       |
| Modificar Grabar Desha                                                                   | cer Consultar Einnur Impriniz Certar<br>Ección                                                                                                    |             |
| Dashboard Historia Clíni                                                                 | ca Historia Clínica (Nuevo) Historia Clínica 🗙                                                                                                    |             |
| Área Servicio: 7310013<br>Diagnósticos y Medicam<br>Diagnósticos<br>Plan Manejo IntraHos | ATENCION MEDICA FILOTO (* (Nuevo) Registro de Dagnéstico     Areste una columne app)     Fernudario     Araste una columne app)     Fernudario     Dagnéstico     Dagnéstico     Codepo: |             |
| Mostrar panel filtro avar                                                                | vado                                                                                                    |             |
| Listado de Resultados<br>Arrastre una columna a                                          | ngá pera agruper por dicha columna                                                                                                    | Ê           |
| T Codigo                                                                                 | Nomore                                                                                                    | Aplica Sexo |
| A000                                                                                     | COLERA DEBIDO A VIBRIO CHOLERAE O I BIOTIPO CHOLERAE                                                                                                    | Femenino    |
| A001                                                                                     | COLERA DEBIDO A VIBRIO CHOLERAE O I BIOTIPO EL TOR                                                                                                    | Ambos       |
| A009                                                                                     | COLERA NO ESPECIFICADO                                                                                                    | Ambos       |
| A010                                                                                     | FIEBRE TIFOIDEA                                                                                                    | Ambos       |
| A011                                                                                     | FIEBRE PARATIFOIDEA A                                                                                                    | Ambos       |
| A012                                                                                     | FIEBRE PARATIFOIDEA B                                                                                                    | Ambos       |
| A013                                                                                     | FIEBRE PARATIFOIDEA C                                                                                                    | Ambos       |
| A014                                                                                     | FIEBRE PARATIFOIDEA NO ESPECIFICADA                                                                                                    | Ambos       |
| A020                                                                                     | ENTERITIS DEBIDA A SALMONELLA                                                                                                    | Ambos       |
| A021                                                                                     | SEPTICEMIA DEBIDA A SALMONELLA                                                                                                    | Ambos       |
| 144 44 4 Registro                                                                        | IN REPORTINGE LI CALITZANE CERTINA A SUMONELLA<br>Del 12422 V M MI ()                                                                                                    | Amhos       |
| ×                                                                                        |                                                                                                    |             |

En el campo nombre digite el nombre del diagnóstico que necesita empezando con el signo % (%Cefalea), el sistema realiza una búsqueda de todos los diagnósticos que contengan el nombre del diagnóstico que escribió, cuando lo encuentre, selecciónelo y doble click, el sistema carga el código del diagnóstico en el campo *Diagnóstico* y siga diligenciando los demás campos.

- 1.5.5. Una vez termine de diligenciar todos los datos del diagnóstico debe hacer click en *Grabar* para guardar los cambios.
- 1.5.6. Para registrar otro diagnóstico si lo requiere, repita los pasos anteriores desde el punto 1.5.4.

#### 1.6. Cómo Solicitar Medicamentos (Plan de manejo)

Para Registrar los medicamentos solicitados o indicaciones dadas al paciente debe seguir los siguientes

| Elaboró: Sistemas de Información | Revisó: Comité de Archivo | Aprobó: Gerente |
|----------------------------------|---------------------------|-----------------|
|                                  |                           |                 |

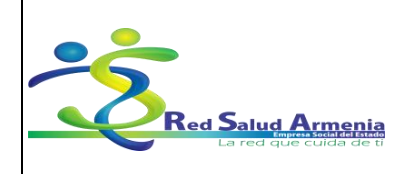

| Nombre del<br>Documento: | Manual de Diligenciamiento<br>de Historia Clínica<br>Electrónica | Unidad<br>Administrativa: | Subgerencia de<br>Planificación<br>Institucional |
|--------------------------|------------------------------------------------------------------|---------------------------|--------------------------------------------------|
|--------------------------|------------------------------------------------------------------|---------------------------|--------------------------------------------------|

pasos:

1.6.1. Seleccione en el menú ubicado al lado izquierda de la pantalla la opción Diagnósticos y Medicamentos. Click en Plan Manejo Externo.

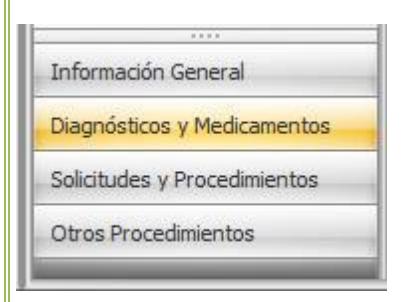

1.6.2. Se despliega la siguiente ventana:

| Principal Formulario                                                     |                                                                                                    |                                                                                                    |                                                                                                    |                                                                                                    |                                                                                                    | Station and a station of the                                                                                                    |                                                                                                    |                                                                                                    |                                                                                                    |                                                                                                    |
|--------------------------------------------------------------------------|----------------------------------------------------------------------------------------------------|----------------------------------------------------------------------------------------------------|----------------------------------------------------------------------------------------------------|----------------------------------------------------------------------------------------------------|----------------------------------------------------------------------------------------------------|----------------------------------------------------------------------------------------------------|----------------------------------------------------------------------------------------------------|----------------------------------------------------------------------------------------------------|----------------------------------------------------------------------------------------------------|----------------------------------------------------------------------------------------------------|
|                                                                          |                                                                                                    |                                                                                                    |                                                                                                    |                                                                                                    |                                                                                                    |                                                                                                    |                                                                                                    |                                                                                                    |                                                                                                    |                                                                                                    |
| Ficar Grabar Deshacer Consu<br>Edición<br>Shboard Historia Clinica Histo | itar Elmir                                                                                                    | ar Imprimir Cerrar                                                                                                    | PortaPapeles<br>Herramientos<br>ud de Medicarne                                                                                                    | nto Plan de Manejo Externo                                                                                                    |                                                                                                    |                                                                                                    |                                                                                                    |                                                                                                    | ×                                                                                                    |                                                                                                    |
| a Servicio: 7310013 • •                                                  | ATENCION                                                                                                    | C Solicitud de Me                                                                                                    | dicamento (Plan de                                                                                                    | Maneio Externo)                                                                                                    |                                                                                                    |                                                                                                    |                                                                                                    |                                                                                                    | blio:                                                                                                    |                                                                                                    |
| ignosticos y Medicamento                                                 | LISTA                                                                                                    | Tipo Orden:                                                                                                    | Medicamento                                                                                                    | Indicacio                                                                                                    | n Paciente                                                                                                    | © Se                                                                                                    | ervicio                                                                                                    |                                                                                                    |                                                                                                    | Informac                                                                                                    |
|                                                                          | Arrastre                                                                                                    | Medicamento:                                                                                                    | <vacio></vacio>                                                                                                    | * +                                                                                                    |                                                                                                    |                                                                                                    |                                                                                                    |                                                                                                    |                                                                                                    | -                                                                                                    |
| Plan Manejo IntraHospitalario                                            | Med                                                                                                    | Concentración:                                                                                                    | Codigo                                                                                                    | A Producto                                                                                                    | Unidad Consumo                                                                                                    | Concentracion                                                                                                    | POS                                                                                                    | Almacen                                                                                                    | Lote                                                                                                    | Existencia                                                                                                    |
| Plan Manejo Externo                                                      | 2                                                                                                    | Unidad Consumo:                                                                                                    | 2                                                                                                    |                                                                                                    |                                                                                                    |                                                                                                    |                                                                                                    |                                                                                                    |                                                                                                    |                                                                                                    |
| Suspensión Medicamentos                                                  | >                                                                                                    | Via Administracion:                                                                                                    | Ø 000004098-                                                                                                    | 12 Acido ascorbico 500 mg (CEBION)                                                                                                    | TABLETA                                                                                                    | 500 MG                                                                                                    | V                                                                                                    | URGENCIAS                                                                                                    | 1304001619                                                                                                    | 48,00 =                                                                                                    |
|                                                                          |                                                                                                    | Termino:                                                                                                    | <b>000011878</b>                                                                                                    | 01 Tippental 1 g                                                                                                    | FRASCO                                                                                                    | 1g                                                                                                    | V                                                                                                    | FARMACIA AMBULAT.                                                                                                    | . 1304001619                                                                                                    | 223.00                                                                                                    |
|                                                                          |                                                                                                    |                                                                                                    | <b>Ø</b> 000017144                                                                                                    | 01 Amitriptilina 25 mg                                                                                                    | TABLETA                                                                                                    | 25 mg                                                                                                    | V                                                                                                    | 30/04/2015 12:00                                                                                                    | :00 a.m.                                                                                                    |                                                                                                    |
|                                                                          |                                                                                                    | Posología:                                                                                                    | <b>Ø</b> 000018933                                                                                                    | 02 Eritromicina 500 mg                                                                                                    | TABLETA                                                                                                    | 500 mg                                                                                                    | V                                                                                                    | FARMACIA AMBULAT.                                                                                                    | . CDC0C 1 0                                                                                                    | 1.220,00                                                                                                    |
|                                                                          |                                                                                                    |                                                                                                    | Ø 000021531                                                                                                    | 01 Ciclofosfamida 50 mg (ENDOXAN)                                                                                                    | TABLETA                                                                                                    | 50 MG                                                                                                    | 1                                                                                                    | 28/02/2016 12:00                                                                                                    | :00 a.m.                                                                                                    |                                                                                                    |
|                                                                          |                                                                                                    |                                                                                                    | 000025351-                                                                                                    | 01 Cefalexina 250mg/5ml suspension                                                                                                    | FRASCO                                                                                                    | 250mg/5ml                                                                                                    | V                                                                                                    | FARMACIA CORREA                                                                                                    | 1304001619                                                                                                    | 9,00                                                                                                    |
|                                                                          |                                                                                                    |                                                                                                    | <b>Ø 000025503</b>                                                                                                    | 02 Dextrosa al 5 % y Cloruro de Sodio al 0                                                                                                    | BOLSA                                                                                                    | 5% y 0.9 %                                                                                                    | V                                                                                                    | FARMACIA MILAGR                                                                                                    | 130400269                                                                                                    | 1.251.00                                                                                                    |
|                                                                          |                                                                                                    |                                                                                                    | 000025796                                                                                                    | 01 Pamoato de Pirantel 250mg/5ml                                                                                                    | FRASCO                                                                                                    | 250mg/5ml                                                                                                    | 1                                                                                                    | 30/04/2015 12:00                                                                                                    | -00 = m                                                                                                    | -                                                                                                    |
|                                                                          |                                                                                                    |                                                                                                    | <b>Ø 000025798</b>                                                                                                    | 01 Eritromicina 250mg/5ml                                                                                                    | FRASCO                                                                                                    | 250mg/5ml                                                                                                    | V                                                                                                    | Producto                                                                                                    | : 000004098-12                                                                                                    |                                                                                                    |
|                                                                          |                                                                                                    |                                                                                                    | 000026672                                                                                                    | 02 Fenitoina 125mg/Sml (EPAMIN)                                                                                                    | FRASCO                                                                                                    | 125MG/5ML                                                                                                    | V                                                                                                    | Descripcion: Acido                                                                                                    | ascorbico 500 m                                                                                                    | g (CEBION)                                                                                                    |
|                                                                          |                                                                                                    |                                                                                                    | 000027516                                                                                                    | 01 Tetraciclina 500 mg                                                                                                    | CAPSULAS                                                                                                    | 500 mg                                                                                                    | V                                                                                                    | Grupo: MEDI                                                                                                    | CAMENTOS                                                                                                    | g (CEBION)                                                                                                    |
|                                                                          |                                                                                                    |                                                                                                    | 000027858                                                                                                    | 11 Solucion Salina Balanceada 500 ml (OQ                                                                                                    | BOLSA                                                                                                    | ACETATO DE S                                                                                                    |                                                                                                    | SubGrupo: ACID                                                                                                    | O ASCORBIO                                                                                                    | ) (VITAMIN                                                                                                    |
| ormación General                                                         |                                                                                                    |                                                                                                    | 000028823                                                                                                    | 01 ketoconazol 200 mg                                                                                                    | TABLETA                                                                                                    | 200 mg                                                                                                    | 1                                                                                                    | Maneja Lote:                                                                                                    |                                                                                                    |                                                                                                    |
| ignósticos y Medicamentos                                                |                                                                                                    |                                                                                                    | 000029522-                                                                                                    | 04 Dextrosa al 5 % USP en agua destilada                                                                                                    | BOLSA                                                                                                    | 5 %                                                                                                    | V                                                                                                    | Vencimiento:                                                                                                    | V                                                                                                    |                                                                                                    |
| icitudes y Procedimientos                                                |                                                                                                    |                                                                                                    | 000029523                                                                                                    | 03 Cloruro de Sodio al 0.9 % USP 100 mL                                                                                                    | BOLSA                                                                                                    | 0.9 %                                                                                                    | V                                                                                                    | Fabricante: ALTEA<br>Unidad Compra: CAJA                                                                                                    | FARMACEU                                                                                                    | ICA S.A.                                                                                                    |
| ros Procedimientos                                                       |                                                                                                    |                                                                                                    | 000029523                                                                                                    | 05 Cloruro de Sodio al 0.9 % 500 ml                                                                                                    | BOLSA                                                                                                    | 0.9 %                                                                                                    |                                                                                                    | Fraccion: 1                                                                                                    | TA                                                                                                    |                                                                                                    |
|                                                                          |                                                                                                    |                                                                                                    | 144 44 4 Proc                                                                                                    | ucto 0 de 1598 🔹 😁 👐 🗰                                                                                                    |                                                                                                    |                                                                                                    | Þ                                                                                                    | Costo Promedio:                                                                                                    |                                                                                                    | \$ 63,58                                                                                                    |
|                                                                          | Cor Grabar Destancer Coms<br>Edución<br>Phone / factorio (Constitution)<br>productos y Necificamento «<br>Isan Manejo IntraHospitalario<br>Isan Manejo Externo<br>Aspensión Medicamentos<br>aspensión Medicamentos<br>comadón General<br>grósticos y Medicamentos<br>colucios y Medicamentos<br>colucios y Medicamentos<br>colucios y Medicamentos<br>colucios y Medicamentos<br>colucios y Medicamentos<br>colucios y Medicamentos<br>colucios y Medicamentos<br>colucios y Medicamentos<br>colucios y Medicamentos | Con Grabar Desharer Consultar Elimi<br>Edicin<br>PEOST Hattoris of Licea   Hattoria Ginco<br>Services   7330013 · • ATENCIO<br>publicos y Madicamento:<br>San Mangio Enterno<br>San Mangio Enterno<br>Saspensión Medicamentos<br>Saspensión Medicamentos<br>Saspensión M | Cor Graber Decher Consults Elinica Inprive Cerar  Edicat  Pocycl Hatosa Conca   Hatana Grino  Service   730013 • ATENCIO  Produces   Madcanente  An Manejo Intrahopitalari  An Manejo Intrahopitalari  An Manejo Externo  Concentra addi  Admitesta addi  Passologia  anadolin General  geodetices   Medcanente  Agensión Medicanente  Passologia  Passologia Passologia Passologia Passologia Passologia Passologia Passologia Passologia Passologia Passologia Passologia Passologia Passologia Passologia Passologia Passologia Passologia Passologia Passologia Passologia Passologia Passologia | Co Grabar Deshare Concluse Ennor Imprini Cerra Pottalizades :<br>Education Electron Cincultor Ennor Imprini Cerra Pottalizades :<br>Electronicitation Cincol<br>Service: [7310013 • ATENCIO<br>Potdatos y Medicamento<br>Service: [7310013 • ATENCIO<br>Potdatos y Medicamento<br>Service: [7310013 • ATENCIO<br>Potdatos | Correlations     Deshare     Deshare     Portal Reputed (and the second second secon | Cor Graber Desheet Concurst Elmons Imprint Carral Portagedes Educat Provide Listence Concurst Elmons Imprint Carral Portagedes Education Provide Listence Provide Listence Prov | Corr drake       Declarates       Consumer       Portalização         Portalização       Portalização       Portalização         Portalização       Portalização       Portalização         Portalização       Portalização       Portalização         Servico       Portalização       Portalização         Portalização       Portalização       Portalização         Servico       Portalização       Portalização       Portalização         Portalização       Portalização       Portalização       Portalização         Portalização       Portalização       Portalização       Portalização       Portalização         Portalização       Portalização       Portalização       Portalização       Portalização       Portalização         Portalização       Portalização | Corr datas     Dechadres     Consultations     Postalegades       Consultations     Consultations     Marcellandes     Marcellandes       Servico     720013 <ul> <li>Arratus</li> <li>Consultations</li> <li>Consultations</li> <l< td=""><td>Corr Graber Conductor       Entransminitic Cerrer       Portal/pagedess         Correct Hattoric Grade Historing Cerrer       (f) (Huevo) Social/d &amp; Medicamento Plan de Manejo Externo)         Service (730013)       ATENCIO         Varianti       Formulario         Service (730013)       ATENCIO         Varianti       Medicamento         Varianti       Medicamento      &lt;</td><td>Car Grade Dethecer Concuts Ethnic Righting Carry       Potolegades         Proceeding Hetors of International Plant Revenue Revenue</td></l<></ul> | Corr Graber Conductor       Entransminitic Cerrer       Portal/pagedess         Correct Hattoric Grade Historing Cerrer       (f) (Huevo) Social/d & Medicamento Plan de Manejo Externo)         Service (730013)       ATENCIO         Varianti       Formulario         Service (730013)       ATENCIO         Varianti       Medicamento         Varianti       Medicamento      < | Car Grade Dethecer Concuts Ethnic Righting Carry       Potolegades         Proceeding Hetors of International Plant Revenue Revenue |

- 1.6.3. Si el sistema no despliega la anterior ventana, debe dar click en la parte inferior + Agregar, para poder visualizarla.
- 1.6.4. Ingrese cada uno de los datos del medicamento, donde:

<u>Campo Tipo Orden</u>: Seleccione si la orden para el paciente es un medicamento, una indicación o un servicio, en caso de ser medicamento se activan los demás campos, en caso contrario, solo se activan

| Elaboró: Sistemas de Información | Revisó: Comité de Archivo | Aprobó: Gerente |  |
|----------------------------------|---------------------------|-----------------|--|
|                                  |                           |                 |  |

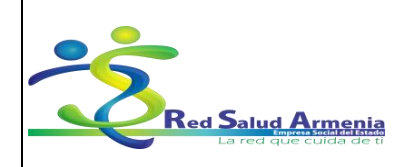

| Nombre del<br>Documento: | Manual de Diligenciamiento<br>de Historia Clínica<br>Electrónica | Unidad<br>Administrativa: | Subgerencia de<br>Planificación<br>Institucional |
|--------------------------|------------------------------------------------------------------|---------------------------|--------------------------------------------------|
|--------------------------|------------------------------------------------------------------|---------------------------|--------------------------------------------------|

los campos Termino y Posología.

<u>Campo Medicamento</u>: Ingrese el código del medicamento que se va a ordenar, recuerde que puede hacer la búsqueda del código del medicamento si no lo conoce dando click en la flecha, en el campo producto digite el nombre del medicamento que va a solicitar empezando con el signo % (%Acetaminof), el sistema realiza una búsqueda de todos los medicamentos que contengan el nombre del medicamento que escribió, cuando lo encuentre, selecciónelo y doble click, una vez ingresado el código, aparece el nombre a la derecha del campo y automáticamente se llenan los campos *Concentración, Forma Farmacéutica, Unidad de Consumo.* 

<u>Campo Vía Administración</u>: Seleccione el tipo de aplicación que debe hacer el paciente, puede ser Oral, endovenosa, intramuscular, otros.

Campo Cantidad: Seleccione la cantidad de medicamentos que se debe aplicar el paciente.

<u>Campo Término</u>: Seleccione si el paciente debe consumir los medicamentos o seguir las indicaciones, puede ser por tiempo definido o indefinido, en caso de ser definido se activa el campo *No. Días.* 

Campo No. Días: Indique el número de días que el paciente debe consumir el medicamento o seguir las indicaciones.

<u>Campo Posología</u>: Ingrese el tratamiento que debe seguir el paciente en el momento de tomar los medicamentos o las indicaciones que debe seguir.

<u>Campo Condiciones de administración</u>: Puede consultar las condiciones de administración del medicamento.

*1.6.5.* Una vez ingresados los datos debe hacer click en Grabar para guardar los cambios.

*1.6.6.* Para registrar otro medicamento, repita los pasos anteriores desde el punto 1.6.3.

#### 1.7. Cómo solicitar exámenes

Para registrar los exámenes que va a solicitar al paciente debe seguir los siguientes pasos:

1.7.1. Seleccione en el menú ubicado al lado izquierda de la pantalla la opción Solicitudes y Procedimientos. Click en Solicitud Exámenes.

| Elaboró: Sistemas de Información | Revisó: Comité de Archivo | Aprobó: Gerente |
|----------------------------------|---------------------------|-----------------|

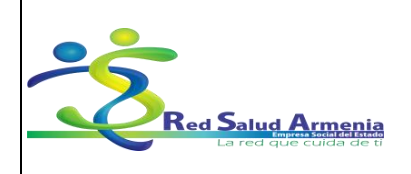

#### EMPRESA SOCIAL DEL ESTADO ARMENIA QUINDÍO NIT. 801001440-8

| Nombre del<br>Documento:Manual de Diligenciam<br>de Historia Clínica<br>Electrónica |                                                                                                    | Unidad<br>Administrativa:      | Subgerencia de<br>Planificación<br>Institucional |
|-------------------------------------------------------------------------------------|----------------------------------------------------------------------------------------------------|--------------------------------|--------------------------------------------------|
| Información General<br>Diagnósticos y Medicam<br>Solicitudes y Procedimientos       | Solicitudes y Procedim<br>Solicitud Exámenes<br>Solicitud Procedimie<br>Solicitud Procedimie<br>Solicitud Procedimie<br>Solicitud Patología<br>Anexo Patología<br>Proc. Quirúrgicos E | ientos<br>entos Qu<br>entos No |                                                  |

1.7.2. Se despliega la siguiente ventana:

| -                                                                                                  | Principal Form                                                                                                    | ulario                                                                                                    |                                                                                                    |                                                                                                    |                                                                                                    |                                                                                                    | 2            |
|----------------------------------------------------------------------------------------------------|----------------------------------------------------------------------------------------------------|----------------------------------------------------------------------------------------------------|----------------------------------------------------------------------------------------------------|----------------------------------------------------------------------------------------------------|----------------------------------------------------------------------------------------------------|----------------------------------------------------------------------------------------------------|--------------|
| Hadila                                                                                             | Grabar Desha                                                                                                    | Cer Constant Elsons Ingenie Cerar PottaPageles                                                                                                    |                                                                                                    |                                                                                                    |                                                                                                    |                                                                                                    |              |
| Date                                                                                               | toosid Habina Cini                                                                                                    | A HOMAN HITTI (Nurvo) Historia Clinca (X)                                                                                                    |                                                                                                    |                                                                                                    |                                                                                                    |                                                                                                    |              |
| Área S                                                                                             | Servicio: 7310013                                                                                                    | + ATENCION MEDICA PRIOTO URIPE                                                                                                    | Time                                                                                                    | olio: Nuevo En Blan                                                                                                    | n - Nº Folior                                                                                                    |                                                                                                    | - + 192 Abr  |
| and the second                                                                                     | And in case of the local division of the local division of the loc |                                                                                                    |                                                                                                    |                                                                                                    | - In room                                                                                                    |                                                                                                    | 10.0         |
| 20001                                                                                              | indes y Procedimer                                                                                                    | (Nuevo) Solicitud de Examen                                                                                                    |                                                                                                    | ×                                                                                                    | 1                                                                                                    | Toformación d                                                                                                    | la Datalla   |
| Sol                                                                                                | picitud Examenes                                                                                                    | Formulario                                                                                                    |                                                                                                    |                                                                                                    |                                                                                                    | Internacion o                                                                                                    | C D'ET BOR   |
| Sol                                                                                                | skatud Procedimient                                                                                                    | os Qu Arrastre una columna aquí pe                                                                                                    |                                                                                                    |                                                                                                    | Code                                                                                                    |                                                                                                    |              |
| Sol                                                                                                | skotud Procedimient                                                                                                    | os No Servicio Servicio + +                                                                                                    |                                                                                                    |                                                                                                    | Area                                                                                                    | Servido:                                                                                                    |              |
| Mostr                                                                                              | trar panel filtro avan                                                                                                    | zado                                                                                                    |                                                                                                    |                                                                                                    |                                                                                                    |                                                                                                    |              |
| List                                                                                               | tado de Resultados                                                                                                    |                                                                                                    |                                                                                                    |                                                                                                    |                                                                                                    |                                                                                                    |              |
|                                                                                                    | and an all states and states and                                                                                                    |                                                                                                    |                                                                                                    |                                                                                                    |                                                                                                    |                                                                                                    |              |
| 100000                                                                                             |                                                                                                    | WE REAL A DOWNLOAD TO A THE ADDA AND AND A DOWNLOAD AND A DOWNLOAD AND A DOWNLOAD AND A DOWNLOAD A DOWNLOAD AND A DOWNLOAD A DOWNLOAD                                                                                                    |                                                                                                    |                                                                                                    |                                                                                                    |                                                                                                    |              |
|                                                                                                    |                                                                                                    | gul para agrupar por dicha columna                                                                                                    |                                                                                                    |                                                                                                    |                                                                                                    |                                                                                                    |              |
| 0                                                                                                  | Codigo Servicio                                                                                                    | Suf þeir á sgruper por dicha columna<br>Nombre                                                                                                    | Tipo Servicio                                                                                                    | Clase Servicio                                                                                                    | Tipo Proceso                                                                                                    | Servicio Grupo                                                                                                    | Servicio POS |
| 7                                                                                                  | Codigo Servicio                                                                                                    | gil þir í sýnupar þor diða columna<br>Hæðbré                                                                                                    | Tipo Servicio                                                                                                    | Clase Servicio                                                                                                    | Tipo Proceso                                                                                                    | Servicio Grupo                                                                                                    | Servicio POS |
| 7                                                                                                  | Codigo Servicio<br>103103                                                                                                    | Ball (Bin ay use por didha columna<br>Northre<br>REIECCION DE PTENATON SIMPLE NASK, O TRIMORA, CON SUTURA                                                                                                    | Tipo Servicio<br>No _Qururgico                                                                                                    | Clase Servicio<br>Ninguno                                                                                                 | Tipo Proceso<br>Diagnostico                                                                                                    | Servicio Grupo<br>Diagnostico                                                                                                    | Servicio POS |
| C<br>7                                                                                             | Codigo Servicio<br>103103<br>103104                                                                                                    | 92 (Pilli ayusa por dha calama<br>Nanize<br>Reseccani ice Presidan Ishke, Indok, O 1944/014, Can Amuda<br>Reseccani ice Presidan Ishke, Indok, O 1944/014, Can Augusto                                                                                                    | Tipo Servicio<br>No_Quirurgico<br>No_Quirurgico                                                                                                    | Clase Servicio<br>Ninguno<br>Cirujano                                                                                     | Tipo Proceso<br>Diagnostico<br>Diagnostico                                                                                                    | Servicio Grupo<br>Diagnostico<br>Diagnostico                                                                                                    | Servico POS  |
| C<br>V<br>11                                                                                       | Codigo Servicio<br>103103<br>103104<br>132300                                                                                                    | Saférié aques por des celames<br>Tentro<br>Reseccions de Presidon Seine Hack, o Tennosa, con Simila.<br>Reseccions de Presidon Seine Hack, o Tennosa, con Sucerio<br>Embaccion com Analascua, de cuerta no non Faccionausercación soc                                                                                                    | Tipo Servicio<br>No_Quinurgico<br>No_Quinurgico<br>No_Quinurgico                                                                                                    | Clase Servicio<br>Ninguno<br>Cirujano<br>Ninguno                                                                          | Tipo Proceso<br>Diagnostico<br>Diagnostico<br>Diagnostico<br>Diagnostico                                                                                                    | Servicio Grupo<br>Diagnostico<br>Diagnostico<br>Diagnostico                                                                                                    | Servicio POS |
| C<br>V<br>11<br>11<br>2                                                                            | Codgo Servico<br>103103<br>103104<br>132300<br>212100                                                                                                    | 25/2014 agroup or office calumes<br>Ventre -<br>Restorcanti i ce instatutori, solate Induk, o Trainonik, con Similan<br>Restorcanti i ce instatutori, solate Induk, o Trainonik, con Similan<br>Restorcanti ce instatutori solate i calutaria no rosi Faccoleria.seritarizzani soci<br>Brithuccon Istimachesia.en ce calutaria no rosi Faccoleria.seritarizzani soci<br>Brithuccon Istimachesia.en ce calutaria no rosi Faccoleria.seritarizzani soci                                                                                                    | Tipo Servicio<br>No_Quirurgico<br>No_Quirurgico<br>No_Quirurgico<br>No_Quirurgico                                                                                                    | Clase Senido<br>Ninguno<br>Cirujano<br>Ninguno<br>Ninguno                                                                 | Tipo Proceso<br>Diagnostico<br>Diagnostico<br>Diagnostico<br>Diagnostico                                                                                                    | Servicio Grupo<br>Dagnostico<br>Diagnostico<br>Diagnostico<br>Diagnostico<br>Diagnostico                                                                             | Servicio POS |
| C<br>V<br>11<br>11<br>2<br>2<br>2                                                                  | Cedigo Servicio<br>103103<br>103104<br>132300<br>212100<br>231301                                                                                                    | 24 (Pile agues por de actives)<br>Textero<br>RESECCIONE (RESISTOR SHPE, MASAL O TOPODAL COM SUTIAL<br>RESECCIONE (REPORTING AND AND TOPODAL COM SUTIAL<br>ENTRACIONE (REPORTING AND AND AND AND AND AND AND AND AND AND                                                                                                    | Tipo Servicio<br>No_Quirurgico<br>No_Quirurgico<br>No_Quirurgico<br>No_Quirurgico<br>No_Quirurgico                                                                                      | Clase Senido<br>Ninguno<br>Cirujano<br>Ninguno<br>Ninguno<br>Ninguno                                                      | Tipo Proceso<br>Diagnostico<br>Diagnostico<br>Diagnostico<br>Diagnostico<br>Diagnostico                                                                                                    | Servicio Grupo<br>Dagnostico<br>Diagnostico<br>Diagnostico<br>Diagnostico<br>Diagnostico<br>Diagnostico                                                              | Servicio POI |
| C<br>V<br>11<br>11<br>11<br>22<br>22<br>22<br>22<br>22                                             | Cedigo Servicio<br>103103<br>103104<br>132300<br>212100<br>231301<br>231302                                                                                                    | 25/2016 agroup or data caluma<br>Instrument<br>Instrument<br>Instrument (Instrument)<br>Instrument (Instrument)<br>Instrument)<br>Instrument (Instrument)<br>Instrument)<br>Instrument<br>Instrument<br>Instrument)<br>Instrument<br>Instrument<br>Instr      | Tipo Servicio<br>No. Quirurgico<br>No. Quirurgico<br>No. Quirurgico<br>No. Quirurgico<br>No. Quirurgico<br>No. Quirurgico                                                               | Clase Servicio<br>Minguno<br>Cirujano<br>Ninguno<br>Ninguno<br>Ninguno<br>Ninguno                                         | Tpo Proceso<br>Diagnostico<br>Diagnostico<br>Diagnostico<br>Diagnostico<br>Diagnostico<br>Diagnostico                                                                                                 | Servicio Grupo<br>Diagnostico<br>Diagnostico<br>Diagnostico<br>Diagnostico<br>Odontologia<br>Odontologia                                                             | Servicio POS |
| C<br>V<br>11<br>11<br>2<br>2<br>2<br>2<br>2<br>2                                                   | Cadgo Servico<br>103103<br>103104<br>132300<br>212100<br>231301<br>231302<br>237401                                                                                                    | 24 SPIN agrup por dha salama<br>textor<br>Exercición de Presidion SPINE MASAL O TENPORAL COM SUTIRA<br>RESECCIÓN DE PRESIDION SIRVE I MASAL O TENPORAL COM SUTIRA<br>RESECCIÓN DE PRESIDION SIRVE I MASAL O TENPORAL COM SUTIRA<br>RESECCIÓN DE PRESIDION SI DIVERTO DE PRODUCTION SOCI<br>Entrocorto etimaciones de Productión Ectóresa com Anderak e travana, por caterno<br>Endocrica de Encluidos el Productión Ectóresa com Anderak e travanada. Por caterno<br>Endocrica de Encluidos el Productión Ectóresa com Anderak e Tenandara, por caterno<br>Endocrica de Encluidos el Productión Ectóresa com Anderak e travanadar.                                                                                                    | Tipo Servicio<br>No Quinrigico<br>No Quinrigico<br>No Quinrigico<br>No Quinrigico<br>No Quinrigico<br>No Quinrigico<br>No Quinrigico                                                    | Clase Senitor<br>Vinguno<br>Cirujano<br>Ninguno<br>Ninguno<br>Ninguno<br>Ninguno                                          | Tipo Proceso<br>Diagnostico<br>Diagnostico<br>Diagnostico<br>Diagnostico<br>Diagnostico<br>Diagnostico                                                                                                | Servicio Grupo<br>Diagnostico<br>Diagnostico<br>Diagnostico<br>Diagnostico<br>Odontologia<br>Odontologia<br>Odontologia                                              | Servicio POS |
| 2<br>2<br>2<br>2<br>2<br>2<br>2<br>2                                                               | Codgo Servico<br>103103<br>103104<br>112200<br>212100<br>223100<br>231302<br>233401<br>240200                                                                                                    | 25/2018 agroup or data caluma<br>Instrument<br>Instrument | Tipo Servicio<br>No Quirrugico<br>No Quirrugico<br>No Quirrugico<br>No Quirrugico<br>No Quirrugico<br>No Quirrugico<br>No Quirrugico                                                    | Clase Senido<br>Ninguno<br>Cirujano<br>Ninguno<br>Ninguno<br>Ninguno<br>Ninguno<br>Ninguno<br>Ninguno                     | Tipo Proceso<br>Chagnostico<br>Chagnostico<br>Diagnostico<br>Diagnostico<br>Diagnostico<br>Diagnostico<br>Diagnostico<br>Diagnostico<br>Proteccion_Especifica                                         | Servicio Grupo<br>Diagnostico<br>Diagnostico<br>Diagnostico<br>Diagnostico<br>Odoritologia<br>Odoritologia<br>Odoritologia                                           | Servicio POS |
| 2<br>2<br>2<br>2<br>2<br>2<br>2<br>2<br>2<br>2<br>2<br>2<br>2<br>2<br>2<br>2<br>2<br>2<br>2        | Codigo Servico<br>103103<br>103104<br>113200<br>212100<br>231301<br>231302<br>231302<br>231302<br>240200<br>240200<br>240200                                                                                                    | 25 (Pile aguage por de active)<br>tentore<br>Electrocario de Presidionis SPIEE MAGE, O TENEDAL, Con Almana<br>RESECCIONI DE PRESIDIONI SPIEE MAGE, O TENEDAL, CON ALMENTO<br>ERTIRA-CON ENTRACARSILAR DE CUSTILIANO POR FACORALISTICACIÓN SOC<br>BORDANESTA CON ENERTS DO<br>Electrocario de Inclutos de Productión Ectóreca con Aladesua e Dirakona, ipon commo<br>Electrocario de Enclutos de Productión Ectóreca con Aladesua e Dirakona, ipon commo<br>Electrocario de Enclutos de Productión Ectóreca con Aladesua e Dirakona, ipon commo<br>Deconcida de Enclutos de Productión Ectóreca con Aladesua e Dirakona, ipon commo<br>Deconcida de Enclutos de Productión Ectóreca con Aladesua e Dirakona, ipon commo<br>Deconcida de Enclutos de Productión Ectóreca con Aladesua e Dirakona, ipon commo<br>Deconcida de Enclutos de Productión Ectóreca con Aladesua e Dirakona, ipon commo<br>Deconcida de Enclutos de Productión Ectóreca con Aladesua e Dirakona, ipon commo<br>Deconcida de Enclutos de Productión Ectóreca con Aladesua e Dirakona, ipon commo<br>Alados Alacitos con Aladesuaries Soci<br>Alados Alacitos como de Companya e Soci<br>Deconcida de Enclutos de Productión Ectóreca con Aladesua e Dirakona, ipon commo<br>Deconcida de Enclutos de Productión Ectóreca con Aladesua e Dirakona, ipon commo<br>Deconcida de Enclutos de Productión Ectóreca con Aladesua e Dirakona, ipon commo<br>Deconcida de Enclutos de Productión Ectóreca con Aladesua e Dirakona, ipon commo<br>Deconcida de Enclutos de Productión Ectóreca con Aladesua e Dirakona, ipon commo<br>Deconcida de Enclutos de Productión Ectóreca con Aladesua e Dirakona, ipon de Dirakona, ipon de Dirako                                                                                                    | Tipo Servico.<br>No Quirurgico<br>No Quirurgico<br>No Quirurgico<br>No Quirurgico<br>No Quirurgico<br>No Quirurgico<br>No Quirurgico<br>No Quirurgico<br>No Quirurgico                  | Clase Senido<br>Verguno<br>Crugino<br>Ninguno<br>Ninguno<br>Ninguno<br>Ninguno<br>Ninguno<br>Ninguno                      | Tipo Proceso<br>Diagnostico<br>Diagnostico<br>Diagnostico<br>Diagnostico<br>Diagnostico<br>Diagnostico<br>Diagnostico<br>Proteccion_Especifica<br>Proteccion_Especifica                               | Servicio Grupo<br>Diagnostico<br>Diagnostico<br>Diagnostico<br>Diagnostico<br>Odoritologia<br>Odoritologia<br>Odoritologia<br>Diagnostico                            | Servicio POS |
| C<br>V<br>11<br>11<br>2<br>2<br>2<br>2<br>2<br>2<br>2<br>2<br>2<br>2<br>2<br>2<br>2<br>2<br>2<br>2 | Codgo Servico<br>103103<br>103104<br>132300<br>212100<br>231301<br>231302<br>237401<br>244000<br>244000<br>242101                                                                                                    | 25/2018 agroup or data caluma<br>Instrument<br>Instrument | Tipo Servicio<br>16_Quirurgico<br>Ne_Quirurgico<br>Ne_Quirurgico<br>Ne_Quirurgico<br>Ne_Quirurgico<br>Ne_Quirurgico<br>Ne_Quirurgico<br>Ne_Quirurgico<br>Ne_Quirurgico<br>Ne_Quirurgico | Clase Senico<br>Neguno<br>Crujano<br>Ninguno<br>Ninguno<br>Ninguno<br>Ninguno<br>Ninguno<br>Ninguno<br>Ninguno<br>Ninguno | Tipo Proceso<br>Diagnostico<br>Diagnostico<br>Diagnostico<br>Diagnostico<br>Diagnostico<br>Diagnostico<br>Diagnostico<br>Diagnostico<br>Proteccion_Especifica<br>Proteccion_Especifica<br>Diagnostico | Servicio Grupo<br>Diagnostico<br>Diagnostico<br>Diagnostico<br>Diagnostico<br>Odontologia<br>Odontologia<br>Odontologia<br>Odontologia<br>Diagnostico<br>Diagnostico | Servicio POS |

- 1.7.3. Si el sistema no despliega la anterior ventana, debe dar click en la parte inferior + Agregar, para poder visualizarla.
- 1.7.4. Ingrese cada uno de los datos para la solicitud de exámenes donde:

<u>Campo Servicio</u>: Ingrese el código del servicio que se va a solicitar, recuerde que puede hacer la búsqueda del código del servicio si no lo conoce dando click en la flecha, en el campo nombre digite el nombre del servicio que va a solicitar empezando con el signo % (%Colesterol), el sistema realiza una búsqueda de todos los servicios que contengan el nombre que escribió, cuando lo encuentre, selecciónelo y doble click, una vez ingresado el código el sistema trae automáticamente el nombre del servicio en el campo de la derecha.

<u>Campo Estado</u>: Seleccione el estado de la solicitud del examen, puede ser Rutinario o Urgente. <u>Campo Observaciones</u>: Ingrese las observaciones necesarias para la solicitud del examen.

| Elaboró: Sistemas de Información | Revisó: Comité de Archivo | Aprobó: Gerente |
|----------------------------------|---------------------------|-----------------|
|                                  |                           |                 |

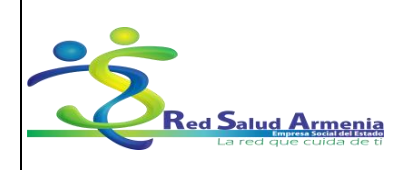

| Nombre del<br>Documento: | Manual de Diligenciamiento<br>de Historia Clínica<br>Electrónica | Unidad<br>Administrativa: | Subgerencia de<br>Planificación<br>Institucional |
|--------------------------|------------------------------------------------------------------|---------------------------|--------------------------------------------------|
|--------------------------|------------------------------------------------------------------|---------------------------|--------------------------------------------------|

1.7.5. Una vez ingresados los datos debe hacer click en Grabar para guardar los cambios.

1.7.6. Para registrar otro solicitud de examen, repita los pasos anteriores desde el punto 1.7.3.

NOTA: En esta opción puede registrar las solicitudes de Rayos X, Laboratorio, Ecografías o Electrocardiogramas, todo lo relacionado con ayudas diagnósticas.

#### 1.8. Cómo realizar una remisión

Para registrar una remisión debe seguir los siguientes pasos:

*1.8.1.* Seleccione en el menú ubicado al lado izquierda de la pantalla la opción *Otros Procedimientos.* click en *Remisión.* 

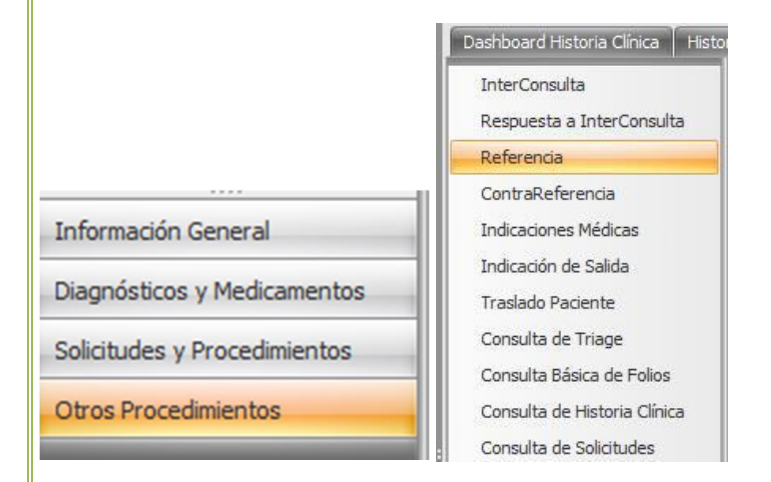

*1.8.2.* De click en la parte inferior + *Agregar*, se despliega la siguiente ventana:

| Elaboró: Sistemas de Información | Revisó: Comité de Archivo | Aprobó: Gerente |
|----------------------------------|---------------------------|-----------------|
|                                  |                           |                 |

| Red Salud Armenia      | EMPRESA SOCIAL DEL | Código: A-GSI-M-036<br>Versión: 2                                 |
|------------------------|--------------------|-------------------------------------------------------------------|
|                        | ARMENIA QUINDÍO    | Fecha de elaboración: 20/11/2015<br>Fecha de revisión: 25/11/2015 |
| La red que cuida de ti | NII. 801001440-8   | Página: 19 de 72                                                  |

| Nombre del<br>Documento: | Manual de Diligenciamiento<br>de Historia Clínica<br>Electrónica | Unidad<br>Administrativa: | Subgerencia de<br>Planificación<br>Institucional |
|--------------------------|------------------------------------------------------------------|---------------------------|--------------------------------------------------|
|                          |                                                                  |                           |                                                  |

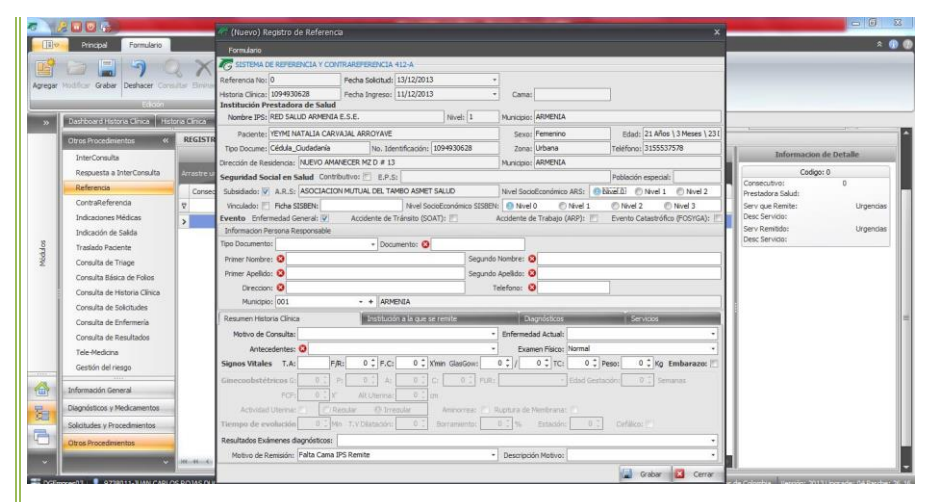

1.8.3. Ingrese cada uno de los datos para la remisión, la información de la parte superior la ingresa el sistema automáticamente, debe diligenciar los datos de *Información Persona Responsable* (Siempre y cuando en la admisión no se hayan registrado estos datos) y los datos que se piden en las pestañas *Resumen Historia Clínica, Institución a la que se remite, Diagnósticos y Servicios.* 

# INFORMACIÓN PERSONA RESPONSABLE

| Tipo Documento:    | - Documento: 😢 |                   |   |  |
|--------------------|----------------|-------------------|---|--|
| Primer Nombre: 😣   |                | Segundo Nombre:   | 8 |  |
| Primer Apellido: 🔇 |                | Segundo Apellido: | 8 |  |
| Direccion: 🔕       |                | Telefono:         | 8 |  |
| Direccion: 😢       | + + ARMENIA    | Telefono:         | 8 |  |

Ingrese cada uno de los datos de Información Persona Responsable donde:

<u>Campo Tipo Documento</u>: Seleccione el tipo de documento de la persona responsable del paciente, puede ser Cedula de ciudadanía, Tarjeta de Identidad, Registro Civil, Pasaporte y otros.

<u>Campo Documento</u>: Digite el documento de la persona responsable del paciente.

Campo Primer Nombre: Digite el primer nombre de la persona responsable del paciente.

Campo Segundo Nombre: Digite el segundo nombre de la persona responsable del paciente.

<u>Campo Primer Apellido</u>: Digite el primer apellido de la persona responsable del paciente.

| Elaboró: Sistemas de Información | Revisó: Comité de Archivo | Aprobó: Gerente |  |
|----------------------------------|---------------------------|-----------------|--|
|                                  |                           |                 |  |

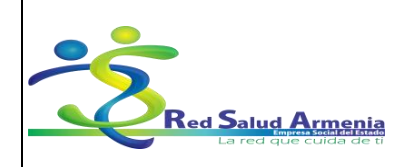

| Nombre del<br>Documento: | Manual de Diligenciamiento<br>de Historia Clínica<br>Electrónica | Unidad<br>Administrativa: | Subgerencia de<br>Planificación<br>Institucional |
|--------------------------|------------------------------------------------------------------|---------------------------|--------------------------------------------------|
|--------------------------|------------------------------------------------------------------|---------------------------|--------------------------------------------------|

<u>Campo Segundo Apellido</u>: Digite el segundo apellido de la persona responsable del paciente.

Campo Dirección: Digite la dirección de la persona responsable del paciente.

<u>Campo Teléfono</u>: Digite el teléfono de la persona responsable del paciente.

<u>Campo Municipio</u>: Digite el código del municipio de residencia de la persona responsable del paciente, una vez ingresado el código el sistema trae automáticamente el nombre del municipio en el campo de la derecha.

PESTAÑA RESÚMEN HISTÓRIA CLÍNICA

| Resumen Historia Clínica  | Institución a           | la que se remite   | Diagnósticos           | Servicios                    |
|---------------------------|-------------------------|--------------------|------------------------|------------------------------|
| Motivo de Consulta: 🕴     |                         |                    | Enfermedad Actual: 🕴   | · · · ·                      |
| Antecedentes: 🕴           |                         |                    | Examen Físico: 😣       | •                            |
| Signos Vitales T.A:       | F/R: 0 \$ F.C:          | 0 C X'min GlasGow: | 0 \$ / 0 \$ TC:        | 0 🗘 Peso: 0 🗘 Kg Embarazo: 🕅 |
| Ginecoobstétricos G:      | 0 🗘 P: 0 🗘 A:           | 0 0 C: 0 0 0 FUR   | : Ed                   | ad Gestación: 0 📜 Semanas    |
| FCF:                      | 0 🙏 X' Alt Uterina:     | 0 1 cm             |                        |                              |
| Actividad Uterina:        | 🔘 Regular 🛛 🛞 Irregu    | ar Aminorrea: 📋    | Ruptura de Membrana: 🕅 | 1                            |
| Tiempo de evolución       | 0 📜 Min T.V Dilatación: | 0 🗘 Borramiento:   | 0 🗘 % Estación:        | 0 Cefálico:                  |
| Resultados Exámenes diagn | ósticos:                |                    |                        | •                            |
| Motivo de Remisión: Falt  | ta Cama IPS Remite      |                    | Descripción Motivo:    | •                            |
|                           |                         |                    |                        | 🔚 Grabar 🛛 🛛 Cerrar          |

Ingrese cada uno de los datos de Resumen Historia Clínica donde:

<u>Campo Motivo Consulta</u>: Digite el motivo por el cual el paciente acude a consulta.

Campo Enfermedad Actual: Enfermedad que presenta el paciente.

<u>Campo Antecedentes</u>: Eventos anteriores al motivo de consulta.

Campo Examen Físico. Resultado del examen físico.

<u>Campo Signos Vitales</u>: Valores presentados en signos vitales como tensión arterial, frecuencia respiratoria, frecuencia cardiaca, peso.

<u>Campo Embarazo</u>: Marcar el campo si la paciente se encuentra en embarazo.

| Elaboró: Sistemas de Información | Revisó: Comité de Archivo | Aprobó: Gerente |
|----------------------------------|---------------------------|-----------------|
|                                  |                           |                 |

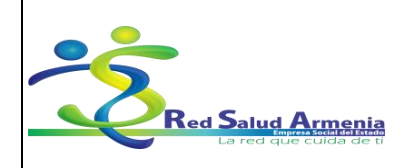

| Nombre del<br>Documento: | Manual de Diligenciamiento<br>de Historia Clínica<br>Electrónica | Unidad<br>Administrativa: | Subgerencia de<br>Planificación<br>Institucional |
|--------------------------|------------------------------------------------------------------|---------------------------|--------------------------------------------------|
|--------------------------|------------------------------------------------------------------|---------------------------|--------------------------------------------------|

Campo Resultado de Exámenes Diagnósticos: Resumen del resultado de los exámenes practicados.

<u>Campo Motivo de la remisión</u>: Seleccione entre las opciones el motivo por el cual se realiza la remisión del paciente a otra institución.

Campo Descripción Motivo: Información complementaria que justifica la remisión.

PESTAÑA INSTITUCIÓN A LA QUE SE REMITE

| Resumen Historia Clínica   | ) I                 | Institución a la que se remite | Diagnóstic                       | os     | Servicios |
|----------------------------|---------------------|--------------------------------|----------------------------------|--------|-----------|
| Nombre de la IPS:          | <vacio> • •</vacio> | ][                             |                                  | Nivel: |           |
| Departamento:              |                     |                                | Municipio:                       |        |           |
| Fecha Confirmación:        | -                   | Fecha Salida Paciente:         | Conductor:                       |        |           |
| Servicio que Remite:       | Urgencias           |                                | <ul> <li>Descripción:</li> </ul> |        |           |
| Servicio al que se remite: | Urgencias           |                                | <ul> <li>Descripción:</li> </ul> |        |           |
| Resumen Historia Clínica:  | 0                   |                                |                                  |        | -         |

Ingrese cada uno de los datos de Institución a la que se Remite dónde:

<u>Campo Nombre de la IPS</u>: Ingrese el nombre de la IPS a la cual se remite al paciente.

<u>Campo Nivel</u>: Seleccione el nivel de la IPS a la que se remite al paciente.

Campo Fecha Confirmación: Seleccione la fecha en la cual se confirmó que se podía hacer la remisión.

Campo Fecha Salida Paciente: Seleccione la fecha de salida del paciente.

Campo Conductor: Escriba el nombre del conductor que lleva al paciente.

Campo Servicio que Remite: Seleccione y describa el servicio que está remitiendo al paciente.

Campo Servicio al que se Remite: Seleccione y describa el servicio al que se está remitiendo al paciente.

Campo Resumen de la Historia Clínica: Campo para digitar un resumen de la historia clínica del paciente.

PESTAÑA DIAGNÓSTICOS

| Elaboró: Sistemas de Información | Revisó: Comité de Archivo | Aprobó: Gerente |
|----------------------------------|---------------------------|-----------------|
|                                  |                           |                 |

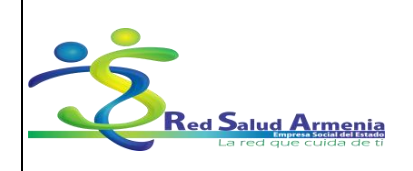

|--|

| Resumen Historia | Clínica | Institución a la que se remite | Diagnósticos   | Servicios |
|------------------|---------|--------------------------------|----------------|-----------|
| Código           | Nombre  |                                |                | Elimina   |
| •                |         | Pulse aquí para añadir u       | ina nueva fila |           |
|                  |         |                                |                |           |
|                  |         |                                |                |           |
|                  |         |                                |                |           |
|                  |         |                                |                |           |
|                  |         |                                |                |           |
|                  |         |                                |                |           |
|                  |         |                                |                |           |
|                  |         |                                |                |           |

Haga click en el espacio que dice (pulse aquí para añadir una nueva fila).

Ingrese el código del diagnóstico a remitir en el campo Código o busque por el nombre en el campo Nombre.

Nota: La remisión carga automáticamente el diagnóstico registrado en el diligenciamiento de la historia clínica, si desea eliminarlo seleccione X.

PESTAÑA SERVICIOS

| esumen Histori | a Clínica | Institución a la que se remite | Diagnósticos   | Servicios |
|----------------|-----------|--------------------------------|----------------|-----------|
| Código         | Nombre    |                                |                | Elimina   |
|                |           | Pulse aquí para añadir u       | una nueva fila |           |
| 1              |           |                                |                |           |
|                |           |                                |                |           |
|                |           |                                |                |           |
|                |           |                                |                |           |
|                |           |                                |                |           |
|                |           |                                |                |           |
|                |           |                                |                |           |
|                |           |                                |                |           |
|                |           |                                |                |           |
|                |           |                                |                |           |

Haga click en el espacio que dice (pulse aquí para añadir una nueva fila). Ingrese el código del servicio solicitado en el campo *Código* o busque por el nombre en el campo *Nombre.* 

- *1.8.4.* Una vez ingresados los datos debe hacer click en Grabar para agregar la referencia.
- *1.8.5.* Para registrar otra remisión, repita los pasos anteriores desde el punto 1.8.2. (Se debe tener en cuenta que se debe verificar la información de la segunda remisión porque se presentan con frecuencia errores en la información).

Ingresamos el código del servicio a remitir o buscamos por el nombre.

| Elaboró: Sistemas de Información | Revisó: Comité de Archivo | Aprobó: Gerente |
|----------------------------------|---------------------------|-----------------|

| 5                                                                                                    |                                                                                                    |                                                                                                    | EMPRESA SOCI                                                                                                    | AL DEL                                                                                                    | Ī                                             | Varsión: 2                                                                             |                                                  |
|----------------------------------------------------------------------------------------------------|----------------------------------------------------------------------------------------------------|----------------------------------------------------------------------------------------------------|----------------------------------------------------------------------------------------------------|----------------------------------------------------------------------------------------------------|-----------------------------------------------|----------------------------------------------------------------------------------------|--------------------------------------------------|
|                                                                                                    |                                                                                                    |                                                                                                    |                                                                                                    |                                                                                                    |                                               |                                                                                        |                                                  |
|                                                                                                    |                                                                                                    |                                                                                                    | ESTADO                                                                                                    |                                                                                                    | Ī                                             | Fecha de e                                                                             | alaboración: 20/11/2015                          |
| INC                                                                                                    | ed Salud Arme                                                                                                    | enia                                                                                                    | ARMENIA QU                                                                                                    | NDIO                                                                                                    | ľ                                             | Fecha de r                                                                             | evisión: 25/11/2015                              |
|                                                                                                    | La red que cuida                                                                                                    | de ti                                                                                                    | NIT. 8010014                                                                                                    | 40-8                                                                                                    | ľ                                             | Página: 23                                                                             | de 72                                            |
|                                                                                                    |                                                                                                    |                                                                                                    |                                                                                                    |                                                                                                    |                                               | 3                                                                                      |                                                  |
| Nombr<br>Docum                                                                                                    | re del<br>nento:                                                                                                    | Manu<br>d                                                                                                    | al de Diligenciamiento<br>le Historia Clínica<br>Electrónica                                                                                                    | ا<br>Adm                                                                                                    | Unic<br>inis                                  | dad<br>strativa:                                                                       | Subgerencia de<br>Planificación<br>Institucional |
| Agregar Mintrice Graber Deshao<br>Midulas 4<br>Historias Clinicas -                                                                                                    | Heteria Clinica<br>Heteria Clinica<br>Ditos Procedinicio<br>State Procedinicio                                                                                                    | Pescripción                                                                                                    | Ingrese:         11/12/2013           Canac             If you be and the analysis of the analysis of                                                                                                    | 1] Edadi 21 Años \ 3 Meses \ 231<br>fono: 3155537570                                                                              |                                               | Informaçãos de Detalle                                                                 |                                                  |
| Arrow Konis Craber Delaca<br>Marcor Konis Craber Delaca<br>Middes 4<br>Middes 4<br>M | Consider Time     Consider Time     Conside                                                                                                    | Personal Fach                                                                                                    | Salachadi (15/12/2013 • • Carac<br>Ingrese: 11/12/2013 • Carac<br>New 1 Municipies Administration (16/10)<br>Perfit:APO DE LA CONUNETIVA<br>INCOVESIME NASAL O TEMPORIUL CON BUTURIA<br>INCOVESIME NASAL O TEMPORIUL CON BUTURIA<br>INCOVESIME NASAL O TEMPORIUL CON BUTURIA<br>INCOVESIME NASAL O TEMPORIUL CON BUTURIA                                                                                                    | p clasi: 21 A/tos 1,3 Meses 1,231<br>force: 5355557570<br>bactor expectal:<br>○ Nord 1 ○ Nord 2<br>no: Cataevrotice, PCOSFCAp; :: | Consecut<br>Prestado<br>Serv que<br>Desc Serv | Información de Detalle<br>Codos: 0<br>ra Glada 0<br>ra Glada Ungercias<br>usos<br>usos |                                                  |
|                                                                                                    | Particular de Sa<br>Comulte de Tin<br>Comulte de Tin<br>Comulte 65xx<br>Comulte 65xx<br>Comulte | EXTRACCION EXTRA<br>DRIPNAIE DE ABSCEI<br>CRIENAIE DE ABSCEI<br>CONTROL DE EPISTA<br>CONTROL DE EPISTA<br>BIOPSIA ABIENTA D<br>EXCOONCIA DE DIEI<br>EXCOONCIA DE DIEI | CARULAR DE CISTITUDE CON LIGHTE DIFRACULAR SOD<br>LO EMPOTIVOR DE CORRUCTO ALICITUDE SATURDO DO<br>LO ELIMATIVOR DE CORRUCTO ALICITUDE SATURDO DO<br>LO ELIMATIVOR DE CORRUCTO ALICITUDE SATURDO DO<br>SATURDA CARUMANIENTO NASAL AVITADOR O CALIFIEIZACION DE MUCOS-<br>LO ELIMATIVO DE LA CORRUCTO ALICITUDE SATURDO DO<br>LO ELIMATIVO DE LA CORRUCTO ALICITUDE SATURDO DO<br>LO ELIMATIVO DE LA CORRUCTO ALICITUDE SATURDO DO<br>LO ELIMATIVO DE LA CORRUCTO DE MUCOS-<br>LO ELIMATIVO DE LA CORRUCTO DE MUCOS-<br>LO ELIMATIVO DE LO ELIMATIVO DE MUCOS-<br>LO ELIMATIVO DE MUCOS-<br>LO | Sentos                                                                                                    | Dec Ser                                       | vade:                                                                                  | -                                                |
| All Inco                                                                                                    | Binformación Gener<br>Diegnásticos y Mei<br>Solicitudes y Proce                                                                                                    |                                                                                                    |                                                                                                    |                                                                                                    |                                               |                                                                                        |                                                  |
| L Utilidades                                                                                                    | Citros Prote cinia n                                                                                                    |                                                                                                    |                                                                                                    |                                                                                                    |                                               |                                                                                        |                                                  |

Después damos clic en grabar.

# 1.9. Como diligenciar Registro de Enfermería para Urgencias, hospitalización y partos

A través de esta opción se hacen los registros de las actividades de enfermería, se debe tener en cuenta que la persona que ingrese datos en el registro de enfermería debe tener turno asignado. Para ello:

1.9.1. Ingrese al menú Procesos.

1.9.2. Seleccione la opción Registro de enfermería. A continuación se desplegará la siguiente pantalla

| Elaboró: Sistemas de Información | Revisó: Comité de Archivo | Aprobó: Gerente |
|----------------------------------|---------------------------|-----------------|
|                                  |                           |                 |

|                                             |                  | Código: A-GSI-M-036              |
|---------------------------------------------|------------------|----------------------------------|
|                                             |                  | Versión: 2                       |
| Red Salud Armenia<br>La red que cuida de ti | ARMENIA QUINDÍO  | Fecha de elaboración: 20/11/2015 |
|                                             |                  | Fecha de revisión: 25/11/2015    |
|                                             | NII. 801001440-8 | Página: 24 de 72                 |

| Nombre del<br>Documento: | Manual de Diligenciamiento<br>de Historia Clínica<br>Electrónica | Unidad<br>Administrativa: | Subgerencia de<br>Planificación<br>Institucional |
|--------------------------|------------------------------------------------------------------|---------------------------|--------------------------------------------------|
|--------------------------|------------------------------------------------------------------|---------------------------|--------------------------------------------------|

| Información General         |                   |                           |                                   |            |
|-----------------------------|-------------------|---------------------------|-----------------------------------|------------|
| Padente:                    |                   |                           | Edad del Paciente:                | S          |
| Nº Ingreso: Cama            | Fecha de Ingreso: |                           |                                   |            |
| Área Servicio:              |                   | Fecha: 16/septiembre/2014 | Turno Enfermeria: <vacio></vacio> | 🔄 🔳 Cargai |
| Información Enfermería      |                   |                           |                                   |            |
| Registro de Líquidos        |                   |                           |                                   |            |
| Signos Vitales              |                   |                           |                                   |            |
| Notas Enfermería            |                   |                           |                                   |            |
| Glucometrias                |                   |                           |                                   |            |
| Valoración Neurológica      |                   |                           |                                   |            |
| Actividades de Enfermería   |                   |                           |                                   |            |
| Actividades Prequirúrgicas  |                   |                           |                                   |            |
| Control de Ventilación      |                   |                           |                                   |            |
| Control de Ingesta          |                   |                           |                                   |            |
| Control de Medicamentos     |                   |                           |                                   |            |
| Control de Venopunciones    |                   |                           |                                   |            |
| Unidad Renal                |                   |                           |                                   |            |
| Recuperación                |                   |                           |                                   |            |
| Examen Físico               |                   |                           |                                   |            |
| Escala de Dolor             |                   |                           |                                   |            |
|                             |                   |                           |                                   |            |
|                             |                   |                           |                                   |            |
| to former the Forfacture to |                   |                           |                                   |            |
| Información Enfermena       |                   |                           |                                   |            |
| Utilidades de Enfermería    |                   |                           |                                   |            |
| »                           |                   |                           |                                   |            |

Ingrese los datos de:

Paciente: Campo que le permite seleccionar o ingrese el código del paciente. Si no lo recuerda puede consultarlo con ayuda del botón **Buscar**. A continuación la aplicación trae por defecto los datos de:

Edad: El sistema muestra la edad del paciente.

<u>N° Ingreso:</u> Este número será el número de ingreso al servicio correspondiente, y vendrá impreso en la hoja de admisión. El sistema postula el último ingreso no anulado registrado en el sistema.

Cama: En caso que el paciente esté en alguna cama, indica en cual se encuentra el mismo.

Debe continuar con el registro de los siguientes campos:

Área de Servicio: Seleccione el área de servicio en la que se encuentra el paciente.

Fecha: Seleccione la fecha en la que se está prestando el servicio.

Turno Enfermería: Seleccione el turno de enfermería en el que se encuentra actualmente el paciente.

Después debe hacer clic en Cargar Registro , para empezar a llenar el registro de enfermería del paciente, debe empezar con las opciones de la derecha de la pantalla.

| Elaboró: Sistemas de Información | Revisó: Comité de Archivo | Aprobó: Gerente |  |
|----------------------------------|---------------------------|-----------------|--|
|                                  |                           |                 |  |

|                                             |                    | Código: A-GSI-M-036              |
|---------------------------------------------|--------------------|----------------------------------|
|                                             | EMPRESA SOCIAL DEL | Versión: 2                       |
| Red Salud Armenia<br>La red que cuida de ti | ARMENIA QUINDÍO    | Fecha de elaboración: 20/11/2015 |
|                                             |                    | Fecha de revisión: 25/11/2015    |
|                                             | NII. 801001440-8   | Página: 25 de 72                 |

| Nombre del<br>Documento: | Manual de Diligenciamiento<br>de Historia Clínica<br>Electrónica | Unidad<br>Administrativa: | Subgerencia de<br>Planificación<br>Institucional |
|--------------------------|------------------------------------------------------------------|---------------------------|--------------------------------------------------|
|--------------------------|------------------------------------------------------------------|---------------------------|--------------------------------------------------|

# *1.9.3.* Registro de líquidos: Al estar en esta opción se muestra la siguiente pantalla

| 100 COTOT 47                | DILAN ALLUMADRO G    | ONZALEZ PARRA                                                                                                    |             |              |              |                   | Ec                                       | lad del Paciente: 2 / | Años \ 1 Meses \ 13 Días | s Sexo: |
|-----------------------------|----------------------|----------------------------------------------------------------------------------------------------|-------------|--------------|--------------|-------------------|------------------------------------------|-----------------------|--------------------------|---------|
| Nº Ingreso: 0200047         | Cama Fecha c         | de Ingreso: 15/08/2014 08:25 06                                                                                                    |             |              |              |                   | S                                        |                       |                          |         |
| rea Servicio: 5101050 🛛 🔄 💽 | SIAU H.SUR           |                                                                                                    |             |              |              |                   | Fecha: 16/septiembre/2014                | rno Enfermeria: TA    | RDE 🔡 📷 o                |         |
| nformación Enfermería       | REGISTRO DE LÍQUI    | ID05                                                                                                    |             |              |              |                   |                                          |                       |                          |         |
| Registro de Líquidos        | Registro de Líquidos |                                                                                                    |             |              |              | Resumen de Liquid | os                                       |                       |                          |         |
| Signos Vitales              |                      | LÍQUIDOS                                                                                                    | ADMINISTRAD | 05           |              |                   | LÍQUIDOS ELIM                            | INADOS                |                          |         |
| Notas Enfermería            | Arrastre una colum   | na aquí para agrupar por dichi                                                                                                    | a columna   |              |              | Arrastre una c    | olumna aquí para agrupar por dicha colum |                       |                          |         |
| Glucometrias                | Liquido              | Via Administración                                                                                                    | Captidad    | Hora Inicial | Hora Final   | Liquido           | Via Eliminación                          | Captidad              | Hora Eliminación         |         |
| Valoración Neurológica      | T CIQUUO             | Via Autoritada autori                                                                                                    | Cariouau    | riora fricar | - Hora Final | - Eddingo         | Ha Ciriniadon                            | Carrouad              | nora climitación         |         |
| Actividades de Enfermería   |                      |                                                                                                    |             |              |              |                   |                                          |                       |                          |         |
| Actividades Prequirúrgicas  |                      |                                                                                                    |             |              |              |                   |                                          |                       |                          |         |
| Control de Ventilación      |                      |                                                                                                    |             |              |              |                   |                                          |                       |                          |         |
| Control de Ingesta          |                      |                                                                                                    |             |              |              |                   |                                          |                       |                          |         |
| Control de Medicamentos     |                      |                                                                                                    |             |              |              |                   |                                          |                       |                          |         |
| Control de Venopunciones    |                      |                                                                                                    |             |              |              |                   |                                          |                       |                          |         |
| Unidad Renal                |                      |                                                                                                    |             |              |              |                   |                                          |                       |                          |         |
| Recuperación                |                      |                                                                                                    |             |              |              |                   |                                          |                       |                          |         |
| Examen Físico               |                      |                                                                                                    |             |              |              |                   |                                          |                       |                          |         |
| Escala de Dolor             |                      |                                                                                                    |             |              |              |                   |                                          |                       |                          |         |
|                             |                      |                                                                                                    |             |              |              |                   |                                          |                       |                          |         |
|                             |                      |                                                                                                    |             |              |              |                   |                                          |                       |                          |         |
| nformación Enformacia       | f                    | Total Advictory                                                                                                    |             | -            |              |                   | Total Plan                               | t.                    |                          |         |
| nioenacion ennerna .        |                      |                                                                                                    | 0,0         | 0            |              | De la La Regist   |                                          | nado: 0,              | .00                      |         |
|                             | Depictro 0 de        | A CONTRACTOR OF A CONTRACTOR OF |             |              |              | Regist            |                                          |                       |                          |         |
| Itildades de Enfermería     | Registro 0 du        |                                                                                                    |             |              |              |                   |                                          |                       |                          |         |

Ingrese los líquidos suministrados y los líquidos eliminados, para esto debe ir a la parte inferior de la grilla y hacer *clic* en **Agregar** +, se despliega una ventana donde debe ingresar la siguiente información:

Para el caso de Líquido Administrado:

| 🔏 (Nuevo) Líqu      | iido Administrado         | x |
|---------------------|---------------------------|---|
| Formulario          |                           |   |
| G Líquido Adminis   | strado                    | _ |
| Líquido:            | 0                         |   |
| Via Administración: | Oral                      |   |
| Cantidad:           | 0,00 😜                    |   |
| Hora Inicial:       | 13:00 😝 Hora Final: 13:10 |   |
|                     | 🔚 Aceptar 🛛 🛛 Cerrar      |   |

<u>Liquido</u>: Digite la clase de líquido que se le suministró al paciente. <u>Vía Administración</u>: Seleccione la vía por la cual se le suministró el líquido. <u>Cantidad</u>: Digite la cantidad de líquido que se le suministró al paciente. <u>Hora Inicial</u>: Seleccione la hora en que se empezó a suministrar el líquido al paciente. <u>Hora Final</u>: Seleccione la hora en la que se le terminó de suministrar el líquido al paciente.

| Elaboró: Sistemas de Información | Revisó: Comité de Archivo | Aprobó: Gerente |
|----------------------------------|---------------------------|-----------------|
|                                  |                           |                 |

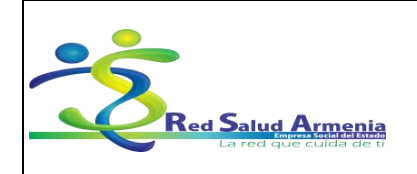

| Nombre del<br>Documento: | Manual de Diligenciamiento<br>de Historia Clínica<br>Electrónica | Unidad<br>Administrativa: | Subgerencia de<br>Planificación<br>Institucional |
|--------------------------|------------------------------------------------------------------|---------------------------|--------------------------------------------------|
|--------------------------|------------------------------------------------------------------|---------------------------|--------------------------------------------------|

Para el caso de Líquidos Eliminados:

| 🔏 (Nuevo) L      | íquido Eliminado                 | ×   |
|------------------|----------------------------------|-----|
| Formulario       |                                  |     |
| 🐻 Líquido Elim   | inado                            |     |
| Líquido:         | 8                                |     |
| Via Eliminación: | Sonda Vesical                    |     |
| Cantidad:        | 8 0,00 😜 Hora Eliminación: 13:00 |     |
| Observaciones:   |                                  |     |
|                  |                                  |     |
|                  |                                  |     |
|                  | 🗐 Aceptar 🛛 🔀 Cerra              | r j |

Líquido: Digite el código del líquido que fue eliminado por el paciente. El sistema trae el nombre del líquido a la derecha.

Vía Eliminación: Seleccione la vía por la cual se eliminó el líquido.

Cantidad: Digite la cantidad de líquido que se eliminó.

Hora Eliminación: Seleccione la hora en que se eliminó el líquido.

Recuerde que puede introducir todos los líquidos suministrados y eliminados por el paciente de la misma forma.

#### 1.9.4. Signos Vitales:

| Paciente: 1094944071 🔛 💽 🌙   | DILAN ALEJAN | IDRO GONZALEZ PARRA     |                         |        |                    | Edad del Paciente: 2 Añ | ios \ 1 Meses \ 13 Dia | s Sexo:    |
|------------------------------|--------------|-------------------------|-------------------------|--------|--------------------|-------------------------|------------------------|------------|
| Nº Ingreso: 6250547          | Cama         | Fecha de Ingreso: 15/08 | /2014 08:25 06          |        |                    |                         |                        |            |
| área Servicio: 5101050 🛛 🔄 S | IAU H.SUR    |                         |                         | Fecha: | 16/septiembre/2014 | Turno Enfermeria: TAR   | DE 🔛 🖬                 |            |
| Información Enfermería 🧧     | SIGNOS VITA  | LES                     |                         |        |                    |                         |                        |            |
| Registro de Líquidos         |              |                         |                         |        |                    | Registro de Peso        | J/Talla                |            |
| Signos Vitales               | Arrastre una | columna aquí para ag    | rupar por dicha columna |        |                    | Peso: 1                 | ialla: Mas             | sa Corpora |
| Notas Enfermería             | Hora         | ▲ Códico                | Signo Vital             |        | Valor              | - 0,000 CJ Hg.          | ojoo 🖸 dia. o          |            |
| Glucometrias                 | 9            |                         |                         |        |                    | Peso 📕 T                | alla                   |            |
| Valoración Neurológica       |              |                         |                         |        |                    | 1                       |                        |            |
| Actividades de Enfermería    |              |                         |                         |        |                    | a.a -                   |                        |            |
| Actividades Prequirúrgicas   |              |                         |                         |        |                    | 06                      |                        |            |
| Control de Ventilación       |              |                         |                         |        |                    |                         |                        |            |
| Control de Ingesta           |              |                         |                         |        |                    | Q.4                     |                        |            |
| Control de Medicamentos      |              |                         |                         |        |                    | 42                      |                        |            |
| Control de Venopunciones     |              |                         |                         |        |                    |                         |                        |            |
| Unidad Renal                 |              |                         |                         |        |                    | 35,499(20)4             | 36/09/2034             | 17,09(2014 |
| Recuperación                 |              |                         |                         |        |                    | Info Marcaparo          |                        | Marcapase  |
| Examen Físico                |              |                         |                         |        |                    | Fecha Bateria:          |                        |            |
| Escala de Dolor              |              |                         |                         |        |                    | Via:                    |                        | -          |
|                              |              |                         |                         |        |                    |                         |                        |            |
|                              |              |                         |                         |        |                    | Frecuencia:             |                        |            |
| Información Enformería       |              |                         |                         |        |                    | Sensibilidad:           |                        |            |
| United as de Ceferrario      |              |                         |                         |        |                    |                         |                        |            |
| otiloades de chreimena       |              |                         |                         |        |                    | Salida:                 |                        |            |
| *                            | Regis        | tro 0 de 0 🗾 🔤 🔚 🚹      |                         |        |                    |                         |                        |            |
|                              |              |                         |                         |        |                    |                         |                        | _          |

| Elaboró: Sistemas de Información | Revisó: Comité de Archivo | Aprobó: Gerente |  |
|----------------------------------|---------------------------|-----------------|--|
|                                  |                           |                 |  |

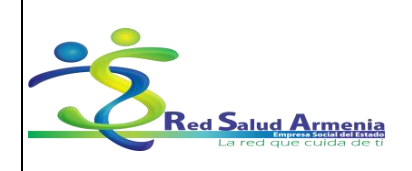

| Nombre del<br>Documento: | Manual de Diligenciamiento<br>de Historia Clínica<br>Electrónica | Unidad<br>Administrativa: | Subgerencia de<br>Planificación<br>Institucional |
|--------------------------|------------------------------------------------------------------|---------------------------|--------------------------------------------------|
|--------------------------|------------------------------------------------------------------|---------------------------|--------------------------------------------------|

Para agregar un signo vital debe ir a la parte inferior de la grilla y hacer *clic* en **Agregar** [t], se despliega una ventana donde debe ingresar la siguiente información:

| 🖉 (Nuevo     | ) Signo V |     |         |  |         |   | ×      |
|--------------|-----------|-----|---------|--|---------|---|--------|
| Formulario   |           |     |         |  |         |   |        |
| 🐻 Signo Vi   | tal       |     |         |  |         |   |        |
| Signo Vital: | 8         |     |         |  |         |   |        |
| Descripción: |           |     |         |  |         |   | ~      |
|              |           |     |         |  |         |   | ~      |
| Hora Toma:   | 13:00     | 😌 v | alor: 😣 |  |         |   |        |
|              |           |     |         |  | Aceptar | × | Cerrar |

Signo Vital: Campo que le permite digitar el código del signo vital, se activa el siguiente campo con el nombre.

Descripción: Campo que le permite digitar una descripción breve para el signo vital.

Hora Toma: Seleccione la hora en la que tomó el signo vital.

Valor: Ingrese el valor del signo vital.

Cuando los datos estén ingresados debe hacer *clic* en Grabar *Grabar* para guardar la información del signo vital. Puede ingresar todos los signos vitales que se le tomen al paciente de la misma manera.

# 1.9.5. Notas Enfermería:

| Información General          |                    |                                       |                    |                                                   |
|------------------------------|--------------------|---------------------------------------|--------------------|---------------------------------------------------|
| Paciente: 1094944071 💟 🞑 🖉   | DILAN ALEJ         | NDRO GONZALEZ PARRA                   | Edad del Paciente: | 2 Años \ 1 Meses \ 13 Días Sex                    |
| Nº Ingreso: 6250547          | Cama               | Fecha de Ingreso: 15/08/2014 08:25 06 |                    |                                                   |
| Área Servicio: 5101050 🛛 🔄 🗄 | SIAU H.SUR         | Fecha: 16/septembre/2014              | Turno Enfermeria:  | TARDE                                             |
| Información Enfermería       | TOTAS I            | e ENFERMERÍA                          |                    |                                                   |
| Registro de Líquidos         |                    | martes, 16 de septiembre              |                    | < septiembre > < 2014                             |
| Signos Vitales               | 12 <sup>a.m.</sup> |                                       |                    | dlmmjvs                                           |
| Notas Enfermeria             | 15                 |                                       |                    | 30 31 1 2 3 4 5 6<br>37 7 8 9 10 11 12 13         |
| Glucometrias                 | 30                 |                                       | -                  | 33 14 15 16 17 18 19 20                           |
| Valoración Neurológica       | 45                 |                                       |                    | <sup>39</sup> 21 22 23 24 25 26 23<br>40 28 29 30 |
| Actividades de Enfermería    | 01 <sup>a.m.</sup> |                                       | _                  | 45                                                |
| Actividades Prequirúrgicas   | 15                 |                                       |                    | octubre 2014                                      |
| Control de Ventilación       | 30                 |                                       |                    | d Immjvi<br>40 123                                |
| Control de Ingesta           | 45                 |                                       |                    | 41 5 6 7 8 9 10 1                                 |
| Control de Medicamentos      | 02ª                |                                       | ×                  | 42 12 13 14 15 16 17 1                            |
| Control de Venopunciones     |                    |                                       | ota                | 44 26 27 28 29 30 31                              |
| Unidad Renal                 |                    |                                       |                    | 40                                                |
| Recuperación                 | 0220               |                                       |                    | d Immive                                          |
| Examen Físico                | 15                 |                                       |                    | 44                                                |
| Escala de Dolor              | 30                 |                                       |                    | 45 2 3 4 5 6 7 8<br>46 9 10 11 12 13 14 1         |
|                              | 45                 |                                       |                    | 47 16 17 18 19 20 21 2                            |
|                              | 04ª.m.             |                                       |                    | * 23 24 25 26 27 28 29<br>49 30 1 2 3 4 5 6       |
|                              | 15                 |                                       |                    | Hou                                               |
| Informacion Enfermenia       | 30                 |                                       |                    | Hoy                                               |
| Utildades de Enfermería      | 45                 |                                       |                    |                                                   |
| × v                          | 05 <sup>a.m.</sup> |                                       |                    |                                                   |

| Elaboró: Sistemas de Información | Revisó: Comité de Archivo | Aprobó: Gerente |  |
|----------------------------------|---------------------------|-----------------|--|
|                                  |                           |                 |  |

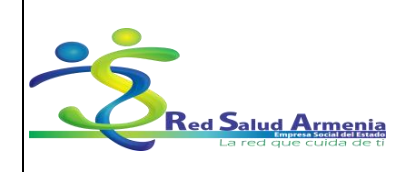

| Nombre del<br>Documento: | Manual de Diligenciamiento<br>de Historia Clínica<br>Electrónica | Unidad<br>Administrativa: | Subgerencia de<br>Planificación<br>Institucional |
|--------------------------|------------------------------------------------------------------|---------------------------|--------------------------------------------------|
|--------------------------|------------------------------------------------------------------|---------------------------|--------------------------------------------------|

En esta ventana aparece una agenda donde puede ir a la hora en la que quiere hacer una nota de enfermería y hacer doble *clic*, se despliega la siguiente ventana:

| 져 (Nuevo) Nota de Enfermería | ×                                           |
|------------------------------|---------------------------------------------|
| Formulario                   |                                             |
| C Nota de Enfermería         |                                             |
| Información General          |                                             |
|                              | Hora: 😢 16:30 😂<br>Importancia: 📃 Ninguna 💟 |
| Enfermera / Enfermero:       |                                             |
| DIANA MARCELA LEAL CICARONI  |                                             |
| Título de la Nota:           |                                             |
| 8                            |                                             |
| Subjetivo - Objetivo         |                                             |
| 0                            |                                             |
| 3                            |                                             |
| Análisis - Plan              |                                             |
|                              |                                             |
|                              |                                             |
|                              | 🗐 Aceptar 🔯 Cerrar                          |

Hora: La hora la asigna el sistema por defecto dependiendo de la hora que se asigne la misma.

Importancia: Debe seleccionar si la nota tiene alguna importancia, si es urgente o pendiente, al momento de elegir la importancia se le asignan colores con los cuales puede diferenciar en la agenda.

Enfermera/ Enfermero: Digite el nombre de la enfermera(o) que está haciendo la nota.

<u>Título de la Nota</u>: Digite el título de la nota.

Subjetivo-Objetivo: Digite la nota, puede ser objetiva o subjetiva.

Análisis-Plan: Digite el análisis de la nota y el plan a realizar.

Cuando ingrese los datos de Notas de Enfermería de clic en Aceptar 🚨 Aceptar

*1.9.6.* Glucometrías: Se hace el registro de las glucometrias realizadas al paciente diligenciando el siguiente formulario:

| Elaboró: Sistemas de Información | Revisó: Comité de Archivo | Aprobó: Gerente |
|----------------------------------|---------------------------|-----------------|

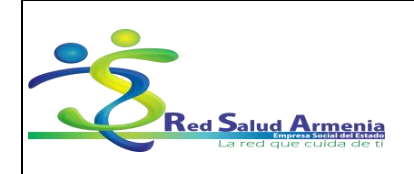

| Nombre del<br>Documento:Manual de Diligenciamiento<br>de Historia Clínica<br>Electrónica |         | Unidad<br>Administrativa: | Subgerencia de<br>Planificación<br>Institucional |
|------------------------------------------------------------------------------------------|---------|---------------------------|--------------------------------------------------|
| 🕫 (Nuevo) Registro de Glucoma                                                            | trías 🔽 |                           |                                                  |

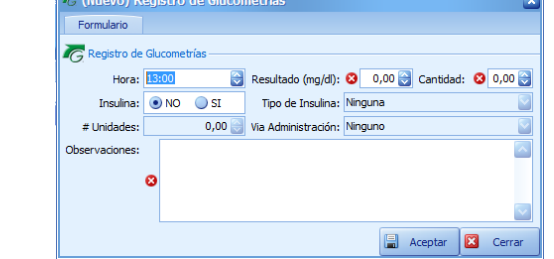

Hora: Campo que le permite digitar la hora en la cual se va a realizar la glucometría.

Resultado: Campo que le permite digitar el resultado de la glucometría.

<u>Cantidad</u>: Campo que le permite digitar la cantidad de glucometrias.

Insulina: Campo que le permite seleccionar si se requiere o no de insulina.

<u>Tipo de Insulina</u>: Campo que le permite seleccionar el tipo de insulina.

<u># Unidades</u>: Campo que le permite digitar la cantidad de unidades de insulina.

Vía Administración: Campo que le permite seleccionar la vía de ingreso de la insulina al paciente.

Observaciones: Campo que le permite digitar una breve descripción de la glucometría realizada.

Cuando los datos estén ingresados debe hacer *clic* en **Aceptar** para guardar la información de la glucometría. Puede ingresar todas las glucometrias que se le tomen al paciente de la misma manera.

| 1.9.7. | Control de Medicamentos: La opción permite controlar y registrar la aplicación de medicamentos |
|--------|------------------------------------------------------------------------------------------------|
|        | suministrados al paciente, debe realizarse el registro en el siguiente formulario:             |

| Elaboró: Sistemas de Información | Revisó: Comité de Archivo | Aprobó: Gerente |
|----------------------------------|---------------------------|-----------------|
|                                  |                           |                 |

| Red Salud Armenia<br>La red que cuida de ti |                    | Código: A-GSI-M-036              |
|---------------------------------------------|--------------------|----------------------------------|
|                                             | EMPRESA SOCIAL DEL | Versión: 2                       |
|                                             | ARMENIA QUINDÍO    | Fecha de elaboración: 20/11/2015 |
|                                             |                    | Fecha de revisión: 25/11/2015    |
|                                             | NII. 801001440-8   | Página: 30 de 72                 |

| Nombre del<br>Documento: | Manual de Diligenciamiento<br>de Historia Clínica<br>Electrónica | Unidad<br>Administrativa: | Subgerencia de<br>Planificación<br>Institucional |
|--------------------------|------------------------------------------------------------------|---------------------------|--------------------------------------------------|
|--------------------------|------------------------------------------------------------------|---------------------------|--------------------------------------------------|

| _                 |               |            |          |            |              |          |                     |   |   |  |
|-------------------|---------------|------------|----------|------------|--------------|----------|---------------------|---|---|--|
| G Control de M    | edicamento    |            |          |            |              |          |                     |   |   |  |
| Informacion Gen   | eral          |            |          |            |              |          |                     |   |   |  |
| Hora:             | 13:00         | 😌 Medicar  | nento: 🕴 |            |              |          |                     |   |   |  |
| Información del f | Medicamento   |            |          |            |              |          |                     |   |   |  |
| Unidad Consumo:   |               |            |          | Forma Fa   | armacéutica: |          |                     |   |   |  |
| Concentración:    |               |            |          |            |              |          | Via Administración: |   |   |  |
| Posología:        |               |            |          |            | 2            | Condicio | nes Administración: | [ | ~ |  |
| Informacion del I | Registro de E | infermeria |          |            |              |          |                     |   |   |  |
| Cantidad:         | 0,00          | 00 🕃 🛛 Re: | puesta:  | Se Realizo |              | Dosis:   |                     |   |   |  |
| Observación:      |               |            |          |            |              |          |                     |   |   |  |
|                   |               |            |          |            |              |          |                     |   |   |  |
|                   |               |            |          |            |              |          |                     |   |   |  |
|                   |               |            |          |            |              |          |                     |   |   |  |
|                   |               |            |          |            |              |          |                     |   |   |  |
|                   |               |            |          |            |              |          |                     |   |   |  |
|                   |               |            |          |            |              |          |                     |   |   |  |
|                   |               |            |          |            |              |          |                     |   |   |  |
|                   |               |            |          |            |              |          |                     |   |   |  |
|                   |               |            |          |            |              |          |                     |   |   |  |
|                   |               |            |          |            |              |          |                     |   |   |  |
|                   |               |            |          |            |              |          |                     |   |   |  |

Hora: Campo que le permite digitar la hora en la cual se va a suministrar el medicamento.

<u>Medicamento</u>: Campo que le permite seleccionar el medicamento a suministrar, los medicamentos que se muestran allí son los recetados por el médico en el plan de manejo de la historia clínica, al capturar el medicamento se cargaran automáticamente los datos de Descripción, Presentación, Posología y Dosis.

Cantidad: Campo que le permite digitar la cantidad que se va a suministrar el medicamento.

Observaciones: Campo que le permite digitar las observaciones al suministrar el medicamento.

Cuando los datos estén ingresados debe hacer *clic* en Aceptar *Aceptar* para guardar la información del control.

1.9.8. Control de Venopunciones: Permite registrar o controlar las venopunciones o canalizaciones realizadas al paciente, incluyendo grado de flebitis y cambio de catéter. Debe realizarse el registro de la siguiente forma:

| Elaboró: Sistemas de Información | Revisó: Comité de Archivo | Aprobó: Gerente |
|----------------------------------|---------------------------|-----------------|
|                                  |                           |                 |

|                                             |                    | Código: A-GSI-M-036              |
|---------------------------------------------|--------------------|----------------------------------|
|                                             | EMPRESA SOCIAL DEL | Versión: 2                       |
| Red Salud Armenia<br>La red que cuida de ti | ARMENIA QUINDÍO    | Fecha de elaboración: 20/11/2015 |
|                                             |                    | Fecha de revisión: 25/11/2015    |
|                                             | NII. 801001440-8   | Página: 31 de 72                 |

| Nombre del<br>Documento: | Manual de Diligenciamiento<br>de Historia Clínica<br>Electrónica | Unidad<br>Administrativa: | Subgerencia de<br>Planificación<br>Institucional |
|--------------------------|------------------------------------------------------------------|---------------------------|--------------------------------------------------|
|--------------------------|------------------------------------------------------------------|---------------------------|--------------------------------------------------|

| Fec. Canalización:       15/09/2014 16:34       Cateter #:       0 @ Clase Cateter:       Central         Indicación:       Liquidos       @       Descripción:       0         Otra Causa:       Responsable:       DIANA MARCEL/         Fechas de Control       Control       Control | Sitio: MSD         |
|----------------------------------------------------------------------------------------------------|--------------------|
| Indicación: Liquidos Descripción: O<br>Otra Causa: Responsable: DIANA MARCEL/<br>Fechas de Control                                                                                                    | A LEAL CICARONI    |
| Otra Causa: Responsable: DIANA MARCELA<br>Fechas de Control                                                                                                    | A LEAL CICARONI    |
| Fechas de Control                                                                                                    |                    |
|                                                                                                    |                    |
| Fec. Seguimiento: Fec. Cambio Vena: Fec. Curación: Fe                                                                                                    | ec. Cambio Equipo: |
|                                                                                                    | <u> </u>           |
| Datos de Supervisión                                                                                                    |                    |
| Fec. Suspensión: Suspensión: Vacio Grado Flebitis:                                                                                                    | Vacio              |
| Observaciones                                                                                                    |                    |
|                                                                                                    |                    |
|                                                                                                    |                    |
|                                                                                                    |                    |

Cuando los datos estén ingresados debe hacer *clic* en Aceptar Aceptar para guardar la información del control.

1.9.9. Actividades de Enfermería: En esta pestaña se debe seleccionar si se realizó la actividad al paciente, una observación y la hora en la cual se realizó. Registrando en el siguiente formulario:

| 🐻 Registro de Enfermería — — |                                      |         |                  |                                          |                       |                              |                   |               |
|------------------------------|--------------------------------------|---------|------------------|------------------------------------------|-----------------------|------------------------------|-------------------|---------------|
| Información General          |                                      |         |                  |                                          |                       |                              |                   |               |
| Paciente: 1094944071         | DILAN ALEJANDRO GONZALEZ PARRA       |         |                  |                                          |                       | Edad del Paciente: 2 Años \  | 1 Meses \ 13 Días | Sexo: M       |
| Nº Ingrano: 6250547          | Cama Eerba de Ingreso: 15/08/2       | 14 08:2 | 5.06             |                                          |                       |                              |                   |               |
| Area Carcine E101050         |                                      |         |                  |                                          | Eachar 16 Jeanliamhre | 2014 Turne Enformerica TADDE |                   | our Denistro  |
| Area servicia: 5101000       | and have                             |         |                  |                                          | Pecha. 20/acpuantin   | uno chiemena: Twac           | <u></u>           | ges recigning |
| Información Enfermería       | ACTIVIDADES DE ENFERMERÍA            |         |                  |                                          |                       |                              |                   |               |
| Registro de Líquidos         | Listado de Actividades de Enfermería |         |                  |                                          |                       |                              |                   |               |
| Signos Vitales               | Actividad de Enfermeria SI           | _       |                  |                                          |                       |                              |                   |               |
| Notas Enfermería             | 🖾 Higiene                            |         | Arrastre una con | omma aqui para agrupar por uicha columna |                       |                              |                   |               |
| ch                           | Arreglo Unidad                       |         | Hora             | Observación                              |                       | Responsable                  |                   |               |
| Glucometrias                 | Baño Cama                            |         | 4                |                                          |                       |                              |                   |               |
| Valoración Neurológica       | Baño Ducha                           |         |                  |                                          |                       |                              |                   |               |
| Actividades de Enfermería    | Aseo Oral                            |         |                  |                                          |                       |                              |                   |               |
| Actividades Premirúnticas    | Aseo Genital                         |         |                  |                                          |                       |                              |                   |               |
| Carbol de Vestierde          | Otros                                | - 7     |                  |                                          |                       |                              |                   |               |
| Control de Ventilación       | Actividad y Descanso                 |         |                  |                                          |                       |                              |                   |               |
| Control de Ingesta           | Reposo                               |         |                  |                                          |                       |                              |                   |               |
| Control de Medicamentos      | Deanoua<br>Duale                     |         |                  |                                          |                       |                              |                   |               |
| Control de Venora aciones    | Visita Escriber                      |         |                  |                                          |                       |                              |                   |               |
| (hided Band                  | Otros                                |         |                  |                                          |                       |                              |                   |               |
| Unidad Kenal                 | Cuidado de la Piel                   |         |                  |                                          |                       |                              |                   |               |
| Recuperación                 | Cambio Posicion                      |         |                  |                                          |                       |                              |                   |               |
| Examen Físico                | Lubricacion                          |         |                  |                                          |                       |                              |                   |               |
| Escala de Dolor              | Otros                                |         |                  |                                          |                       |                              |                   |               |
|                              | Medidas de Seguridad                 |         |                  |                                          |                       |                              |                   |               |
|                              | Cama Barandas                        |         |                  |                                          |                       |                              |                   |               |
|                              | Inmovilizacion                       |         |                  |                                          |                       |                              |                   |               |
| Information Ballaneersta     | Timbre                               |         |                  |                                          |                       |                              |                   |               |
| unormacion Entremiena        | Otros                                |         |                  |                                          |                       |                              |                   |               |
| Utilidades de Enfermería     | Acceso Venoso                        | - V     |                  |                                          |                       |                              |                   |               |
| *                            | 🕼 Expandr 👷 Personalizar 🕇 Co        | spsar   | 🔄 🔄 💽 Registro   | 0 de 0 🔄 🔤 📾 🔀 ≤                         |                       |                              |                   |               |
| TURNO ACTUAL: TARDE (13:00 - | 19:00)                               |         |                  |                                          |                       |                              | 🗐 Grabar 🛛        | Cerrar        |
|                              | ,                                    |         |                  |                                          |                       |                              |                   |               |

Como se puede ver en la imagen, por cada actividad puede ingresar la hora en que se realizó, las observaciones y el responsable de la actividad.

1.9.10. Valoración Neurológica: Se registran las actividades de valoración neurológica realizadas al

| Elaboró: Sistemas de Información | Revisó: Comité de Archivo | Aprobó: Gerente |  |
|----------------------------------|---------------------------|-----------------|--|
|                                  |                           |                 |  |

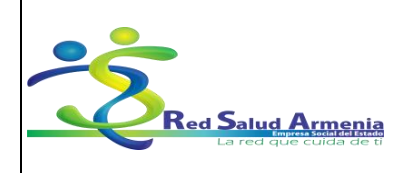

| Nombre del<br>Documento: | Manual de Diligenciamiento<br>de Historia Clínica<br>Electrónica | Unidad<br>Administrativa: | Subgerencia de<br>Planificación<br>Institucional |
|--------------------------|------------------------------------------------------------------|---------------------------|--------------------------------------------------|
|--------------------------|------------------------------------------------------------------|---------------------------|--------------------------------------------------|

paciente en el siguiente formulario:

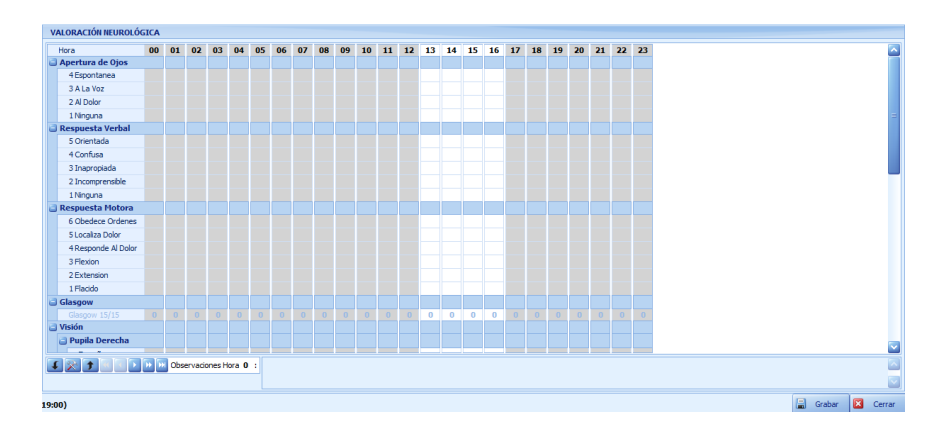

De acuerdo a la fecha y teniendo en cuenta si se realizó la valoración, se seleccionan las casillas haciendo *clic* sobre el cuadro correspondiente.

1.9.11. Examen Físico: Se registran los ítems evaluados en el examen físico realizado al paciente con su observación respectiva como se muestra en el siguiente formulario:

|                                      |                  |                                          |             | <br> |
|--------------------------------------|------------------|------------------------------------------|-------------|------|
| Listado de Items de Examen Físico    |                  |                                          |             |      |
| Examen Físico SI                     | Arrastre una col | umna agui para agrupar por dicha columna |             |      |
| Piel                                 |                  | anne eter para egrapar per arena ceranna |             |      |
| Zona de Presion - Sitio              | Hora             | Observación                              | Responsable |      |
| Lesiones                             | 4                |                                          |             |      |
| Eritema                              |                  |                                          |             |      |
| Edema                                |                  |                                          |             |      |
| Tono                                 |                  |                                          |             |      |
| Adecuado para E. Gestac.             |                  |                                          |             |      |
| Flacido                              |                  |                                          |             |      |
| Hipotónico                           |                  |                                          |             |      |
| Cabeza                               |                  |                                          |             |      |
| Suturas                              |                  |                                          |             |      |
| Fontanela                            |                  |                                          |             |      |
| Ojos                                 |                  |                                          |             |      |
| Fosas Nasales                        |                  |                                          |             |      |
| Boca                                 |                  |                                          |             |      |
| Orejas                               |                  |                                          |             |      |
| Llenado Capilar en Segundos          |                  |                                          |             |      |
| Perímetro Cefálico                   |                  |                                          |             |      |
| Actividad Precordial                 |                  |                                          |             |      |
| Normal                               |                  |                                          |             |      |
| Hiperactivo                          |                  |                                          |             |      |
| Pulsos                               |                  |                                          |             |      |
| Radial D/I                           |                  |                                          |             |      |
| 🖡 Expandir 🔆 Personalizar 🎓 Colapsar | 🔣 📧 💽 Registro   | 0 de 0 🔚 🗃 🖼 🔀 🤇                         |             | >    |
|                                      |                  |                                          |             |      |

Se debe seleccionar el tipo de examen físico que se le hace al paciente y de acuerdo a la información que se tenga puede ingresar la hora en que se realizó, las observaciones y el responsable del mismo.

1.9.12. Control de Ingesta: Se realizan los registros en el siguiente formulario:

| Elaboró: Sistemas de Información | Revisó: Comité de Archivo | Aprobó: Gerente |
|----------------------------------|---------------------------|-----------------|
|                                  |                           |                 |

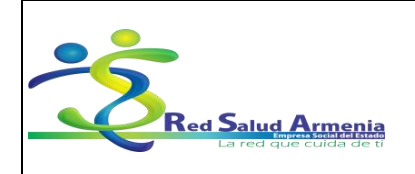

| Nombre del<br>Documento:     | Nombre del<br>Documento:Manual de Diligenciamiento<br>de Historia Clínica<br>Electrónica |   | Subgerencia de<br>Planificación<br>Institucional |
|------------------------------|------------------------------------------------------------------------------------------|---|--------------------------------------------------|
| C (Nuevo) Control de Ingesta |                                                                                          | 3 |                                                  |

| G (Nuevo) Co    | ntrol de Ingesta |                |      |       |      |            |   |      |
|-----------------|------------------|----------------|------|-------|------|------------|---|------|
| Formulario      |                  |                |      |       |      |            |   |      |
| Control de In   | oesta            |                |      |       |      |            |   |      |
| G control de in | gesta            |                |      |       |      |            |   |      |
| Hora: 13:       | 00 😂 Vi          | ia de Ingesta: | Oral | Estad | o: S | Se Realizo |   |      |
| Descripción:    |                  |                |      |       |      |            |   |      |
|                 |                  |                |      |       |      |            |   |      |
| -               |                  |                |      |       |      |            |   |      |
| 8               |                  |                |      |       |      |            |   |      |
|                 |                  |                |      |       |      |            |   |      |
|                 |                  |                |      |       |      |            |   |      |
| L L             |                  |                |      |       |      |            | - |      |
|                 |                  |                |      |       | H    | Aceptar    | × | Cerr |

Hora: Campo que le permite digitar la hora en la cual se va a suministrar la ingesta.

Vía de Ingesta: Se debe seleccionar la vía de ingesta.

Estado: Se debe seleccionar el estado de la ingesta, es decir se realizó, no se realizó o la rechazo el paciente.

Descripción: Campo que le permite digitar la descripción de la ingesta a suministrar.

Para cargar los datos de Ingesta de debe dar clic en Aceptar

# 2. Como consultar en el módulo Historias Clínicas

# 2.1. Consultar Historias Clínicas

2.1.1. Dentro del módulo de *Historias Clínicas* encuentra la siguiente lista de opciones, despliega Informes y selecciona Consulta Historia Clínica.

| Elaboró: Sistemas de Información | Revisó: Comité de Archivo | Aprobó: Gerente |
|----------------------------------|---------------------------|-----------------|
|                                  |                           |                 |

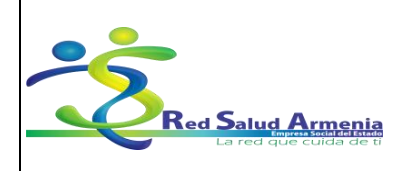

#### EMPRESA SOCIAL DEL ESTADO ARMENIA QUINDÍO NIT. 801001440-8

Código: A-GSI-M-036 Versión: 2 Fecha de elaboración: 20/11/2015 Fecha de revisión: 25/11/2015 Página: 34 de 72

| Nombre del<br>Documento: | Manual de Diligenciamiento<br>de Historia Clínica<br>Electrónica | Unidad<br>Administrativa: | Subgerencia de<br>Planificación<br>Institucional |
|--------------------------|------------------------------------------------------------------|---------------------------|--------------------------------------------------|
|--------------------------|------------------------------------------------------------------|---------------------------|--------------------------------------------------|

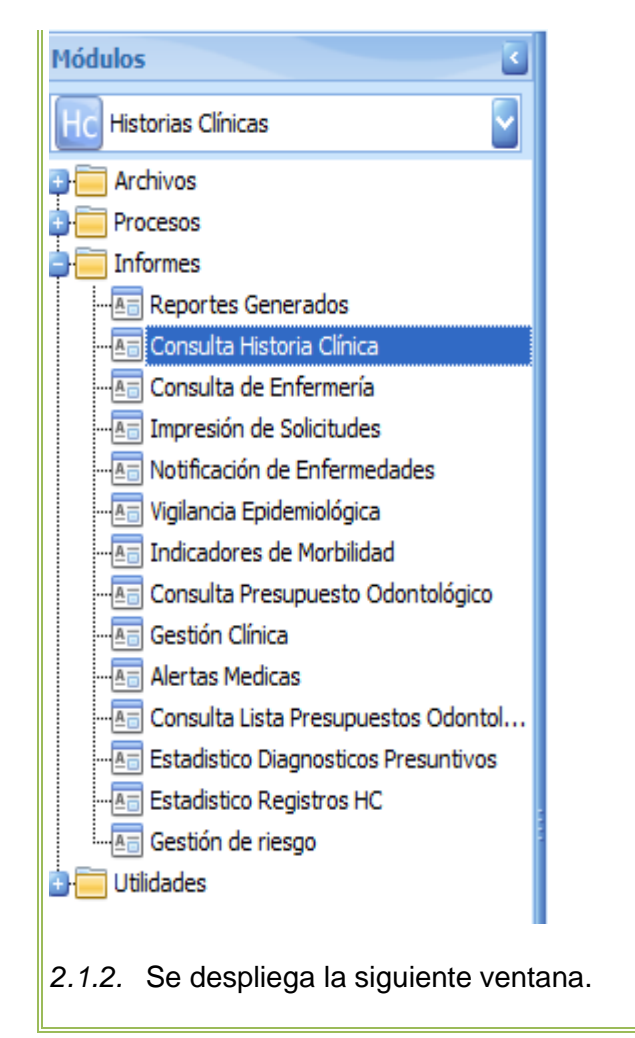

| Eleborá: Sistemas de Información | Povicá: Comitá do Archivo | Aprobá: Coronto  |
|----------------------------------|---------------------------|------------------|
| Elaboro. Sistemas de miormación  | Reviso. Comite de Archivo | Aprobo. Gerenite |

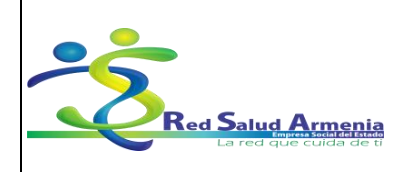

#### EMPRESA SOCIAL DEL ESTADO ARMENIA QUINDÍO NIT. 801001440-8

Código: A-GSI-M-036 Versión: 2 Fecha de elaboración: 20/11/2015 Fecha de revisión: 25/11/2015 Página: 35 de 72

| Nombre del<br>Documento:Manual de Diligenciamiento<br>de Historia Clínica<br>Electrónica | Unidad<br>Administrativa: | Subgerencia de<br>Planificación<br>Institucional |
|------------------------------------------------------------------------------------------|---------------------------|--------------------------------------------------|
|------------------------------------------------------------------------------------------|---------------------------|--------------------------------------------------|

| 🜀 Consulta de Historia Clínica —                                                                                                    |                 |  |  |  |  |  |
|----------------------------------------------------------------------------------------------------|-----------------|--|--|--|--|--|
| Información                                                                                                    | n Paciente 🔝    |  |  |  |  |  |
| Documento:                                                                                                    | <vacio></vacio> |  |  |  |  |  |
| 1º Nombre:                                                                                                    |                 |  |  |  |  |  |
| 2º Nombre:                                                                                                    |                 |  |  |  |  |  |
| 1º Apellido:                                                                                                    |                 |  |  |  |  |  |
| 2º Apellido:                                                                                                    |                 |  |  |  |  |  |
| Tipo de Con                                                                                                    | sulta 🔊         |  |  |  |  |  |
| <ul> <li>Toda la Historia Clinica</li> <li>Filtrado por Especialidad</li> <li>Filtrado por Tipo de Historia</li> <li>Filtrado por Ingreso</li> <li>Filtrado por Centro Atencion</li> <li>Filtrado por Folio</li> </ul> |                 |  |  |  |  |  |
| Selección de Items 🔊                                                                                                    |                 |  |  |  |  |  |
|                                                                                                    |                 |  |  |  |  |  |
| Tipo de Info                                                                                                    | rme 🔝           |  |  |  |  |  |
| <ul> <li>Folios Completos</li> </ul>                                                                                                    |                 |  |  |  |  |  |
| Consolidado por Tipo de Historia                                                                                                    |                 |  |  |  |  |  |
| Tipo de Ordenamiento 🔝                                                                                                    |                 |  |  |  |  |  |
|                                                                                                    |                 |  |  |  |  |  |

Dónde:

Documento: Ingrese el número de documento del paciente y de Enter.

El sistema automáticamente carga los nombres y apellidos del paciente en los campos <u>1° Nombre, 2°</u> Nombre, <u>1°Apellido y 2°Apellido.</u>

NOTA: Si no conoce el documento del paciente, pero tiene los nombres, despliegue la flecha ubicada al lado derecho del campo Documento. Se despliega la siguiente ventana:

| Elaboró: Sistemas de Información | Revisó: Comité de Archivo | Aprobó: Gerente |
|----------------------------------|---------------------------|-----------------|

| Red Salud Armenia<br>La red que cuida de ti |                                                          | Código: A-GSI-M-036<br>Versión: 2 |  |  |  |
|---------------------------------------------|----------------------------------------------------------|-----------------------------------|--|--|--|
|                                             | EMPRESA SOCIAL DEL                                       | Versión: 2                        |  |  |  |
|                                             | ARMENIA QUINDÍO<br>Fecha de elabora<br>Fecha de revisión | Fecha de elaboración: 20/11/2015  |  |  |  |
|                                             |                                                          | Fecha de revisión: 25/11/2015     |  |  |  |
|                                             | NII. 801001440-8                                         | Página: 36 de 72                  |  |  |  |

| Nombre del<br>Documento: | Manual de Diligenciamiento<br>de Historia Clínica<br>Electrónica | Unidad<br>Administrativa: | Subgerencia de<br>Planificación<br>Institucional |
|--------------------------|------------------------------------------------------------------|---------------------------|--------------------------------------------------|
|--------------------------|------------------------------------------------------------------|---------------------------|--------------------------------------------------|

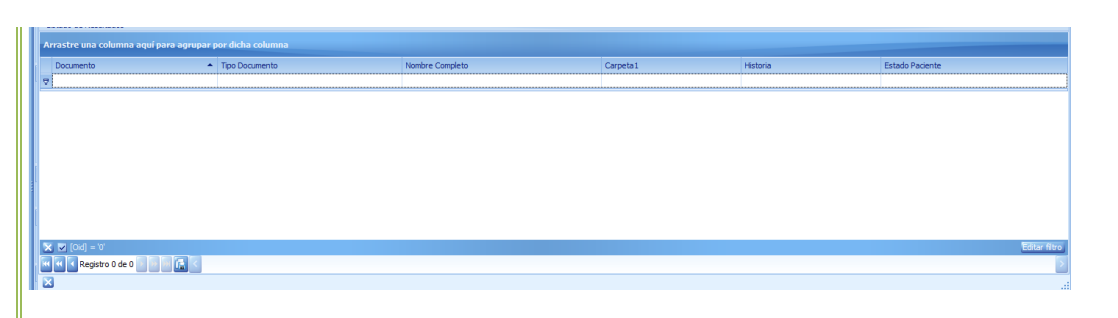

En la parte inferior izquierda de clic en la X, como se muestra a continuación.

|                         | click |
|-------------------------|-------|
| 🔀 🔽 [Oid] = '0'         |       |
| Registro 0 de 0 💿 🐼 🔚 🔚 |       |

El sistema despliega la siguiente la siguiente ventana

|   |     | Documento 🔺              | Tipo Documento           | Nombre Completo                 |
|---|-----|--------------------------|--------------------------|---------------------------------|
|   | ₽   |                          |                          |                                 |
|   |     | 00010100631              | Tarjeta_de_Identidad     | TANIA ALEXANDRA VANEGAS ALARCON |
|   |     | 00010101590              | Tarjeta_de_Identidad     | MICHELL HERNANDEZ PARRA         |
|   |     | 00010101751              | Tarjeta_de_Identidad     | YULLY NATALY DAZA MELO          |
|   |     | 00010103053              | Tarjeta_de_Identidad     | VALENTINA GALLEGO TORO          |
|   |     | 00010105218              | Tarjeta_de_Identidad     | YEISY MILENY SUAREZ GAVIRIA     |
|   |     | 00010201632              | Tarjeta_de_Identidad     | DORANGIE RAMIREZ GONZALEZ       |
| ŧ |     | 00010202930              | Tarjeta_de_Identidad     | YERALDIN SUAREZ HERNANDEZ       |
|   |     | 00010207495              | Menor_Sin_Identificación | MARIA ALEJANDRA ARIAS RAIGOSA   |
|   |     | 00010402123              | Tarjeta_de_Identidad     | JUAN MANUEL VILLABON            |
|   |     | 00010406226              | Tarjeta_de_Identidad     | JONATHAN ANDRES CADAMIL TABARES |
|   |     | 00010501091              | Tarjeta_de_Identidad     | KAROL AUDREY ANGARITA VALENVCIA |
|   | 144 | Registro 0 de 115704 🛛 🕨 | N 🔚 <                    |                                 |
|   | X   | 1                        |                          |                                 |

En el campo *Nombre Completo* digite el nombre del paciente que está buscando, para hacer la búsqueda se debe escribir el nombre o los apellidos antecedidos del símbolo %, ejemplo: %Diana Marcela.

Cuando encuentre el paciente que está buscando, selecciónelo y de doble click.

2.1.3. Seleccione en *Tipo de Consulta* como desea consultar la Historia Clínica del paciente.

| Elaboró: Sistemas de Información | Revisó: Comité de Archivo | Aprobó: Gerente |
|----------------------------------|---------------------------|-----------------|
|                                  |                           |                 |
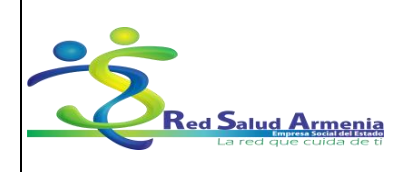

| Nombre del<br>Documento: | Manual de Diligenciamiento<br>de Historia Clínica<br>Electrónica | Unidad<br>Administrativa: | Subgerencia de<br>Planificación<br>Institucional |
|--------------------------|------------------------------------------------------------------|---------------------------|--------------------------------------------------|
|--------------------------|------------------------------------------------------------------|---------------------------|--------------------------------------------------|

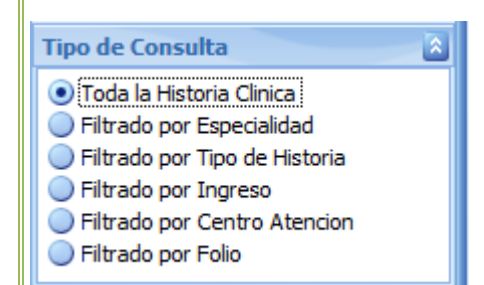

Toda la Historia Clínica: Seleccione este ítem si desea consultar toda la historia clínica del paciente.

<u>Filtrado por Especialidad</u>: Seleccione este ítem si desea consultar la historia clínica de acuerdo a la especialidad. En este caso se activa el campo *Selección de Items,* de click sobre este y el sistema desplegará la siguiente ventana:

| Dashboard Historia Clínica Tipos de Historia                                                                                                    | Consulta de Historia Clínica Consulta de Historia Clínica                     | 3                                       |
|----------------------------------------------------------------------------------------------------|-------------------------------------------------------------------------------|-----------------------------------------|
| Consulta de Historia Clínica                                                                                                    |                                                                               |                                         |
| Información Paciente                                                                                                    | A III I I I I I I I I I A I I I I I A I I I I I I I I I I I I I I I I I I I I | . H 4 P N 🗄 🗠 🔯                         |
| Documento: 1004565630                                                                                                    |                                                                               |                                         |
| 1º Nombre: DIANA                                                                                                    |                                                                               |                                         |
| 2º Nombre: MARCELA                                                                                                    |                                                                               |                                         |
| 1º Apellido: VARGAS                                                                                                    |                                                                               |                                         |
| 2º Apellido: FLOREZ                                                                                                    |                                                                               |                                         |
| Tino de Consulta                                                                                                    |                                                                               |                                         |
| Filvado por Especialidad     Filvado por Especialidad     Filvado por Centro Atencion     Filvado por Centro Atencion     Filvado por Folio  Selección de Items Seleccione |                                                                               | El documento no contiene ninouna nérina |
|                                                                                                    | Listado de Especiliadades                                                     |                                         |
| Arrastre una columna aquí para agrupar                                                                                                    | por dicha columna                                                             |                                         |
| Codigo                                                                                                    |                                                                               | Enline                                  |
|                                                                                                    |                                                                               | r uius                                  |
|                                                                                                    |                                                                               | 2                                       |
| 451 * ODONTOLOGIA                                                                                                    |                                                                               | 5                                       |
| 781 *PSICOLOGIA                                                                                                    |                                                                               | 1                                       |
| 999 OTRA ESPECIALIE                                                                                                    | DAD NO CLASIFICADA                                                            | 3                                       |
|                                                                                                    |                                                                               |                                         |

El campo Nombre tiene el Nombre de la especialidad, El campo Folios contiene el número de folios diligenciados por cada especialidad.

El sistema solo muestra las especialidades por las que se ha atendido el paciente.

|                                  | Devie (a Oerecit) de Architer | Annah (a Onnanta |
|----------------------------------|-------------------------------|------------------|
| Elaboro: Sistemas de Información | Reviso: Comite de Archivo     | Aprobo: Gerente  |
|                                  |                               |                  |

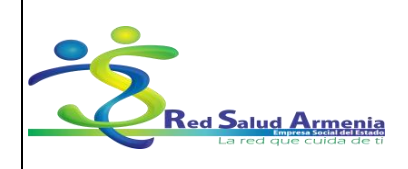

| Nombre del<br>Documento: | Manual de Diligenciamiento<br>de Historia Clínica<br>Electrónica | Unidad<br>Administrativa: | Subgerencia de<br>Planificación<br>Institucional |
|--------------------------|------------------------------------------------------------------|---------------------------|--------------------------------------------------|
|--------------------------|------------------------------------------------------------------|---------------------------|--------------------------------------------------|

Señale las Historias que desea visualizar de acuerdo a las especialidades.

<u>Filtrado por Tipo de Historia</u>: Seleccione este ítem si desea consultar la historia clínica de acuerdo al tipo de historia que fue diligenciada. En este caso se activa el campo *Selección de Items,* de click sobre este y el sistema desplegará la siguiente ventana:

| Dashboard Historia Clínica Tipos de His                                          | toria Consulta de Historia Clínica | Consulta de Historia Clínica 🔀          |
|----------------------------------------------------------------------------------|------------------------------------|-----------------------------------------|
| Consulta de Historia Clínica                                                     |                                    |                                         |
| Información Paciente                                                             | 1 # N I I I I 🖑                    | / 🔍 🔍 100% 💽 🔍 🕅 🗸 🕨 🕅 🚼 🦄 🔯            |
| Documento: 1004565630                                                            |                                    |                                         |
| 1º Nombre: DIANA                                                                 |                                    |                                         |
| 2º Nombre: MARCELA                                                               |                                    |                                         |
| 1º Apellido: VARGAS                                                              | ]                                  |                                         |
| 2º Apellido: FLOREZ                                                              | ]                                  |                                         |
| Tipo de Consulta                                                                 | 3                                  |                                         |
| 🔵 Toda la Historia Clinica                                                       |                                    |                                         |
| <ul> <li>Filtrado por Especialidad</li> <li>Filtrado por Especialidad</li> </ul> |                                    |                                         |
| Filtrado por Tipo de Historia                                                    |                                    |                                         |
| <ul> <li>Filtrado por Centro Atencion</li> </ul>                                 |                                    |                                         |
| <ul> <li>Filtrado por Folio</li> </ul>                                           |                                    |                                         |
| Selección de Items                                                               |                                    |                                         |
| Seleccione                                                                       |                                    |                                         |
|                                                                                  |                                    | El documento no contiene ninguna nágina |
|                                                                                  |                                    | Listado de Tipos de Historia            |
| Arrastre una columna aquí para a                                                 | agrupar por dicha columna          |                                         |
| Codigo Nombre                                                                    |                                    | Folios                                  |
|                                                                                  |                                    |                                         |
| AJ0001 DETECC                                                                    | IÓN DE ALTERACIÓN DEL JOVEN        | 1                                       |
| CE0001 CONSUL                                                                    | TA EXTERNA                         | 1                                       |
| CITOLO                                                                           | GIA CUELLO UTERINO                 | 3                                       |
| OD0001 ODONTO                                                                    | DLOGÍA                             | 1                                       |
| PLA001 PLANIFI                                                                   | CACIÓN FAMILIAR                    | 1                                       |
| PSTOD 1 PSTCOLO                                                                  | NGTA Y TRABA 10 SOCTAL             | 1                                       |

El campo Nombre tiene el Nombre del tipo de historia clínica, El campo Folios contiene el número de folios diligenciados por cada tipo de historia clínica.

El sistema solo muestra los tipos de historias clínicas que fueron diligenciadas para el paciente. Señale las Historias que desea visualizar de acuerdo a los tipos de historias clínicas.

<u>Filtrado por Ingreso</u>: Seleccione este ítem si desea consultar la historia clínica de acuerdo a la fecha de ingreso del paciente. En este caso se activa el campo *Selección de Items,* de click sobre este y el sistema desplegará la siguiente ventana:

| Elaboró: Sistemas de Información | Revisó: Comité de Archivo | Aprobó: Gerente |
|----------------------------------|---------------------------|-----------------|

|                                             |                    | Código: A-GSI-M-036              |
|---------------------------------------------|--------------------|----------------------------------|
|                                             | EMPRESA SUCIAL DEL | Versión: 2                       |
| Red Salud Armenia<br>La red que cuida de ti | ARMENIA QUINDÍO    | Fecha de elaboración: 20/11/2015 |
|                                             |                    | Fecha de revisión: 25/11/2015    |
|                                             | NII. 801001440-8   | Página: 39 de 72                 |

| Nombre del<br>Documento: | Manual de Diligenciamiento<br>de Historia Clínica<br>Electrónica | Unidad<br>Administrativa: | Subgerencia de<br>Planificación<br>Institucional |
|--------------------------|------------------------------------------------------------------|---------------------------|--------------------------------------------------|
|--------------------------|------------------------------------------------------------------|---------------------------|--------------------------------------------------|

|   | G    | Consu             | lta de Historia Clí                  | ínica          |          |        |          |     |           |      |       |        |      |        |         |      |      |    |       |          |
|---|------|-------------------|--------------------------------------|----------------|----------|--------|----------|-----|-----------|------|-------|--------|------|--------|---------|------|------|----|-------|----------|
|   | Info | rmac              | ión Paciente                         | 2              | 品        |        |          |     | J (*      |      |       | 100%   | 5    |        |         |      |      |    |       |          |
|   | Docu | ment              | 1004565630                           |                | r –      |        |          |     |           |      |       |        |      |        |         |      |      |    |       |          |
| L | 1º N | lombre            | : DIANA                              |                |          |        |          |     |           |      |       |        |      |        |         |      |      |    |       |          |
| L | 2º N | lombre            | MARCELA                              |                |          |        |          |     |           |      |       |        |      |        |         |      |      |    |       |          |
| L | 1º A | pellide           | VARGAS                               |                |          |        |          |     |           |      |       |        |      |        |         |      |      |    |       |          |
| L | 2º A | pellide           | FLOREZ                               |                |          |        |          |     |           |      |       |        |      |        |         |      |      |    |       |          |
|   | Tine | de C              | neulta                               | - 10           |          |        |          |     |           |      |       |        |      |        |         |      |      |    |       |          |
| ŀ | Tipo | de C              | nisuita                              |                |          |        |          |     |           |      |       |        |      |        |         |      |      |    |       |          |
|   |      | oda la<br>iltrado | Historia Clinica<br>por Especialidad | 4              |          |        |          |     |           |      |       |        |      |        |         |      |      |    |       |          |
|   | ŎF   | iltrado           | por Tipo de Hist                     | oria           |          |        |          |     |           |      |       |        |      |        |         |      |      |    |       |          |
|   | • F  | iltrado           | por Ingreso                          |                |          |        |          |     |           |      |       |        |      |        |         |      |      |    |       |          |
|   | F    | iltrado           | por Centro Ater                      | ncion          |          |        |          |     |           |      |       |        |      |        |         |      |      |    |       |          |
|   |      | ilu auc           | por Folio                            |                |          |        |          |     |           |      |       |        |      |        |         |      |      |    |       |          |
|   | 5ele | cción             | de Items                             | 2              |          |        |          |     |           |      |       |        |      |        |         |      |      |    |       |          |
|   | Sele | ccione            |                                      |                |          |        |          |     |           |      |       |        |      |        |         |      |      | FI | doci  | umento r |
|   | Γ    |                   |                                      |                |          |        |          |     |           | Li   | stado | de Ing | reso | s      |         |      |      |    |       |          |
|   |      |                   |                                      |                |          |        |          |     |           |      |       |        |      |        |         |      |      |    |       |          |
|   |      | rastr             | e una columna                        | i aqui para ag | rupar p  | oor al | cna coll | mna |           |      |       |        |      |        |         |      |      |    |       |          |
|   |      |                   | Consecutivo                          | Fecha Ingres   | ю        |        |          | Tip | o de Ing  | reso |       |        |      | Via de | Ingres  | 0    |      | F  | olios |          |
|   | ₽    |                   |                                      |                |          |        |          |     |           |      |       |        |      |        |         |      | <br> |    |       |          |
| ľ |      |                   | 5987507                              | 23/04/2014 0   | 1:39 p.  | m.     |          | Am  | bulatorio |      |       |        |      | Consu  | lta_Ext | erna |      | 1  |       |          |
|   |      |                   | 5100474                              | 11/06/20140    | 1:48 p.  | m.     |          | Am  | bulatorio |      |       |        |      | Consu  | lta_Ext | erna |      | 3  |       |          |
| L |      |                   | 6197759                              | 23/07/20140    | 2:19 p.  | m.     |          | Am  | bulatorio |      |       |        |      | Consu  | lta_Ext | erna |      | 1  |       |          |
| 1 |      |                   | 5212423                              | 30/07/2014 0   | 9:11 a.  | m.     |          | Am  | bulatorio |      |       |        |      | Consu  | lta_Ext | erna |      | 1  |       |          |
|   |      |                   | 5212430                              | 30/07/2014 0   | 9:14 a.  | m.     |          | Am  | bulatorio |      |       |        |      | Consu  | lta_Ext | erna |      | 1  |       |          |
|   |      |                   | 5212663                              | 30/07/2014 1   | .0:14 a. | m.     |          | Am  | bulatorio |      |       |        |      | Consu  | lta_Ext | erna |      | 1  |       |          |
|   |      |                   |                                      |                |          |        |          |     |           |      |       |        |      |        |         |      |      |    |       |          |

El campo *Consecutivo* tiene el número del ingreso, El campo *Fecha Ingreso* contiene la fecha en que ingreso el paciente a la institución, El campo *Tipo de Ingreso* contiene si el ingreso es ambulatorio u hospitalario, El campo *Vía de Ingreso* contiene si el paciente ingreso por consulta externa o urgencias el campo *Folios* contiene el número de folios diligenciados por cada ingreso.

Señale las Historias que desea visualizar de acuerdo a las fechas de ingreso.

<u>Filtrado por Centro Atención</u>: Seleccione este ítem si desea consultar la historia clínica de acuerdo al centro de salud de atención del paciente. En este caso se activa el campo *Selección de Items,* de click sobre este y el sistema desplegará la siguiente ventana:

| Elaboró: Sistemas de Información | Revisó: Comité de Archivo | Aprobó: Gerente |
|----------------------------------|---------------------------|-----------------|
|                                  |                           |                 |

| **  |                                                                               |
|-----|-------------------------------------------------------------------------------|
| Red | Salud Armenia<br>Ingeneral Sector Mail Participante<br>La red que cuida de ti |

| Nombre del<br>Documento:Manual de Diligenciamiento<br>de Historia Clínica<br>Electrónica | Unidad<br>Administrativa: | Subgerencia de<br>Planificación<br>Institucional |
|------------------------------------------------------------------------------------------|---------------------------|--------------------------------------------------|
|------------------------------------------------------------------------------------------|---------------------------|--------------------------------------------------|

| G Consulta de Historia Clínica                        |                          |                              |        |                                     |
|-------------------------------------------------------|--------------------------|------------------------------|--------|-------------------------------------|
| Información Paciente                                  | ******                   | / 🔍 🔍 100% 💽 🔍               |        | 1 🔯                                 |
| Documento: 1004565630                                 | [                        |                              |        |                                     |
| 1º Nombre: DIANA                                      |                          |                              |        |                                     |
| 2º Nombre: MARCELA                                    |                          |                              |        |                                     |
| 1º Apellido: VARGAS                                   |                          |                              |        |                                     |
| 2º Apellido: FLOREZ                                   |                          |                              |        |                                     |
| Tipo de Consulta                                      |                          |                              |        |                                     |
| 🔵 Toda la Historia Clinica                            |                          |                              |        |                                     |
| <ul> <li>Filtrado por Especialidad</li> </ul>         |                          |                              |        |                                     |
| <ul> <li>Filtrado por Tipo de Historia</li> </ul>     |                          |                              |        |                                     |
| Filtrado por Ingreso     Filtrado por Centro Atencion |                          |                              |        |                                     |
| <ul> <li>Filtrado por Folio</li> </ul>                |                          |                              |        |                                     |
|                                                       |                          |                              |        |                                     |
| Selección de Items                                    |                          |                              |        |                                     |
| Seleccione                                            |                          |                              | FLd    | ocumento no contiene ninguna página |
|                                                       |                          | istado de Centros de Atencio |        |                                     |
| Arrastre una columna aquí para a                      | orupar por dicha columna |                              |        |                                     |
|                                                       |                          |                              |        |                                     |
| Codigo Nombre                                         |                          |                              | Folios |                                     |
|                                                       |                          |                              |        |                                     |
| 010 CENTRO                                            | DE SALUD MILAGROSA       |                              | 8      |                                     |
|                                                       |                          |                              |        |                                     |

El campo Nombre tiene el Nombre del centro de salud, El campo Folios contiene el número de folios diligenciados en cada centro de salud.

El sistema solo muestra los centros de salud donde se ha atendido el paciente.

Señale las Historias que desea visualizar de acuerdo al centro de salud.

T

<u>Filtrado por Folio</u>: Seleccione este ítem si desea consultar la historia clínica de acuerdo al folio. En este caso se activa el campo *Selección de Items*, de click sobre este y el sistema desplegará la siguiente ventana:

| Elaborá: Sistemas de Información | Povicá: Comitá do Archivo  | Aprobá: Goropto |
|----------------------------------|----------------------------|-----------------|
| Liaboro. Sistemas de información | Reviso. Confile de Archivo | Aprobo. Gerente |

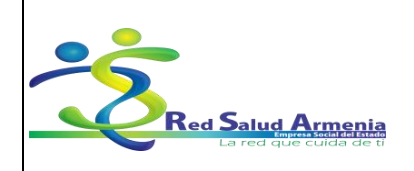

Código: A-GSI-M-036 Versión: 2 Fecha de elaboración: 20/11/2015 Fecha de revisión: 25/11/2015 Página: 41 de 72

| Nombre del<br>Documento:Manual de Diligenciam<br>de Historia Clínica<br>Electrónica | iento Unidad<br>Administrativa: | Subgerencia de<br>Planificación<br>Institucional |
|-------------------------------------------------------------------------------------|---------------------------------|--------------------------------------------------|
|-------------------------------------------------------------------------------------|---------------------------------|--------------------------------------------------|

| D  | ashboard Histori                       | a Clínica Tipos de Historia | Consulta de Historia Clínica | Consulta de Historia Clínic | a 🔀                  |                   |               |                |                       |                    |
|----|----------------------------------------|-----------------------------|------------------------------|-----------------------------|----------------------|-------------------|---------------|----------------|-----------------------|--------------------|
| 1  | Consulta de H                          | storia Clínica              |                              |                             | L                    |                   |               |                |                       |                    |
| In | formación Pac                          | iente 🔉 🔒                   |                              | Q Q 100% 🔽                  |                      | P 4 10            |               |                |                       |                    |
| Do | cumento: 1004                          | 565630                      |                              |                             |                      |                   |               |                |                       |                    |
| 1  | Nombre: DIAN                           | A                           |                              |                             |                      |                   |               |                |                       |                    |
| 2  | Nombre: MAR                            | CELA                        |                              |                             |                      |                   |               |                |                       |                    |
| 1  | Apellido: VAR                          | GAS                         |                              |                             |                      |                   |               |                |                       |                    |
| 2  | Apellido: FLOF                         | EZ                          |                              |                             |                      |                   |               |                |                       |                    |
| Te | o do Conculta                          |                             |                              |                             |                      |                   |               |                |                       |                    |
|    |                                        |                             |                              |                             |                      |                   |               |                |                       |                    |
|    | ) Filtrado por Es                      | pecialidad                  |                              |                             |                      |                   |               |                |                       |                    |
| ĬČ | Filtrado por Tip                       | o de Historia               |                              |                             |                      |                   |               |                |                       |                    |
|    | Filtrado por Ing                       | reso                        |                              |                             |                      |                   |               |                |                       |                    |
|    | ) Filtrado por Ce<br>) Filtrado por Eo | ntro Atencion<br>in         |                              |                             |                      |                   |               |                |                       |                    |
|    |                                        | -                           |                              |                             |                      |                   |               |                |                       |                    |
| Se | lección de Ite                         | ms 🔊                        |                              |                             |                      |                   |               |                |                       |                    |
| S  | eleccione                              |                             |                              |                             |                      | El documento no o | contiene nina | ina nádina     |                       |                    |
|    |                                        |                             |                              | l                           | istado de Folios     |                   |               |                |                       |                    |
| H. | Arrastre una o                         | olumna aguí para agrupar i  | oor dicha columna            |                             |                      |                   |               |                |                       |                    |
|    |                                        |                             | 14 F                         |                             |                      |                   |               | 10 L T         | 0.11                  |                    |
|    | Num                                    | Tipo Historia               | Medico                       | Fecha Folio                 | Especialidad         | Ingreso           | Tipo de Ingr  | via de Ingreso | Salida                | Observ General     |
|    |                                        |                             |                              |                             |                      |                   |               | -              |                       |                    |
|    | 8                                      | PSICOLOGIA Y TRABAJO SOCI   | AL ZEA CARDONA DIA           | NA 30/07/2014 02:           | * PSICOLOGIA         | 6212663           | Ambulatorio   | Consulta_Ex    | Salida_Cons           |                    |
|    |                                        | CONSULTA EXTERINA           |                              | RO 30/07/2014 12:           | * MEDICINA GENERAL   | 6212430           | Ambulatorio   | Consulta_Ex    | Salida<br>Calida Casa | SE LE RECOMIENDA Q |
|    |                                        | DETECCIÓN DE ALTERACIÓN E   | ROLAÑOS ROSERO               | TA 22/07/2014 10:           | * MEDICINA GENERAL   | 6107750           | Ambulatorio   | Consulta_Ex    | Salida_Cons           |                    |
|    | 4                                      | CITOLOGIA CUELLO LITERINO   | WALTEROS ALVARI              | F71 25/06/2014 02:          | OTRA ESPECIALIDAD NO | 6100474           | Ambulatorio   | Consulta Ex    | Salida Cons           |                    |
|    | 3                                      | CITOLOGIA CUELLO UTERINO    | PULIDO CASTILLO              | VIV 20/06/2014 12:          | OTRA ESPECIALIDAD NO | 6100474           | Ambulatorio   | Consulta Ex    | Salida Cons           |                    |
|    | 2                                      | CITOLOGIA CUELLO UTERINO    | BOLAÑOS ROSERO               | TA 11/06/2014 02:           | OTRA ESPECIALIDAD NO | 6100474           | Ambulatorio   | Consulta_Ex    | Salida_Cons           |                    |
|    | 1                                      | ODONTOLOGÍA                 | VIERA ANGEL JUAN             | JO 23/04/2014 01:           | * ODONTOLOGIA INTEGR | 5987507           | Ambulatorio   | Consulta_Ex    | Salida_Cons           |                    |
|    |                                        |                             |                              |                             |                      |                   |               | _              | _                     |                    |

En este listado podemos visualizar el número de folio, la historia que fue diligenciada, el nombre del personal asistencial que diligenció la historia clínica, la fecha en que fue diligenciada la historia clínica, el número del ingreso, el tipo de ingreso (Ambulatorio u Hospitalización), la vía de ingreso (Consulta Externa o Urgencias), la indicación de salida (Salida, Remisión, Hospitalización) y observaciones. Señale las Historias que desea visualizar de acuerdo a los folios.

| Después de realizar cualquiera de los tipos de consulta, de click en | Generar Reporte | para |
|----------------------------------------------------------------------|-----------------|------|
| mostrar la historia clínica.                                         |                 |      |

La historia clínica se visualiza de la siguiente forma:

| Elaboró: Sistemas de Información | Revisó: Comité de Archivo | Aprobó: Gerente |
|----------------------------------|---------------------------|-----------------|
|                                  |                           |                 |

| • ~                                         | EMPRESA SOCIAL DEL                            | Código: A-GSI-M-036<br>Versión: 2                                                     |
|---------------------------------------------|-----------------------------------------------|---------------------------------------------------------------------------------------|
| Red Salud Armenia<br>La red que cuida de ti | ESTADO<br>ARMENIA QUINDÍO<br>NIT. 801001440-8 | Fecha de elaboración: 20/11/2015<br>Fecha de revisión: 25/11/2015<br>Página: 42 de 72 |

| Nombre del<br>Documento: | Manual de Diligenciamiento<br>de Historia Clínica<br>Electrónica | Unidad<br>Administrativa: | Subgerencia de<br>Planificación<br>Institucional |
|--------------------------|------------------------------------------------------------------|---------------------------|--------------------------------------------------|
|--------------------------|------------------------------------------------------------------|---------------------------|--------------------------------------------------|

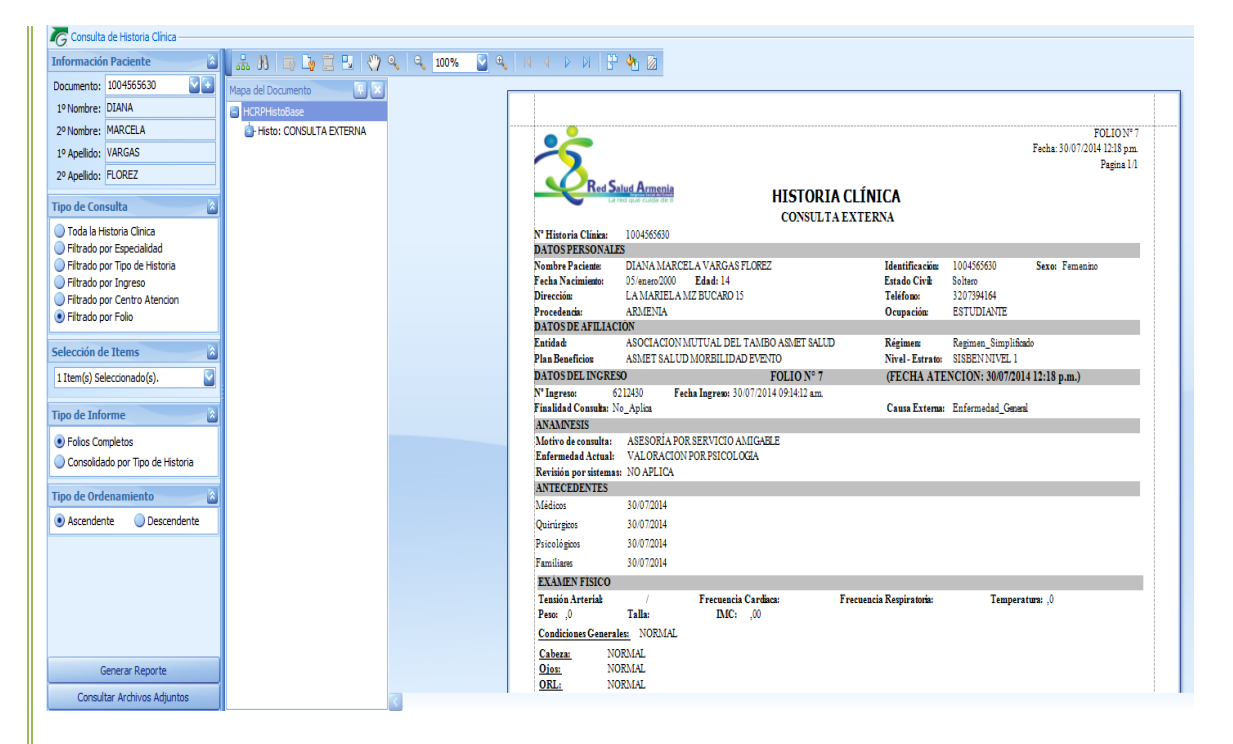

Nota: Si la historia clínica tiene Archivos Adjuntos, de clic en la opción *Consultar Archivos Adjuntos* y seleccione el archivo.

## 2.2. Consultar Archivos Adjuntos a la Historia Clínica

2.2.1. Cuando consulte una historia clínica y se vea el mensaje "REVISE LOS ARCHIVOS ADJUNTOS"

| Elaboró: Sistemas de Información | Revisó: Comité de Archivo | Aprobó: Gerente |
|----------------------------------|---------------------------|-----------------|
|                                  |                           |                 |

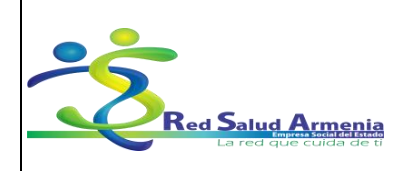

| Nombre del<br>Documento:           | Manual de Diligenciamiento<br>de Historia Clínica<br>Electrónica | Unidad<br>Administrativa: | Subgerencia de<br>Planificación<br>Institucional |
|------------------------------------|------------------------------------------------------------------|---------------------------|--------------------------------------------------|
| *                                  |                                                                  | Pagina 1/1                |                                                  |
| Red Salud Armenia                  |                                                                  |                           |                                                  |
|                                    | HISTORIA CLÍNICA                                                 |                           |                                                  |
|                                    | ATENCIÓN DOMICILIARIA                                            |                           |                                                  |
| N° Historia Clínica: 2677762       |                                                                  |                           |                                                  |
| DATOS PERSONALES                   |                                                                  |                           |                                                  |
| Nombre Paciente: JORGE ELIECER PIN | ZON Identificación: 2677762 Sex                                  | xo:Masculino              |                                                  |
| Fecha Nacimiento: 28/marzo/1933    | Estado Civil: Soltero                                            |                           |                                                  |
| Dirección:                         | Teléfono:                                                        |                           |                                                  |
| Procedencia: ARMENIA               | Ocupación: PERSONAS QUENO<br>DECLARADO OCU                       | PACION                    |                                                  |
| DATOS DE AFILIACIÓN                |                                                                  |                           |                                                  |
| Plan Beneficios: EPS CAFESALUD PA  | DO                                                               |                           |                                                  |
|                                    |                                                                  | <del>(</del>              |                                                  |
| REVISE LOS ARCHIV                  | OS ADJUNTOS PARA VER HISTORIA                                    | CLINICA                   |                                                  |
| DE                                 | ATENCIÓN DOMICILIARIA                                            |                           |                                                  |
| NOMBRE DEL ARCHIVO ADJUNTO:        | (2573) 2677762 09-07-15 jorge eliecer pinzon.pdf                 |                           |                                                  |
| DESCRIPCIÓN DEL ARCHIVO:           | • •                                                              |                           |                                                  |
|                                    |                                                                  | I                         |                                                  |
|                                    |                                                                  |                           |                                                  |
|                                    |                                                                  |                           |                                                  |
|                                    |                                                                  |                           |                                                  |

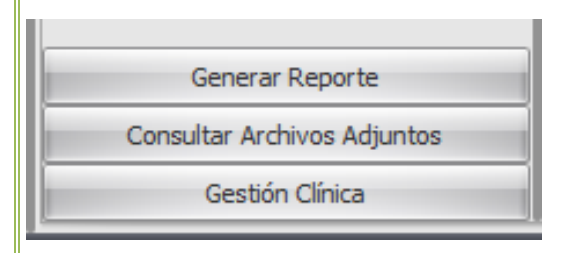

## 2.2.3. El sistema muestra la siguiente ventana

| A   | ijuntos Pa | ciente: JORGE ELIE | CER PINZON              | x                                               |
|-----|------------|--------------------|-------------------------|-------------------------------------------------|
| Γ   |            | Lista              | lo de Archivos Adjuntos | Detalle del Archivo                             |
| >   | Folio      | Nombre             | Descripción<br>2        | t677762 09-07-15 jorge eliecer p                |
| -44 | - 4 Archi  | vo 1 de 1 → 🔅 💥    | 4                       | Agregar Archivos Abrir Archivo Eliminar Archivo |

## 2.2.4. Seleccione el archivo y de clic en Abrir Archivo

| Elaboró: Sistemas de Información | Revisó: Comité de Archivo | Aprobó: Gerente |  |
|----------------------------------|---------------------------|-----------------|--|
|                                  |                           | ·               |  |

|                                             |                    | Código: A-GSI-M-036              |
|---------------------------------------------|--------------------|----------------------------------|
|                                             | EMPRESA SUCIAL DEL | Versión: 2                       |
|                                             |                    | Fecha de elaboración: 20/11/2015 |
| Red Salud Armenia<br>La red que cuida de ti |                    | Fecha de revisión: 25/11/2015    |
|                                             | NII. 801001440-8   | Página: 44 de 72                 |

| Nombre del<br>Documento: | Manual de Diligenciamiento<br>de Historia Clínica<br>Electrónica | Unidad<br>Administrativa: | Subgerencia de<br>Planificación<br>Institucional |
|--------------------------|------------------------------------------------------------------|---------------------------|--------------------------------------------------|
|--------------------------|------------------------------------------------------------------|---------------------------|--------------------------------------------------|

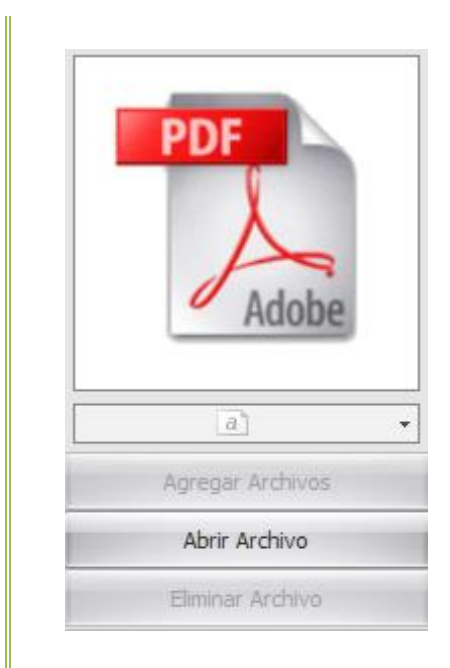

## 3. Como consultar e interpretar resultados de exámenes.

## 3.1. Como realiza la consulta el médico

- 3.1.1. Cuando el médico está diligenciando la historia clínica del paciente, seleccione en el menú ubicado al lado izquierda de la pantalla la opción Otros Procedimientos. Click en Consulta de Resultados.
- 3.1.2. El sistema le mostrará la siguiente ventana:

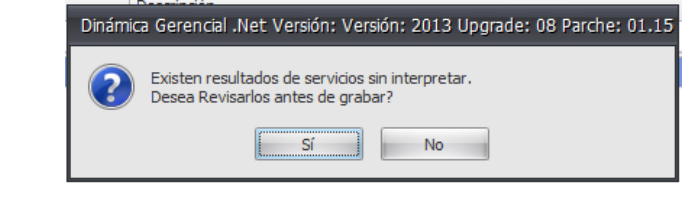

3.1.3. De click en Si, y el sistema le mostrara el resultado de los exámenes solicitados al paciente.

| Elaboró: Sistemas de Información | Revisó: Comité de Archivo | Aprobó: Gerente |
|----------------------------------|---------------------------|-----------------|
|                                  |                           |                 |

|                                             |                    | Código: A-GSI-M-036              |
|---------------------------------------------|--------------------|----------------------------------|
|                                             | EMPRESA SUCIAL DEL | Versión: 2                       |
|                                             |                    | Fecha de elaboración: 20/11/2015 |
| Red Salud Armenia<br>La red que cuida de ti |                    | Fecha de revisión: 25/11/2015    |
|                                             | NII. 801001440-8   | Página: 45 de 72                 |

| Nombre del<br>Documento: | Manual de Diligenciamiento<br>de Historia Clínica<br>Electrónica | Unidad<br>Administrativa: | Subgerencia de<br>Planificación<br>Institucional |
|--------------------------|------------------------------------------------------------------|---------------------------|--------------------------------------------------|
|--------------------------|------------------------------------------------------------------|---------------------------|--------------------------------------------------|

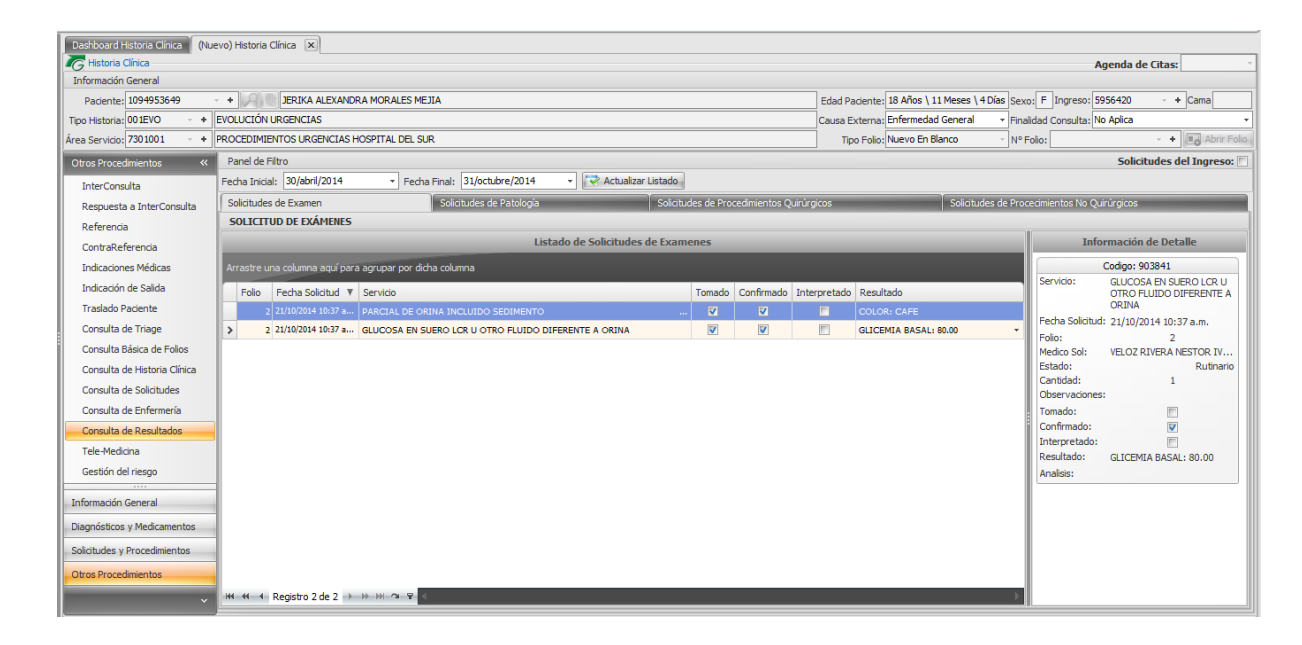

3.1.4. Seleccione el examen que desee consultar dando doble click sobre el nombre de este, el sistema mostrara el resultado enviado desde el laboratorio.

| Formativity           Prinnedicin de la Solchaud           Enformación de la Solchaud           Servicei (20106 + )           Pécha Solchaud           Deservaciones:           Detaile del Resultado           Detaile del Resultado           P. Reaturador:           Confirmado ():           Interpretado/:           Pectale Solchaud:           Detaile del Resultado           P. Reaturador:           Medico:           Detaile del Resultado:           Pectale Solchaud:           Medico:           Detaile del Resultado:           P. Reaturador:           Medico:           Detaile del Resultado:           L'INDOR SOLCESTOR:           Medico:           Detaile del Resultado:           L'INDOR SOLCESTOR           Medico:           Detaile del Resultado:           L'INDOR SOLCESTOR           Castador de Resultado:           L'INDOR SOLCESTOR           L'INDOR SOLCESTOR           L'INDOR SOLCESTOR           L'INDOR SOLCESTOR           L'INDOR SOLCESTOR           L'INDOR SOLCESTOR           L'INDOR SOLCESTOR           L'INDOR SOLCESTOR <t< th=""><th>🧒 (Consulta) I</th><th>Resultado de Procedim</th><th>niento</th><th></th><th></th><th></th></t<>                                                                                                    | 🧒 (Consulta) I                                                                                                    | Resultado de Procedim                                                                                                    | niento                             |                                                |                    |        |
|----------------------------------------------------------------------------------------------------|----------------------------------------------------------------------------------------------------|----------------------------------------------------------------------------------------------------|------------------------------------|------------------------------------------------|--------------------|--------|
| Reulado de Procedemento Información de la Solicitad Servicio: [972166 - • ] PARCIAL DE ORINA INCULIDO SEDIMENTO Fecha Solicitad: 21/0/2014 10:72 m. • Estado: Canitidad: 1 . Obrer vaciones:  Detale del Resultado F. Resultado # P. Resultados: 21/0/2014 10:40 a.m. • Confirmado @ Interpretado: F. Interpretadoin: •  Medico: [9725163 - • ] VELOZ RIVERA NESTOR INAN Place: COLOR: CAFE APRICIO: NEGATIVO NITRITOS: NEGATIVO NITRITOS: NEGATIVO NITRITOS: NEGATIVO NITRITOS: NEGATIVO NITRITOS: NEGATIVO UNIRGIO: NEGATIVO UNIRGIO: NEGATIVO UNIRGIO: NEGATIVO UNIRGIO: NEGATIVO UNIRGIO: NEGATIVO UNIRGIO: NEGATIVO UNIRGIO: NEGATIVO UNIRGIO: NEGATIVO UNIRGIO: NEGATIVO UNIRGIO: NEGATIVO UNIRGIO: NEGATIVO UNIRGIO: NEGATIVO UNIRGIO: NEGATIVO UNIRGINO: NEGATIVO UNIRGINO: NEGATIVO UNIRGINO: NEGATIVO UNIRGINO: NEGATIVO UNIRGINO: NEGATIVO UNIRGINO: NEGATIVO UNIRGINO: NEGATIVO UNIRGINO: NEGATIVO UNIRGINO: NEGATIVO UNIRGINO: NEGATIVO UNIRGINO: NEGATIVO UNIRGINO: NEGATIVO UNIRGINO: NEGATIVO UNIRGINO: NEGATIVO UNIRGINO: NEGATIVO UNIRGENDIA: CONSINCALESTOR UNIRGINO: NEGATIVO UNIRGUES: NEGATIVO UNIRGUES: NEGA                                                                                                    | Formulario                                                                                                    |                                                                                                    |                                    |                                                |                    |        |
| Informadin de la Salottud Servici: §07/06 - +  PARCIAL DE CRINA INCLUIDO SEDDIMITO Pedro Salottud: 21/09/094 90/37 am. + Estado: Control III.  Obervaciones  Detale del Resultado F. Realizado: 1.0 Realizado: 1.0 Real                                                                                                    | C Resultado d                                                                                                    | de Procedimiento                                                                                                    |                                    |                                                |                    |        |
| Service:       97106       +       PARCIAL DE CRIMA INCLUIDO SEDMENTO         Pecha Soludat:       ZUN/004 10.07 am. +       Estado:                                                                                                    | Información de                                                                                                    | e la Solicitud                                                                                                    |                                    |                                                |                    |        |
| Fehr Solnal:       [21/02/04 19:037 e.m. *]       Estado:       -       Cantidad:       1.         Observaciones:                                                                                                    | Servicio:                                                                                                    | 907106 - +                                                                                                    | PARCIAL DE ORINA INCLUIDO SEI      | IMENTO                                         |                    |        |
| Observaciones:                                                                                                    | Fecha Solicitud:                                                                                                    | 21/10/2014 10:37 a.m                                                                                                    | <ul> <li>Estado:</li> </ul>        | <ul> <li>Cantidad: 1 0</li> </ul>              |                    |        |
| Detaile de Resultado F, Realizado E, Realizado F, Realizado F, Realiza                                                                                                    | Observaciones:                                                                                                    |                                                                                                    |                                    |                                                |                    |        |
| F. Raladari: <u>BURCHS180985</u> F. R. Raultaki: <u>BUR2014 10948 an</u> <u>Confirmado ()</u> Interpretado <u>()</u> F. Interpretado <u>()</u> <i>P</i> . Interpretado <u>()</u> <i>P</i> . Interpretad | Detalle del Resi                                                                                                    | sultado                                                                                                    |                                    |                                                |                    |        |
| Medice         1725/LS3         •         VELO2 RIVERA NESTOR LIVINI         Ploca:           Description for Resultation         Analos de Resultation         Latado malimedia           CORD, CAPE         Analos de Resultation         Latado malimedia           PROTEINE RESIDENTIDO         Resultation         Latado malimedia           CARROS CINCIONES REGATIVO         CARROS CINCIONES INEGATIVO         CARROS CINCIONES INCATIVO           LARROS CINCIONES INCATIVO         LARROS CINCIONES INCATIVO         LARROS CINCIONES INCATIVO           LARROS CINCIONES INCATIVO         CARROS CINCIONES INCATIVO         LARROS CINCIONES INCATIVO           LARROS CINCIONES INCONTINO         LARROS CINCIONES INCATIVO         LARROS CINCIONES INCATIVO           LARROS CINCINANES INCONTINO         LARROS CINCINANES INCONTINO         LARROS CINCINANES INCONTINO           LARROS CINCINANES INCONTINO         LARROS CINCINANES INCONTINO         LARROS CINCINANES INCONTINO           LARROS CINCINANES INCONTINO         LARROS CINCINANES INCONTINO         LARROS CINCINANES INCONTINO           CELLAS BETIELLAES BAJAS: ESCASASELECOCITOS: OCASIONALESE         LARROS CINCINANES INCONTINO                                                                                                    | F. Realización:                                                                                                    | 21/10/2014 10:40 a.m.                                                                                                    | F. Resultado: 21/10/2014 10:40 a.m | <ul> <li>Confirmado V Interpretado </li> </ul> | F. Interpretación: | _      |
| Description de Resultados         Antilisis de Resultados         Latado multimedia           COCCRC: ACRE         Description         Editado multimedia           Description: Logi         Description         Editado multimedia           Description: Logi         Description: Editado multimedia         Editado multimedia           Description: Logi         Editado multimedia         Editado multimedia           Description: Editado multimedia         Editado multimedia         Editado multimedia           Editado multimedia         Editado multimedia         Editado multimedia           Editado multimedia         Editado multimedia         Editado multimedia           Editado multimedia         Editado multimedia         Editado multimedia           Editado multimedia         Editado multimedia         Editado multimedia           Editado multimedia         Editado multimedia         Editado multimedia           Editado multimedia         Editado multimedia         Editado multimedia           Editado multimedia         Editado multimedia         Editado multimedia           Editado multimedia         Editado multimedia         Editado multimedia           Editado multimedia         Editado multimedia         Editado multimedia           Editado multimedia         Editado multina         Editado multimedia                                                                                                    | Medico:                                                                                                    | 9726163 +                                                                                                    | VELOZ RIVERA NESTOR IVAN           |                                                |                    | Placa: |
|                                                                                                    | INTERITOS: NEG<br>PROTEINAS EN<br>GLUCCSA ENC<br>UCOBRIJNOGE<br>BILIRRUBINAS<br>SANGRE (Than<br>-SEDIMENTO L<br>CELULAS EPITE | GATUO<br>USRUMESSITIO<br>USRUMESSITIO<br>ORICOS: NEGATIO<br>ORICOS: NEGATIO<br>IEN ORINAS: NEGATIO<br>IEN ORINAS: NEGATIO<br>IEN ORINAS: NEGATIO<br>IEN ORINAS: NEGATIO<br>IEN ORIGANIS<br>IEN ORIGANIS<br>IEN | io<br>Leucocittos: ocasionalese    |                                                |                    |        |

| Elaboró: Sistemas de Información | Revisó: Comité de Archivo | Aprobó: Gerente |   |
|----------------------------------|---------------------------|-----------------|---|
|                                  |                           |                 | 1 |

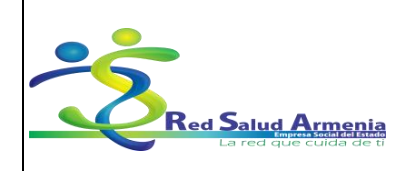

| Nombre del<br>Documento: | Manual de Diligenciamiento<br>de Historia Clínica<br>Electrónica | Unidad<br>Administrativa: | Subgerencia de<br>Planificación<br>Institucional |
|--------------------------|------------------------------------------------------------------|---------------------------|--------------------------------------------------|
|--------------------------|------------------------------------------------------------------|---------------------------|--------------------------------------------------|

# 3.1.5. El médico debe ingresar a la pestaña Análisis de Resultados e ingresar los datos correspondientes al análisis o interpretación de estos.

| Información de la Solicitud         Servicio:       607.06       +       PARCIAL DE ORINA INCLUIDO SEDIMENTO         Servicio:       607.06       -       +       PARCIAL DE ORINA INCLUIDO SEDIMENTO         Servicio:       607.06       -       +       PARCIAL DE ORINA INCLUIDO SEDIMENTO         Servicio:       607.06       -       +       Estado:       1         Obtervaciones:       -       Cantidad:       1       -         Detale del Resultado       F., Resultado:       [21/10/2014 30:40 a.m. *       Confirmado (V)       Interpretado (V)       F. Interpretado (V)       Parcial         Medico:       9726.15.3       -       YELOZ RUPRA NESTOR IVAN       Place:                                                                                                    | Resultado d<br>Información de<br>Servicio:<br>Fecha Solicitud:<br>Observaciones:<br>Detalle del Resu<br>F. Realización:<br>Medico:<br>Descripción de | 56 Procedmento<br>18 Solicitud<br>907106 • +<br>21/10/2014 10:37 a.m. •<br>21/10/2014 10:40 a.m. •<br>9726163 - +<br>Resultados | PARCIAL DE ORINA<br>Estado:<br>F. Resultado: 21/10<br>VELOZ RIVERA NES | A INCLUIDO SEDIMENTO Cantida (2014 10:40 a.m. *) Confirme (2014 10:40 a.m. *) Confirme (2014 10:40 a.m. *) Confirme (2014 10:40 a.m. *)       | ad: 1 °           | do 🗑 F. Interpretación: 11/10/2014 | 09:21 a.m. •<br>Placa:   |   |   |
|----------------------------------------------------------------------------------------------------|----------------------------------------------------------------------------------------------------|----------------------------------------------------------------------------------------------------|------------------------------------------------------------------------|----------------------------------------------------------------------------------------------------|-------------------|------------------------------------|--------------------------|---|---|
| Information de la Solichud Information de la Solichud Service (20106 • +   PARCIAL DE ORINA INCLUIDO SEDIMENTO Fecha Solichud Information de la Solichud Information de la Solichud Inf | Información de<br>Servicio:<br>Fecha Solicitud:<br>Observaciones:<br>Detalle del Resu<br>F. Realización:<br>Medico:<br>Descripción de                | la Solicitud<br>907106 - +<br>21/10/2014 10:37 a.m. +<br>ultado<br>21/10/2014 10:40 a.m. +<br>9726163 - +<br>Resultados         | PARCIAL DE ORINA<br>Estado:                                            | A INCLUIDO SEDIMENTO Cantida (2014 10:40 a.m. *) Confirma TOR IVAN Anàlois de Resultados                                                      | ad: 1 0           | do 🕑 F. Interpretación: 11/10/2014 | 09:21 a.m. *<br>Piaca:   |   |   |
| Service (97/06 - +   PARCIA DE CRIM INCUIDO SEDIMENTO  terás Satinut; I/1/9/2014 19:79 a.m. + Estado: - Cantidad: 1 .  Detaile de Resultado  PEr Realizadón: [21/20[214 19:49 a.m. +] F. Resultado: [21/20[214 19:49 a.m. +] Confirmado [9] Interpretado [9] F. Interpretadón: [21/10[2014 49:21 a.m. +]  Medico: [272:615 - +] VELOZ RIVERA NESTOR IVAN  Pescorpolón de Resultados  Latado multimedia                                                                                                    | Servido:<br>Fecha Solicitud:<br>Dbservaciones:<br>Detalle del Resu<br>F. Realización:<br>Medico:<br>Descripción de                                   | 907106 - +<br>21/10/2014 10:37 a.m. ~<br>u/tado<br>21/10/2014 10:40 a.m. ~<br>9726163 - +<br>a Resultados                       | PARCIAL DE ORINA<br>Estado:                                            | A INCLUIDO SEDIMENTO                                                                                                    | ad: 1 0           | do 🕑 F. Interpretación: 21/10/2014 | 09:21 a.m. *<br>Placa:   |   |   |
| Beservadores:                                                                                                    | echa Solicitud:<br>Diservaciones:<br>Detalle del Resu<br>F. Realización:<br>Medico:<br>Descripción de                                                | 22/10/2014 10:37 a.m. •<br>ultado<br>21/10/2014 10:40 a.m. •<br>9726163 • +<br>a Resultados                                     | F. Resultado: 21/10<br>VELOZ RIVERA NES                                | <ul> <li>Cantidi</li> <li>V2014 10:40 a.m.          <ul> <li>Confirma</li> <li>Confirma</li> </ul> </li> <li>Análsis de Resultados</li> </ul> | ad: 1 0           | do 📝 F. Interpretación: 31/10/2014 | 109:21 a.m. *<br>Placa:  |   |   |
| beervadones:<br>Detalle del Resultado<br>F. Realtzadori [21/10/2014 10:40 a.m. *] F. Resultado: [21/10/2014 10:40 a.m. *] Confirmado [9] Interpretado [9] F. Interpretadori [31/10/2014 09:21 a.m. *]<br>Medico: [9226163 • +] VELOZ RIVERA NESTOR TVAN<br>Descripción de Resultados Listado multimedia                                                                                                    | Detalle del Resu<br>Detalle del Resu<br>F. Realización:<br>Medico:<br>Descripción de                                                                 | ultado<br>21/10/2014 10:40 a.m. ~<br>9726163 ~ +<br>a Resultados                                                                | F. Resultado: 21/10<br>VELOZ RIVERA NES                                | /2014 10:40 a.m. v Confirma<br>STOR IVAN<br>Análisis de Resultados                                                                            | ido 💟 Interpretai | do 🗑 F. Interpretación: 31/10/2014 | 109:21 a.m. V            |   |   |
| Detalle def Resultado F, Realizadón (21/10/2014 10-40 a.m. +) F, Resultado (21/10/2014 10-40 a.m. +) Confirmado (2) Interpretado (2) F, Interpretado(1) (31/10/2014 00-21 a.m. +) Medico (32/2015 - +) VELOZ RIVERA NESTOR INAN Besorpción de Resultados Listado multimedia                                                                                                    | Detalle del Resu<br>F. Realización: [<br>Medico: [<br>Descripción de                                                                                 | ultado<br>21/10/2014 10:40 a.m. •<br>9726163 • +<br>e Resultados                                                                | F. Resultado: 21/10<br>VELOZ RIVERA NES                                | /2014 10:40 a.m.  Confirma<br>STOR IVAN Análisis de Resultados                                                                                | ido 🗹 Interpretai | do 🔽 F. Interpretación: 31/10/2014 | 09:21 a.m. ×<br>Placa:   |   |   |
| F. Realzadori: 12/10/2014 19:49 a.m. • F. Reaultado: 12/10/2014 19:49 a.m. • Confirmado IV Interpretado IV F. Interpretado IV F. Interpretado IV 10/2014 19:21 a.m. • Medico: 9725 163 • • VELOZ RIVERA NESTOR TVAN Placa:                                                                                                    | F. Realización:<br>Medico:<br>Descripción de                                                                                                    | 21/10/2014 10:40 a.m. *<br>9726163 * +<br>e Resultados                                                                          | F. Resultado: 21/10<br>VELOZ RIVERA NES                                | 0/2014 10:40 a.m.  Confirma<br>STOR IVAN Anàlisis de Resultados                                                                               | ido 🗹 Interpretai | do 💟 F. Interpretación: 31/10/2014 | • 09:21 a.m. •<br>Placa: |   |   |
| Nedros (9726163 • • VELOZ RIVERA NESTOR NAN Placa:<br>Descripción de Resultados Listado milimeda                                                                                                    | Medico:                                                                                                    | 9726163 • +<br>e Resultados                                                                                                    | VELOZ RIVERA NES                                                       | Análsis de Resultados                                                                                                    |                   |                                    | Placa:                   |   |   |
| Descripción de Resultados Latado multimedia                                                                                                    | Descripción de                                                                                                    | e Resultados                                                                                                    |                                                                        | Análisis de Resultados                                                                                                    |                   |                                    |                          |   |   |
|                                                                                                    |                                                                                                    |                                                                                                    |                                                                        |                                                                                                    |                   | Listado multime                    | ida 🛛                    | _ | - |
|                                                                                                    |                                                                                                    |                                                                                                    |                                                                        |                                                                                                    |                   |                                    |                          |   |   |

3.1.6. Debe dar clic en grabar y la interpretación quedara grabada correctamente.

## 3.2. Como realiza la consulta la enfermera

3.2.1. Cuando este diligenciando el registro de enfermería del paciente, seleccione en el menú ubicado al lado izquierda de la pantalla la opción Utilidades de enfermería, click en Consulta de Resultados.

| Elaboró: Sistemas de Información | Revisó: Comité de Archivo | Aprobó: Gerente |
|----------------------------------|---------------------------|-----------------|
|                                  |                           |                 |

|                                             |                    | Código: A-GSI-M-036              |
|---------------------------------------------|--------------------|----------------------------------|
|                                             | EMPRESA SOCIAL DEL | Versión: 2                       |
|                                             |                    | Fecha de elaboración: 20/11/2015 |
| Red Salud Armenia<br>La red que cuida de ti |                    | Fecha de revisión: 25/11/2015    |
|                                             | NII. 801001440-8   | Página: 47 de 72                 |

| Nombre del<br>Documento: | Manual de Diligenciamiento<br>de Historia Clínica<br>Electrónica | Unidad<br>Administrativa: | Subgerencia de<br>Planificación<br>Institucional |
|--------------------------|------------------------------------------------------------------|---------------------------|--------------------------------------------------|
|--------------------------|------------------------------------------------------------------|---------------------------|--------------------------------------------------|

| Con Services 5101051       | STALLCAAL | DEI SUD                 |                                                      |                  |                 | Eacha        | 31/och/bra/2014       | Turne Enformaria                  | Corner R                                         |
|----------------------------|-----------|-------------------------|------------------------------------------------------|------------------|-----------------|--------------|-----------------------|-----------------------------------|--------------------------------------------------|
| 102 301 1100. 310 1031     | 5140 0441 |                         |                                                      |                  |                 | reale        | Silocusicizor i       |                                   |                                                  |
| Utilidades de Entermeria « | Panel de  | e hitro                 |                                                      |                  |                 |              |                       |                                   | Solicitudes del Ingres                           |
| Solicitud de Medicamentos  | Fecha Ini | icial: 30/abril/2014    | Fecha Final: 31/octubre/2014     Actual              | izar Listado     |                 |              |                       |                                   |                                                  |
| Devolución de Medicamentos | Solicitud | les de Examen           | Solicitudes de Patología                             | Solicitudes de P | rocedimientos ( | Juirúrgicos  | Solidi                | udes de Procecimientos No Qi      | uirúrgicos                                       |
| Indicaciones Médicas       | SOLIC     | ITUD DE EXAMENES        |                                                      |                  |                 |              |                       |                                   |                                                  |
|                            |           |                         | Listado de Solicitudo                                | es de Examenes   | _               | _            |                       | Info                              | ormación de Detalle                              |
| Consulta de Antecedentes   | Arrastre  | : una columna aquí para | agrupar por dicha columna                            |                  |                 |              |                       |                                   | Codigo: 903841                                   |
| Consulta de Resultados     | Folio     | Fecha Solicitud V       | Servicio                                             | Tomad            | Confirmado      | Interpretado | Resultado             | Servicio:                         | GLUCOSA EN SUERO LCR I<br>OTRO EL UIDO DIFERENTE |
| Consulta de Enfermería     |           | 6 30/10/2014 05:44 p    | GLUCOSA EN SUERO LCR U OTRO FLUIDO DIFERENTE A ORINA |                  |                 |              |                       |                                   | ORINA                                            |
|                            |           | 5 22/10/2014 08:02 a    | COPROSCÓPICO                                         | 17               | 1               | 1            |                       | Fecha Solicitus                   | d: 31/07/2014 07:36 a.m.                         |
|                            |           | 5 22/10/2014 08:02 a    | HEMOCLASIFICACION                                    | E                | E               |              |                       | Folio:<br>Medico Sol:             | 1<br>VELOZ RIVERA NESTOR IN                      |
|                            |           | 5 22/10/2014 08:02 a    | PARCIAL DE ORINA INCLUIDO SEDIMENTO                  | 🔳                | 1               |              |                       | Estado:                           | Rutina                                           |
|                            |           | 5 22/10/2014 08:02 a    | GLUCOSA EN SUERO LCR U OTRO FLUIDO DIFERENTE A ORINA |                  | E               |              |                       | Cantidad:                         | 1                                                |
|                            |           | 2 21/10/2014 10:37 a    | PARCIAL DE ORINA INCLUIDO SEDIMENTO                  | 💟                | <b>V</b>        | <b>V</b>     | COLOR: CAFE           | Tomado:                           | s:<br>100                                        |
|                            |           | 2 21/10/2014 10:37 a    | GLUCOSA EN SUERO LCR U OTRO FLUIDO DIFERENTE A ORINA |                  | <b>V</b>        |              | GLICEMIA BASAL: 80.00 | Confirmado:                       | E                                                |
|                            | >         | 1 31/07/2014 07:36 a    | GLUCOSA EN SUERO LCR U OTRO FLUIDO DIFERENTE A ORINA |                  |                 |              |                       | <ul> <li>Interpretado:</li> </ul> |                                                  |
|                            |           |                         |                                                      |                  |                 |              |                       | Resultado:                        |                                                  |
|                            |           |                         |                                                      |                  |                 |              |                       | Analisis:                         |                                                  |
|                            |           |                         |                                                      |                  |                 |              |                       |                                   |                                                  |
|                            |           |                         |                                                      |                  |                 |              |                       |                                   |                                                  |
| Información Enfermería     |           |                         |                                                      |                  |                 |              |                       |                                   |                                                  |
| Bildados de Enformaría     |           |                         |                                                      |                  |                 |              |                       |                                   |                                                  |
| ouroaues de cintermenta    |           |                         |                                                      |                  |                 |              |                       |                                   |                                                  |
|                            | 144 44    | Registro 8 de 8 <>>     | * * · · · · · · · · · · · · · · · · · ·              |                  |                 |              |                       |                                   |                                                  |

3.2.2. Seleccione el examen que desee consultar dando doble click sobre el nombre de este, el sistema mostrara el resultado enviado desde el laboratorio y en la pestaña análisis de resultados la interpretación realizada por el médico.

| - Childiano                                               |                                                                                             |                   |                       |                               |                       |                                 |          |
|-----------------------------------------------------------|---------------------------------------------------------------------------------------------|-------------------|-----------------------|-------------------------------|-----------------------|---------------------------------|----------|
| C Resultado                                               | de Procedimiento                                                                            |                   |                       |                               |                       |                                 |          |
| Información de                                            | a Solicitud                                                                                 |                   |                       |                               |                       |                                 |          |
| Servicio:                                                 | 907106 - +                                                                                  | PARCIAL DE C      | ORINA INCLUIDO SEDI/  | IENTO                         |                       |                                 |          |
| Fecha Solicitud:                                          | 21/10/2014 10:37 a.m. •                                                                     | Estado:           |                       | <ul> <li>Cantidad:</li> </ul> | 10                    |                                 |          |
| Observationes:                                            |                                                                                             |                   |                       |                               |                       |                                 |          |
| Detaile del Res                                           | ultado                                                                                      |                   |                       |                               |                       |                                 |          |
| F. Realización:                                           | 21/10/2014 10:40 a.m. *                                                                     | F. Resultado:     | 21/10/2014 10:40 a.m. | 💌 Confirmado 🗹 Ir             | iterpretado 📝 F. Inte | pretación: 31/10/2014 09:21 a.m | n. *     |
| Medico:                                                   | 9726163 • •                                                                                 | VELOZ RIVER       | A NESTOR IVAN         |                               |                       |                                 | Placa:   |
| Descripción d                                             | e Resultados                                                                                |                   | Análisis de           | Resultados                    |                       | Listado multimedia              |          |
| BILIRRUBINAS<br>SANGRE (Tira<br>SEDIMENTO<br>CELULAS EPIT | EN ORINAS: NEGATIVO<br>eactiva): NEGATIVO<br>URINARIO: COMENTARI<br>ELIALES BAJAS: ESCASASI | D<br>EUCOCITOS: O | CASIONALESB           |                               |                       |                                 |          |
|                                                           |                                                                                             |                   |                       |                               |                       |                                 |          |
|                                                           |                                                                                             |                   |                       |                               |                       |                                 | 🔚 Grabar |

| Elaboró: Sistemas de Información | Revisó: Comité de Archivo | Aprobó: Gerente |
|----------------------------------|---------------------------|-----------------|
|                                  |                           |                 |

|                        |                    | Código: A-GSI-M-036              |
|------------------------|--------------------|----------------------------------|
|                        | EMPRESA SOCIAL DEL | Versión: 2                       |
|                        |                    | Fecha de elaboración: 20/11/2015 |
| La red que cuida de ti |                    | Fecha de revisión: 25/11/2015    |
|                        | NII. 801001440-8   | Página: 48 de 72                 |

| Nombre del<br>Documento: | Manual de Diligenciamiento<br>de Historia Clínica<br>Electrónica                                                                                                    | Unidad<br>Administrativa:                                                                           | Subgerencia de<br>Planificación<br>Institucional |
|--------------------------|----------------------------------------------------------------------------------------------------|----------------------------------------------------------------------------------------------------|--------------------------------------------------|
|                          | Consulta) Resultado de Procedmento     Formulario     Formulario     Información de la Salchud     Servicio: (p07106 - • (pARCLAL DE ORIVA INCLUIDO SEDHENTO     Forte Solchud; 12/12/0344 10:07 a.m. • Estado: - Cantidad;     Observaciones:     Detaile del Resultado     F. Resultado (12/10/034 10:07 a.m. • )F. Resultado: (12/10/034 10:07 a.m. • )Confinado (12/10/034 10:07 a.m. • )F. Resultado: (12/10/034 10:07 a.m. • )F. Resultado: (12/10/034 10:07 a.m. • )Confinado (12/10/034 10:07 a.m. • )F. Resultado: (12/10/034 10:07 a.m. • )Confinado (12/10/034 10:07 a.m. • )F. Resultado: (12/10/034 10:07 a.m. • )Confinado (12/10/034 10:07 a.m. • )F. Resultado: (12/10/034 10:07 a.m. • )Confinado (12/10/034 10:07 a.m. • )F. Resultado: (12/10/034 10:07 a.m. • )Confinado (12/10/034 10:07 a.m. • )F. Resultado: (12/10/034 10:07 a.m. • )Confinado (12/10/034 10:07 a.m. • )F. Resultado: (12/10/034 10:07 a.m. • )Confinado (12/10/034 10:07 a.m. • )F. Resultado: (12/10/034 10:07 a.m. • )Confinado (12/10/034 10:07 a.m. • )F. Resultado: (12/10/034 10:07 a.m. • )Confinado (12/10/034 10:07 a.m. • )F. Resultado: (12/10/034 10:07 a.m. • )Confinado (12/10/034 10:07 a.m. • )F. Resultado: (12/10/034 10:07 a.m. • )Confinado (12/10/034 10:07 a.m. • )F. Resultado: (12/10/034 10:07 a.m. • )Confinado (12/10/034 10:07 a.m. • )F. Resultado: (12/10/034 10:07 a.m. • )Confinado (12/10/034 10:07 a.m. • )F. Resultado: (12/10/034 10:07 a.m. • )F. Resultado: (12/10/034 10:07 a.m. • )F. Resultado: (12/10/034 10:07 a.m. • )Confinado (12/10/034 10:07 a.m. • )F. Resultado: (12/10/034 10:07 a.m. • )Confinado (12/10/034 10:07 a.m. • )F. Resultado: (12/10/034 10:07 a.m. • )Confinado (12/10/034 10:07 a.m. • )F. Resultado: (12/10/034 10:07 a.m. • )F. Resultado: (12/10/034 10:07 a.m. • )F. Resultado: (12/10/034 10:07 a.m. • )F. Resultado: (12/10/034 10:07 a.m. • )F. Resultado: (12/10/034 10:07 a.m. • )F. Resultado: (12/10/034 10:07 a.m. • )F. Resultado: (12/10/034 10:07 a.m. • )F. Resultado: (12/10/034 10:07 a.m. • )F. Resultado: (12/10/034 10:07 a.m. • )F. Resul | 1 ]<br>// Interpretado (V) F. Interpretadore (1/1/0/2014 09-21 a.m)<br>Placa:<br>Listado multimedia | X                                                |
|                          | ANALISS DEL RESULTADOS                                                                                                    | Grabur 💽 Certa                                                                                      |                                                  |

4. Alertas Historia Clínica.

Alerta donde se exigen el diligenciamiento de los campos de la historia clínica:

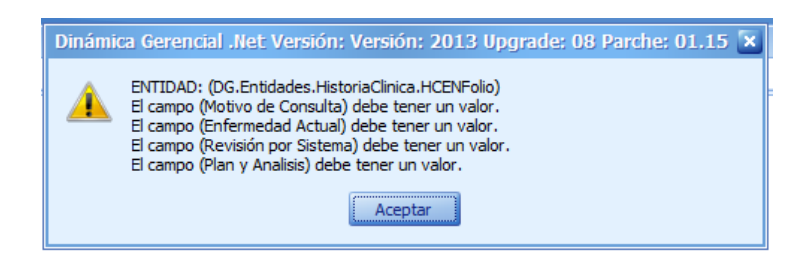

Alerta donde se exige el diligenciamiento de las indicaciones médicas:

| Dinamic  | a Gerencial .net Version: Version: 2013 Upgrade: 08 Parche: 01.15                                   |
|----------|----------------------------------------------------------------------------------------------------|
| <u> </u> | ENTIDAD: (DG.Entidades.HistoriaClinica.HCENFolio)<br>El campo INDICACION MEDICA debe tener un valor |
|          | Aceptar                                                                                             |
|          |                                                                                                    |

| Elaboró: Sistemas de Información | Revisó: Comité de Archivo | Aprobó: Gerente |  |
|----------------------------------|---------------------------|-----------------|--|
|                                  |                           |                 |  |

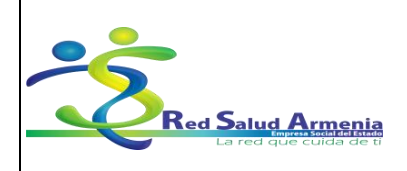

| Nombre del<br>Documento: | Manual de Diligenciamiento<br>de Historia Clínica<br>Electrónica | Unidad<br>Administrativa: | Subgerencia de<br>Planificación<br>Institucional |
|--------------------------|------------------------------------------------------------------|---------------------------|--------------------------------------------------|
|--------------------------|------------------------------------------------------------------|---------------------------|--------------------------------------------------|

## Alerta donde se exige el Diagnóstico Principal: Dinámica Gerencial .Net Versión: Versión: 2013 Upgrade: 08 Parche: 01.15 🗴 Minimica Gerencial .Net Versión: Versión: 2013 Upgrade: 08 Parche: 01.15 🗴 Minimica Gerencial .Net Versión: Versión: 2013 Upgrade: 08 Parche: 01.15 🗴 Minimica Gerencial .Net Versión: Versión: 2013 Upgrade: 08 Parche: 01.15 🗴 Minimica Gerencial .Net Versión: Versión: 2013 Upgrade: 08 Parche: 01.15 🗴

## Alerta cuando el diagnostico no corresponde a la edad del paciente:

| 🐻 (Nuevo) Re    | egistro de Diagnóstico                                                                                                    | 3 |
|-----------------|----------------------------------------------------------------------------------------------------|---|
| Formulario      |                                                                                                    |   |
| 🐻 Registro de l | Diagnóstico                                                                                                    |   |
| Diagnóstico: 🄇  | A000 COLERA DEBIDO A VIBRIO CHOLERAE O1 BIOTIPO CHOLERAE                                                                                                 |   |
| Principal:      | Siliói     SI     Diagnóstico de Ingreso     Diagnóstico de Egreso     Pasaltar Diagnóstico     Si a 120-Dias para registrar el diagnostico seleccionado |   |
| Tipo:           |                                                                                                    |   |

## Alerta cuando el diagnostico no corresponde al sexo del paciente:

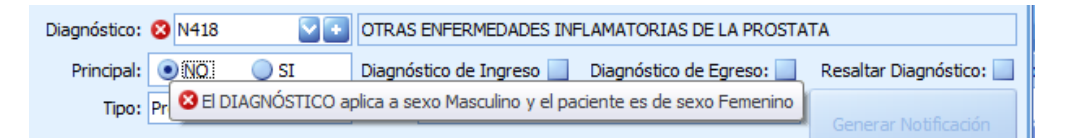

## Alerta cuando el diagnostico requiere Notificación Obligatoria:

| El Diagnostico (A009-COLERA NO ESPECIFICADO ) requiere notificacion oblig | toria. |
|---------------------------------------------------------------------------|--------|
|                                                                           |        |
| Aceptar                                                                   |        |

| Elaboró: Sistemas de Información | Revisó: Comité de Archivo | Aprobó: Gerente |  |
|----------------------------------|---------------------------|-----------------|--|
|                                  |                           |                 |  |

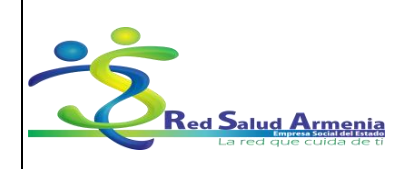

| Nombre del<br>Documento: | Manual de Diligenciamiento<br>de Historia Clínica<br>Electrónica | Unidad<br>Administrativa: | Subgerencia de<br>Planificación<br>Institucional |
|--------------------------|------------------------------------------------------------------|---------------------------|--------------------------------------------------|
|--------------------------|------------------------------------------------------------------|---------------------------|--------------------------------------------------|

Alerta cuando el tipo de historia no permite varios folios con el mismo número de ingreso:

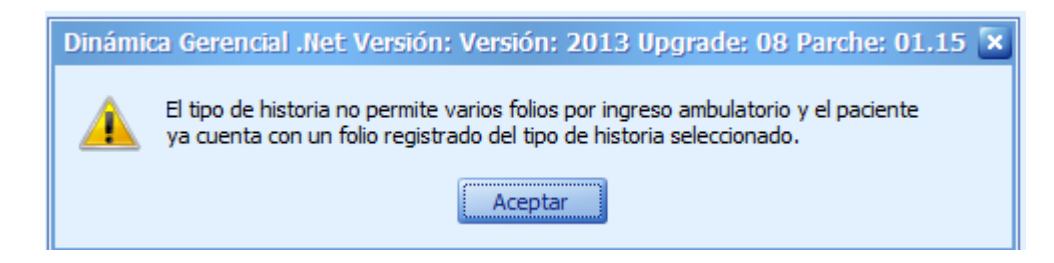

Alerta para recordar el diligenciamiento de los Antecedentes del paciente:

| Dinamica | a Gerencial .Net version: version: 2013 upgrade: 08 Parche: 01.15 🗙 |
|----------|---------------------------------------------------------------------|
|          | Debe consultar los antecedentes antes de grabar!                    |
|          | Aceptar                                                             |

Alerta cuando la fecha de la consulta es mayor a la fecha actual:

| Fecha de consulta / v | : 🔕 /01/2015 💟 Hora inicio consulta / visita: 11:16 😜 Número dentro del estud | io: |
|-----------------------|-------------------------------------------------------------------------------|-----|
| VISITA                |                                                                               |     |
|                       | 😻 El campo (Fecha consulta) debe ser Menor igual que la fecha y hora actual.  |     |

Alerta cuando la hora de la consulta es mayor a la hora actual:

| Hora inicio consulta / visita: 😣 | 22:00          | Número dentro del estudio:    |                                |         |
|----------------------------------|----------------|-------------------------------|--------------------------------|---------|
| CONVALECIENTE OTRO.              |                |                               |                                |         |
| 6                                | El campo (Hora | inicio consulta) debe ser Men | or igual que la fecha y hora a | actual. |

Políticas del Centro de Investigación en Salud con respecto a Historias Clínicas.

- 5. Políticas del Centro de Investigación en Salud.
  - Las Historias Clínicas para estudio de investigación serán identificadas así:

| Elaboró: Sistemas de Información | Revisó: Comité de Archivo | Aprobó: Gerente |
|----------------------------------|---------------------------|-----------------|
|                                  |                           |                 |

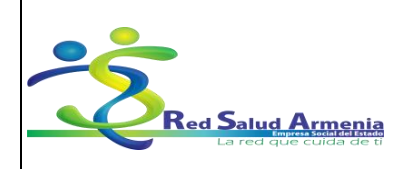

| Nombre del<br>Documento: | Manual de Diligenciamiento<br>de Historia Clínica<br>Electrónica | Unidad<br>Administrativa: | Subgerencia de<br>Planificación<br>Institucional |
|--------------------------|------------------------------------------------------------------|---------------------------|--------------------------------------------------|
|--------------------------|------------------------------------------------------------------|---------------------------|--------------------------------------------------|

- Iniciales del nombre, apellido y número asignado por investigación al sujeto.

- Identificación del protocolo de estudios al que pertenece el sujeto.

• Las Historias Clínicas de los estudios de investigación se archivaran en el área locativa del centro de investigación durante el desarrollo del mismo; finalizado el estudio pasaran al archivo institucional en caso de ser en medio físico.

• Todo protocolo de investigación debe acogerse al procedimiento de manejo de historia clínica de la institución según corresponda.

• Los médicos de la institución estarán enterados de los estudios desarrollados en el centro de investigación con el fin de que en las consultas médicas se indague a los usuarios que apliquen para el estudio sobre su participación en investigación y así notificarlos al investigador principal, todo esto ya que en la institución se maneja historia clínica sistematizada. Por otro lado también los sujetos serán sensibilizados sobre la importancia de identificarse ante el médico tratante como participantes en estudio de investigación.

 Para estudios de investigación se abre carpeta con los formatos de Consentimiento y asentimiento informado si aplica, formatos específicos del protocolo de historia clínica en caso de no estar digitalizada, de lo contrario deberá realizarse de forma digital.

6. Lista de acrónimos.

6.1 Lista de acrónimos con las siglas correspondientes a la historia clínica.

Α

- ACO: Anticonceptivos orales
- **ACV**: Accidente cerebrovascular
- **ADN**: Acido desoxirribonucleico
- **AEG**: Adecuado para la edad gestacional
- **AF**: Antecedentes familiares
- **AINE**: Antiinflamatorio no esteroideo
- ALT: Alanina aminotransferasa (GPT)

| Elaboró: Sistemas de Información |
|----------------------------------|
|----------------------------------|

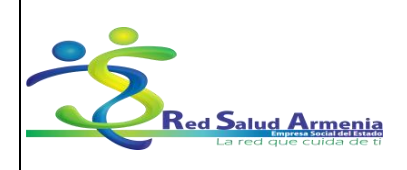

| Nombre del<br>Documento:         | Manual de<br>de His<br>Ele | Diligenciamiento<br>storia Clínica<br>ectrónica | Unic<br>Adminis | lad<br>trativa: | Subgerencia de<br>Planificación<br>Institucional |  |  |
|----------------------------------|----------------------------|-------------------------------------------------|-----------------|-----------------|--------------------------------------------------|--|--|
| ANA: Anti-nuclear antibody (AAN) |                            |                                                 |                 |                 |                                                  |  |  |
| AP: Antecedentes personales      |                            |                                                 |                 |                 |                                                  |  |  |
| • A-P: Antero-po                 | sterior                    |                                                 |                 |                 |                                                  |  |  |
| • <b>AR</b> : Artritis reu       | matoidea                   |                                                 |                 |                 |                                                  |  |  |
| • SC: Superficie                 | corporal                   |                                                 |                 |                 |                                                  |  |  |
| ASTOS: Anties                    | streptolisina C            | C                                               |                 |                 |                                                  |  |  |
| • AST: Aspartato                 | aminotransf                | erasa (v. TGO)                                  |                 |                 |                                                  |  |  |
| • <b>ATM</b> : Articulaci        | ión temporo-               | mandibular                                      |                 |                 |                                                  |  |  |
| В                                |                            |                                                 |                 |                 |                                                  |  |  |
| BAAR: B ácido                    | o-alcohol resi             | stente                                          |                 |                 |                                                  |  |  |
| • BAV: Bloqueo                   | aurículo-vent              | tricular                                        |                 |                 |                                                  |  |  |
| • BCG: Bacilo de                 | e Calmette G               | uérin                                           |                 |                 |                                                  |  |  |
| • <b>BD</b> : Bilirrubina        | directa                    |                                                 |                 |                 |                                                  |  |  |
| • BEG: Buen est                  | ado general                |                                                 |                 |                 |                                                  |  |  |
| • BI: Bilirrubina ii             | ndirecta                   |                                                 |                 |                 |                                                  |  |  |
| • BPEG: Bajo pe                  | so para la ec              | dad gestacional                                 |                 |                 |                                                  |  |  |
| • BPN: Bajo pese                 | o al nacer                 |                                                 |                 |                 |                                                  |  |  |
| • <b>BT</b> : Bilirrubina        | total                      |                                                 |                 |                 |                                                  |  |  |
| • BUN: Urea en :                 | sangre (nitró              | geno ureico en la s                             | sangre)         |                 |                                                  |  |  |
| С                                |                            |                                                 |                 |                 |                                                  |  |  |
| CAV: Comunic                     | ación arterio.             | -venosa                                         |                 |                 |                                                  |  |  |
| • CH: Cuadro he                  | mático                     |                                                 |                 |                 |                                                  |  |  |
| • CIA: Comunica                  | ción interaur              | icular                                          |                 |                 |                                                  |  |  |
| • CIV: Comunica                  | ción interven              | tricular                                        |                 |                 |                                                  |  |  |
| Elaboró: Sistemas de li          | nformación                 | Revisó: Comité                                  | de Archivo      | Apro            | bó: Gerente                                      |  |  |

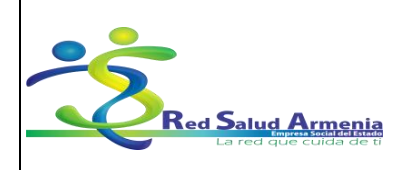

| Nombre del<br>Documento: | Manual de Diligenciamiento<br>de Historia Clínica<br>Electrónica | Unidad<br>Administrativa: | Subgerencia de<br>Planificación<br>Institucional |
|--------------------------|------------------------------------------------------------------|---------------------------|--------------------------------------------------|
|--------------------------|------------------------------------------------------------------|---------------------------|--------------------------------------------------|

- CK: Creatinquinasa
- **CK-MB**: Creatinquinasa de músculo
- CMV: Citomegalovirus / controlled mechanical ventilation (VMC)
- COLELAP: Colecistectomía laparoscópica
- **CPK**: Creatinine Phosphokinase (creatinina fosfoquinasa)
- **CPK-MB**: *Creatine Phosphokinase-myocardium* adn brain (bandas miocárdicas de creatinfosfoquinasa)
- CPRE: Colangiopancreatografía retrógrada endoscópica
- CT: Colesterol total
- **Cx**: Cirugía
- CyD: Crecimiento y Desarrollo

#### D

- DIU: Dispositivo intrauterino
- **DM**: Diabetes mellitus
- **DT**: Toxoide diftérico toxoide tetánico

## Ε

- ECG: Electrocardiograma
- EDA: Enfermedad diarreica aguda
- **EEG**: Electroencefalograma
- EG: Estado general
- **EKG**: Electrocardiograma, algunos autores prefieren éstas siglas a ECG, para evitar una posible confusión con ecocardiograma.
- ELISA: Enzyme-Linked Immunosorbent Assay Ensayo inmunosorbente vinculado a enzimas

| Elaboró: Sistemas de Información | Revisó: Comité de Archivo | Aprobó: Gerente |
|----------------------------------|---------------------------|-----------------|
|                                  |                           |                 |

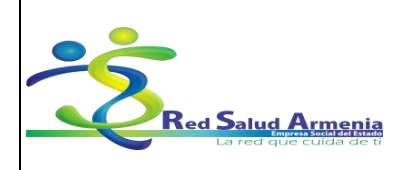

| ľ | Nombre del<br>Documento:                | Manual de Diligenciamiento<br>de Historia Clínica<br>Electrónica | Unidad<br>Administrativa: | Subgerencia de<br>Planificación<br>Institucional |  |  |  |
|---|-----------------------------------------|------------------------------------------------------------------|---------------------------|--------------------------------------------------|--|--|--|
| • | EMG: Electromi                          | ografía                                                          |                           |                                                  |  |  |  |
| • | EPOC: Enferme                           | edad Pulmonar Obstructiva Cró                                    | onica                     |                                                  |  |  |  |
| F |                                         |                                                                  |                           |                                                  |  |  |  |
| • | FA: Fosfatasa a                         | Icalina / fibrilación auricular                                  |                           |                                                  |  |  |  |
| • | FR: Factor reun                         | natoide o                                                        |                           |                                                  |  |  |  |
| • | FSH: Hormona                            | folículo-estimulante                                             |                           |                                                  |  |  |  |
| • | FTA ABS: Antic                          | uerpos fluorescentes antitrepo                                   | nema por Absorcion        |                                                  |  |  |  |
| • | FUM: Fecha de                           | Última Menstruación                                              |                           |                                                  |  |  |  |
| G |                                         |                                                                  |                           |                                                  |  |  |  |
| • | <b>GB</b> : Glóbulo bla                 | anco                                                             |                           |                                                  |  |  |  |
| • | GOT: Aspartato                          | aminotransferasa (AST)                                           |                           |                                                  |  |  |  |
| • | GPT: Alanina a                          | minotransferasa aminotransfer                                    | asa glutámico-pirúvica (A | ALT)                                             |  |  |  |
| • | <b>GR</b> : Glóbulo roj                 | 0                                                                |                           |                                                  |  |  |  |
| н |                                         |                                                                  |                           |                                                  |  |  |  |
| • | HBPM: Heparin                           | a de bajo peso molecular                                         |                           |                                                  |  |  |  |
| • | Hb: Hemoglobir                          | าล                                                               |                           |                                                  |  |  |  |
| • | Hcto: Hematoc                           | rito                                                             |                           |                                                  |  |  |  |
| • | HBP: Hiperplas                          | ia benigna de próstata                                           |                           |                                                  |  |  |  |
| • | HbA1C: Hemog                            | HbA1C: Hemoglobina glucosilada                                   |                           |                                                  |  |  |  |
| • | HbF: Hemoglob                           | ina fetal                                                        |                           |                                                  |  |  |  |
| • | HBsAg: Antígei                          | no de superficie de hepatitis tip                                | ю В                       |                                                  |  |  |  |
| • | HBV: Hepatitis                          | <i>B viru</i> s (VHB)                                            |                           |                                                  |  |  |  |
| • | hCG: Human corionic gonadotrophin (GCH) |                                                                  |                           |                                                  |  |  |  |

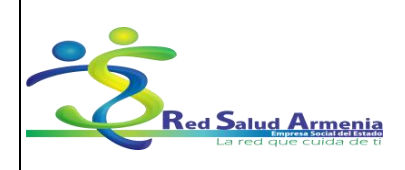

| Nombre del<br>Documento:                                                   | Manual de<br>de His<br>Ele | Diligenciamiento<br>storia Clínica<br>ectrónica | Unio<br>Adminis | dad<br>strativa: | Subgerencia de<br>Planificación<br>Institucional |  |  |
|----------------------------------------------------------------------------|----------------------------|-------------------------------------------------|-----------------|------------------|--------------------------------------------------|--|--|
| HDA: Hemorragia digestiva alta                                             |                            |                                                 |                 |                  |                                                  |  |  |
| • HDL: High density lypoprotein lipoproteína de alta densidad (colesterol) |                            |                                                 |                 |                  |                                                  |  |  |
| • HPB: Hipertrofi                                                          | a prostática               | benigna                                         |                 |                  |                                                  |  |  |
| • HTA: Hipertens                                                           | sión arterial,             | en medicina intern                              | a               |                  |                                                  |  |  |
| • HTE: Hipertens                                                           | sión endocra               | neana                                           |                 |                  |                                                  |  |  |
| • HTLV: Human                                                              | T-lymphotro                | <i>pic virus</i> virus linfot                   | trófico T hum   | ano              |                                                  |  |  |
| HUD: Hemorra                                                               | gia uterina d              | isfuncional                                     |                 |                  |                                                  |  |  |
| I                                                                          |                            |                                                 |                 |                  |                                                  |  |  |
| • IAM: Infarto ag                                                          | udo de mioc                | ardio                                           |                 |                  |                                                  |  |  |
| ICC: Insuficient                                                           | cia cardíaca               | congestiva                                      |                 |                  |                                                  |  |  |
| IgA: Inmunogle                                                             | bulina A                   |                                                 |                 |                  |                                                  |  |  |
| IgD: Inmunoglo                                                             | bulina D                   |                                                 |                 |                  |                                                  |  |  |
| IgE: Inmunoglo                                                             | bulina E                   |                                                 |                 |                  |                                                  |  |  |
| IgG: Inmunogle                                                             | bulina G                   |                                                 |                 |                  |                                                  |  |  |
| IgM: Inmunogle                                                             | obulina M                  |                                                 |                 |                  |                                                  |  |  |
| • im: Vía intramu                                                          | ıscular                    |                                                 |                 |                  |                                                  |  |  |
| IMAO: Inhibido                                                             | r de la MAO                |                                                 |                 |                  |                                                  |  |  |
| • IMC: Indice de                                                           | masa corpor                | al (BMI)                                        |                 |                  |                                                  |  |  |
| • IOT: Intubaciór                                                          | n orotraqueal              |                                                 |                 |                  |                                                  |  |  |
| IVU: Infección                                                             | Vías Urinaria              | S                                               |                 |                  |                                                  |  |  |
| • <b>iv</b> : Vía intraven                                                 | osa                        |                                                 |                 |                  |                                                  |  |  |
| L                                                                          |                            |                                                 |                 |                  |                                                  |  |  |
| LDH: Lactato d                                                             | leshidrogena               | sa                                              |                 |                  |                                                  |  |  |
| L1-L5: Segmer                                                              | nto Lumbar 1               | - 5                                             |                 |                  |                                                  |  |  |
| Elaboró: Sistemas de li                                                    | nformación                 | Revisó: Comité                                  | de Archivo      | Ap               | probó: Gerente                                   |  |  |

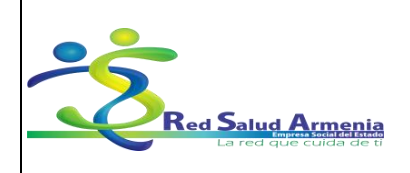

| Nombre del Manual d<br>Documento: | le Diligenciamiento<br>listoria Clínica<br>Electrónica | Unidad<br>Administrativa: | Subgerencia de<br>Planificación<br>Institucional |
|-----------------------------------|--------------------------------------------------------|---------------------------|--------------------------------------------------|
|-----------------------------------|--------------------------------------------------------|---------------------------|--------------------------------------------------|

#### Μ

• MC: Motivo de consulta

#### 0

- OD: Ojo derecho / oído derecho /
- OI: Ojo izquierdo / oído izquierdo
- OMA: Otitis media aguda

#### Ρ

- PAD: Presión arterial diastólica
- **PAM**: Presión arterial media
- PAS: Presión arterial sistólica
- PCR: Proteína C reactiva
- P de O: Parcial de Orina
- P/E: Peso edad
- PIC: Presión intracraneana
- **PIRLA**: Pupilas isocóricas reactivas a la luz y a la acomodación.
- PL: Punción lumbar
- PO: Parcial de Orina
- PSA: Prostatic specific antigen (Antígeno Prostático Específico) APE
- **PTH**: Hormona paratiroidea
- P/T: Peso talla
- **PTI**: Púrpura trombopénica idiopática
- **PVC**: Presión venosa central

| Elaboró: Sistemas de Información | Revisó: Comité de Archivo | Aprobó: Gerente |
|----------------------------------|---------------------------|-----------------|
|                                  |                           |                 |

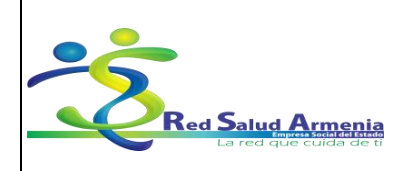

| Nombre del<br>Documento: | Manual de Diligenciamiento<br>de Historia Clínica<br>Electrónica | Unidad<br>Administrativa: | Subgerencia de<br>Planificación<br>Institucional |
|--------------------------|------------------------------------------------------------------|---------------------------|--------------------------------------------------|
|--------------------------|------------------------------------------------------------------|---------------------------|--------------------------------------------------|

## R

- **RCIU**: Restricción del crecimiento intrauterino
- RCP: Reanimación cardiopulmonar / Reacción en cadena de la polimerasa
- RGE: Reflujo Gastro Esofágico (ERGE)
- RMN: Resonancia magnética nuclear
- RN: Recién nacido
- **RPM**: Ruptura prematura de membrana
- RTU: Resección transuretral
- RVF: Retroversoflexion

#### S

- **S1-S5**: Segmento sacro 1-5
- sc: Vía subcutánea
- SNC: Sistema nervioso central
- SNG: Sonda nasogástrica
- SPN: Senos paranasales

## Т

- T1-T12: Segmento Torácico 1 12
- TA: Tensión arterial
- TAC: Tomografía axial computarizada / Tratamiento Anticoagulante
- TAD: Tensión arterial diastólica
- TAS: Tensión arterial sistólica
- TBC: Tuberculosis
- TCE: Traumatismo craneoencefálico

| Elaboró: Sistemas de | Información |
|----------------------|-------------|
|----------------------|-------------|

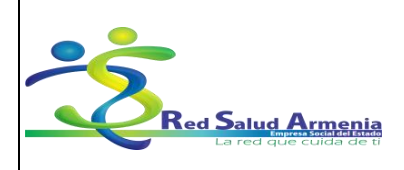

Elaboró: Sistemas de Información

Aprobó: Gerente

| Nombre del<br>Documento:   | Manual de Diligenciamiento<br>de Historia Clínica<br>Electrónica | Unidad<br>Administrativa:   | Subgerencia de<br>Planificación<br>Institucional |  |  |  |  |
|----------------------------|------------------------------------------------------------------|-----------------------------|--------------------------------------------------|--|--|--|--|
| • TEP: Trombo e            | mbolismo pulmonar                                                |                             |                                                  |  |  |  |  |
| • <b>TFG</b> : Tasa de f   | iltrado glomerular                                               |                             |                                                  |  |  |  |  |
| • <b>TG</b> : Triglicérido | )                                                                |                             |                                                  |  |  |  |  |
| • TGI: Tracto gas          | strointestinal                                                   |                             |                                                  |  |  |  |  |
| • <b>TGP</b> : Alanina a   | minotransferasa                                                  |                             |                                                  |  |  |  |  |
| • <b>TGO</b> : Aspartate   | o aminotransferasa                                               |                             |                                                  |  |  |  |  |
| • <b>TOG</b> : Toleranc    | ia Oral a la Glucosa                                             |                             |                                                  |  |  |  |  |
| • <b>TPT</b> : Tiempo p    | arcial de trombina                                               |                             |                                                  |  |  |  |  |
| • TSH: Hormona             | tireoestimulante                                                 |                             |                                                  |  |  |  |  |
| • <b>TTO</b> : Tratamier   | nto                                                              |                             |                                                  |  |  |  |  |
| • <b>TVP</b> : Trombosi    | s venosa profunda                                                |                             |                                                  |  |  |  |  |
| U                          |                                                                  |                             |                                                  |  |  |  |  |
| • UI: Unidades Ir          | nternacionales                                                   |                             |                                                  |  |  |  |  |
| • U/L: Unidades            | por Litro                                                        |                             |                                                  |  |  |  |  |
| • UCI: Unidad de           | e Cuidados Intensivos                                            |                             |                                                  |  |  |  |  |
| V                          |                                                                  |                             |                                                  |  |  |  |  |
| • VCM: Volumen             | corpuscular medio                                                |                             |                                                  |  |  |  |  |
| • VD: Ventrículo           | derecho                                                          |                             |                                                  |  |  |  |  |
| • VDRL: Venerea            | al Diseases Research Laborato                                    | ory test de laboratorio par | a enfermedades venéreas                          |  |  |  |  |
| • VHA: Virus hep           | patitis tipo A                                                   |                             |                                                  |  |  |  |  |
| • VHB: Virus hep           | VHB: Virus hepatitis tipo B                                      |                             |                                                  |  |  |  |  |
| • VHC: Virus hep           | oatitis tipo C                                                   |                             |                                                  |  |  |  |  |
| • VHd: Virus hep           | atitis tipo delta                                                |                             |                                                  |  |  |  |  |
| • VHE: Virus hep           | patitis tipo E                                                   |                             |                                                  |  |  |  |  |
|                            |                                                                  |                             |                                                  |  |  |  |  |

Revisó: Comité de Archivo

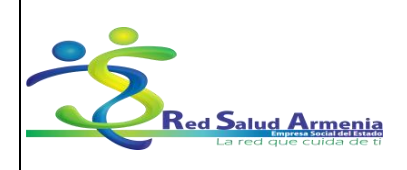

| Nombre del<br>Documento:                                     | Manual de Diligenciamiento<br>de Historia Clínica<br>Electrónica | Unidad<br>Administrativa: | Subgerencia de<br>Planificación<br>Institucional |  |  |  |  |
|--------------------------------------------------------------|------------------------------------------------------------------|---------------------------|--------------------------------------------------|--|--|--|--|
| • VHS: Virus her                                             | VHS: Virus herpes simple                                         |                           |                                                  |  |  |  |  |
| • VHS1: Virus he                                             | • VHS1: Virus herpes simple tipo 1                               |                           |                                                  |  |  |  |  |
| • VHS2: Virus he                                             | rpes simple tipo 2                                               |                           |                                                  |  |  |  |  |
| • VIH: Virus de in                                           | munodeficiencia humana                                           |                           |                                                  |  |  |  |  |
| VLDL: Very low                                               | v density lipoprotein (lipoproteír                               | na de muy baja densidad   | ) (colesterol)                                   |  |  |  |  |
| • VPH: Virus de p                                            | papiloma humano                                                  |                           |                                                  |  |  |  |  |
| • <b>vo</b> : Vía oral                                       |                                                                  |                           |                                                  |  |  |  |  |
| • VSG: Velocidad                                             | de sedimentación globular                                        |                           |                                                  |  |  |  |  |
| B<br>• BZD: Benzodia<br>C                                    | zepinas                                                          |                           |                                                  |  |  |  |  |
| CIM: Concentra                                               | ación inhibitoria mínima                                         |                           |                                                  |  |  |  |  |
| • CI <sup>-</sup> : Cloro                                    |                                                                  |                           |                                                  |  |  |  |  |
| н                                                            |                                                                  |                           |                                                  |  |  |  |  |
| HCTZ: Hidrock                                                | orotiazida                                                       |                           |                                                  |  |  |  |  |
| 1                                                            |                                                                  |                           |                                                  |  |  |  |  |
| <ul> <li>im: Vía intramu</li> <li>IMAO: Inhibidor</li> </ul> | scular<br>r de la MAO                                            |                           |                                                  |  |  |  |  |
| • iv: Vía intraven                                           | osa                                                              |                           |                                                  |  |  |  |  |

Elaboró: Sistemas de Información

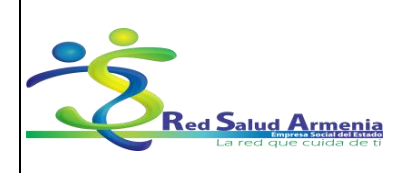

| Nombre del<br>Documento: | Manual de Diligenciamiento<br>de Historia Clínica<br>Electrónica | Unidad<br>Administrativa: | Subgerencia de<br>Planificación<br>Institucional |
|--------------------------|------------------------------------------------------------------|---------------------------|--------------------------------------------------|
|--------------------------|------------------------------------------------------------------|---------------------------|--------------------------------------------------|

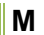

- MTP: Metoprolol
- Ν
- NTG: Nitroglicerina

## т

• TTO: tratamiento

## U

- UI: Unidades Internacionales
- U/L: Unidades por Litro

## V

• vo: vía oral

## PRECAUCIONES

• Capacitar con antelación al profesional de la salud en el manejo de los aplicativos institucionales.

• Solicitar a la oficina de sistemas los respectivos usuario y contraseña de cada profesional de la salud.

• Es responsabilidad de cada usuario del sistema, la información registrada en la historia clínica; por lo tanto se debe tener extrema precaución al ingresar y cerrar la sesión en el aplicativo dinámica gerencial.

## EDUCACION AL USUARIO Y SU FAMILIA

No Aplica

| visó: Comité de Archivo | Aprobó: Gerente         |
|-------------------------|-------------------------|
| •                       | visó: Comité de Archivo |

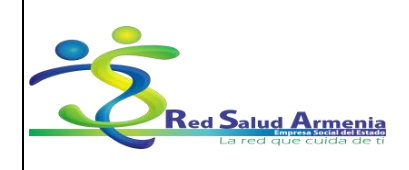

Código: A-GSI-M-036 Versión: 2 Fecha de elaboración: 20/11/2015 Fecha de revisión: 25/11/2015 Página: 61 de 72

| Nombre del<br>Documento:       |                         | Manual de Diligenciamiento<br>de Historia Clínica<br>Electrónica | Unidad<br>Administrativa: | Subgerencia de<br>Planificación<br>Institucional |  |  |  |
|--------------------------------|-------------------------|------------------------------------------------------------------|---------------------------|--------------------------------------------------|--|--|--|
|                                | BIBLIOGRAFIA            |                                                                  |                           |                                                  |  |  |  |
| Manual del u<br>Aplicativo Dir | suario Din<br>námica Ge | aámica Gerencial Hospitalaria .<br>erencial.Net                  | NET, Bogotá               |                                                  |  |  |  |
|                                |                         | ANE                                                              | xos                       |                                                  |  |  |  |
|                                |                         | ANE<br>TIPOS DE                                                  | XO 1<br>HISTORIA          |                                                  |  |  |  |
| CÓDIGO                         |                         | NOMBRE                                                           |                           |                                                  |  |  |  |
| 001EVO                         | EVOLUC                  | IÓN                                                              | •                         |                                                  |  |  |  |
| 001URG                         | URGENC                  | CIAS                                                             |                           |                                                  |  |  |  |
| AA0001                         | DETECC                  | IÓN DE ALTERACIÓN DEL ADU                                        | LTO MAYOR                 |                                                  |  |  |  |
| AJ0001                         | DETECC                  | IÓN DE ALTERACIÓN DEL JOVE                                       | EN                        |                                                  |  |  |  |
| CE0001                         | CONSUL                  | .TA EXTERNA                                                      |                           |                                                  |  |  |  |
| CIT001                         | CITOLOC                 | GIA CUELLO UTERINO                                               |                           |                                                  |  |  |  |
| CYD002                         | CRECIM                  | IENTO Y DESARROLLO                                               |                           |                                                  |  |  |  |
| NOTENF                         | NOTAS E                 | DE ENFERMERIA                                                    |                           |                                                  |  |  |  |
| NUT001                         | NUTRICI                 | ON                                                               |                           |                                                  |  |  |  |
| OD0001                         | ODONTO                  | DLOGÍA                                                           |                           |                                                  |  |  |  |
| OD0002                         | URGENC                  | CIAS ODONTOLOGICAS                                               |                           |                                                  |  |  |  |
| OD0003                         | ENDODO                  | DNCIA                                                            |                           |                                                  |  |  |  |
| PUE001                         | PUERPE                  | RIO CONTROL                                                      |                           |                                                  |  |  |  |
| PLA001                         | PLANIFIC                | CACIÓN FAMILIAR                                                  |                           |                                                  |  |  |  |
| RN0001                         | RECIEN                  | NACIDO                                                           |                           |                                                  |  |  |  |
| OD0004                         | HIGIENE                 | ORAL                                                             |                           |                                                  |  |  |  |
| RCV001                         | HISTORI                 | A CLINICA DE RIESGO CARDIO                                       | VASCULAR MEDICO           |                                                  |  |  |  |
| QUI001                         | INFORM                  | E QUIRURGICO                                                     |                           |                                                  |  |  |  |
| COLBIO                         | TOMA DI                 | E COLPOSCOPIA Y BIOPSIA                                          |                           |                                                  |  |  |  |
| AIEPI1                         | ATENCIÓ                 | ÓN DEL NIÑO DE CERO A DOS N                                      | MESES                     |                                                  |  |  |  |

Elaboró: Sistemas de Información

Revisó: Comité de Archivo

Aprobó: Gerente

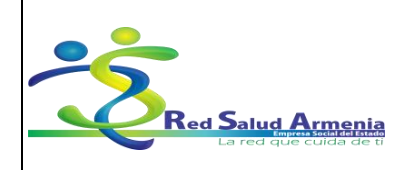

Código: A-GSI-M-036 Versión: 2 Fecha de elaboración: 20/11/2015 Fecha de revisión: 25/11/2015 Página: 62 de 72

| Nombre del<br>Documento: |                  | Manual de Diligenciamiento<br>de Historia Clínica<br>Electrónica | Unidad<br>Administrativa: | Subgerencia de<br>Planificación<br>Institucional |  |  |
|--------------------------|------------------|------------------------------------------------------------------|---------------------------|--------------------------------------------------|--|--|
| AIEPI3                   | AIEPI CO         | DNTROL                                                           |                           |                                                  |  |  |
| AIEPI2                   | ATENCIO          | ON DEL NIÑO DE 2 MESES A 5 A                                     | ÑOS                       |                                                  |  |  |
| PSI001                   | PSICOLO          | OGIA Y TRABAJO SOCIAL                                            |                           |                                                  |  |  |
| PAR001                   | PARTOS           | ;                                                                |                           |                                                  |  |  |
| PRE001                   | PRENAT           | AL                                                               |                           |                                                  |  |  |
| GR0001                   | GESTIÓI          | N DEL RIESGO                                                     |                           |                                                  |  |  |
| RCV002                   | HISTORI          | A CLINICA DE RIESGO CARDIO                                       | VASCULAR ENFERMERÍA       |                                                  |  |  |
| BIT001                   | BITACOF          | RA DE REMISIÓN                                                   |                           |                                                  |  |  |
| ITS001                   | ENCUES           | TA DE RIESGO ITS (PRE TEST                                       | - POS TEST)               |                                                  |  |  |
| DEP001                   | CENTRO           | ) MEDICO DEPORTIVO                                               |                           |                                                  |  |  |
| PADO01                   | ATENCIO          | ÓN DOMICILIARIA                                                  |                           |                                                  |  |  |
| PSI002                   | CONTRO           | OL PSICOLOGIA Y TRABAJO SO                                       | CIAL                      |                                                  |  |  |
| GRRCV                    | FICHA G          | ESTIÓN DEL RIESGO - RCV                                          |                           |                                                  |  |  |
| PRO001                   | PROSTC           | DONCIA                                                           |                           |                                                  |  |  |
| RCV003                   | TAMIZAJ          | IE RIESGO CARDIOVASCULAR                                         |                           |                                                  |  |  |
| ESCCRI                   | ESCALA<br>PACIEN | DE CRICHTON "CLASIFICACIÓI<br>TES"                               | N Y RIESGO DE CAÍDA DE    |                                                  |  |  |
| CIECAS                   | CIERRE           | DE CASOS                                                         |                           |                                                  |  |  |
| AGUVIS                   | AGUDEZ           | AGUDEZA VISUAL                                                   |                           |                                                  |  |  |
| CEI001                   | CENTRC           | CENTRO DE ESTUDIOS DE INVESTIGACIÓN EN SALUD                     |                           |                                                  |  |  |
| EPIDEM                   | ENFERM           | ENFERMEDADES DE INTERES EN SALUD PUBLICA                         |                           |                                                  |  |  |
| QUI002                   | RETIRO           | Y/O INSERCIÓN DE JADELL O II                                     | MPLANON                   |                                                  |  |  |

## **ANEXO 2**

## **AREAS DE SERVICIO**

CODIGO

NOMBRE

| Elaboró: Sistemas de Información | Revisó: Comité de Archivo | Aprobó: G |
|----------------------------------|---------------------------|-----------|
|----------------------------------|---------------------------|-----------|

erente

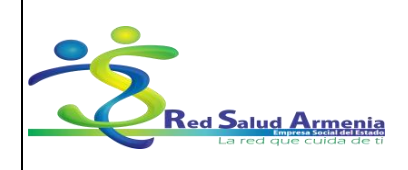

Código: A-GSI-M-036 Versión: 2 Fecha de elaboración: 20/11/2015 Fecha de revisión: 25/11/2015 Página: 63 de 72

| Nombre del<br>Documento:  |                                        | Manual de<br>de His<br>Ele | Diligenciamiento<br>storia Clínica<br>ectrónica | Uı<br>Admir | nidad<br>nistrativa: | Subgerencia de<br>Planificación<br>Institucional |   |
|---------------------------|----------------------------------------|----------------------------|-------------------------------------------------|-------------|----------------------|--------------------------------------------------|---|
| 7310007                   |                                        |                            |                                                 |             |                      |                                                  |   |
| 7310006                   | ATENCIO                                | N MEDICA F                 | UNDADORES                                       |             |                      |                                                  |   |
| 7310008                   | ATENCIO                                | N MEDICA M                 | 1ILAGROSA                                       |             |                      |                                                  |   |
| 7310011                   | ATENCIO                                | N MEDICA M                 | 1IRAFLORES                                      |             |                      |                                                  |   |
| 7310012                   | ATENCIO                                | N MEDICA N                 | IUEVA LIBERTAD                                  |             |                      |                                                  |   |
| 7310005                   | ATENCIO                                | N MEDICA P                 | ARAISO                                          |             |                      |                                                  |   |
| 7310009                   | ATENCIO                                | N MEDICA P                 | ATRIA                                           |             |                      |                                                  |   |
| 7310013                   | ATENCIO                                | N MEDICA P                 | ILOTO URIBE                                     |             |                      |                                                  |   |
| 7310010                   | ATENCIO                                | N MEDICA C                 | UINDOS                                          |             |                      |                                                  |   |
| 7310014                   | ATENCIO                                | N MEDICA S                 | ANTARITA                                        |             |                      |                                                  |   |
| 7310002                   | ATENCIO                                | N MEDICA C                 | AA DEL SUR                                      |             |                      |                                                  |   |
| 7310004                   | ATENCIO                                | N MEDICA C                 | AIMO                                            |             |                      |                                                  |   |
| 7310003                   | ATENCIO                                | N MEDICA C                 | ORREA GRILLO                                    |             |                      |                                                  |   |
| 7310001                   | ATENCIO                                | N MEDICA H                 | OSPITAL DEL SUR                                 |             |                      |                                                  |   |
| 7312007                   | ATENCIO                                | N ODONTOL                  | OGICA CLARITA                                   |             |                      |                                                  |   |
| 7312006                   | ATENCIO                                | N ODONTOL                  | OGICA FUNDADOF                                  | RES         |                      |                                                  |   |
| 7312008                   | ATENCIO                                | N ODONTOL                  | OGICA MILAGROS                                  | A           |                      |                                                  |   |
| 7312011                   | ATENCIO                                | N ODONTOL                  | OGICA MIRAFLOR                                  | ES          |                      |                                                  |   |
| 7312012                   | ATENCIO                                | N ODONTOL                  | OGICA NUEVA LIB                                 | ERTAD       |                      |                                                  |   |
| 7312005                   | ATENCIO                                | N ODONTOL                  | OGICA PARAISO                                   |             |                      |                                                  |   |
| 7312009                   | ATENCIO                                | N ODONTOL                  | OGICA PATRIA                                    |             |                      |                                                  |   |
| 7312013                   | ATENCIO                                | N ODONTOL                  | OGICA PILOTO UR                                 | IBE         |                      |                                                  |   |
| 7312010                   | ATENCIO                                | N ODONTOL                  | OGICA QUINDOS                                   |             |                      |                                                  |   |
| 7312014                   | ATENCIO                                | N ODONTOL                  | OGICA SANTARITA                                 | 4           |                      |                                                  |   |
| 7312002                   | ATENCION ODONTOLOGICA CAA DEL SUR      |                            |                                                 | JR          |                      |                                                  |   |
| 7312004                   | ATENCION ODONTOLOGICA CAIMO            |                            |                                                 |             |                      |                                                  |   |
| 7312003                   | ATENCION ODONTOLOGICA CORREA GRILLO    |                            |                                                 |             |                      |                                                  |   |
| 7312001                   | ATENCION ODONTOLOGICA HOSPITAL DEL SUR |                            |                                                 |             |                      |                                                  |   |
| 7311010                   | 11010 CARDIOLOGIA CAA DEL SUR          |                            |                                                 |             |                      |                                                  |   |
| 7311001 CARDIOLOGIA H.SUR |                                        |                            |                                                 |             |                      |                                                  |   |
| Elaboró: Siste            | emas de Ir                             | nformación                 | Revisó: Comité                                  | de Archivo  | Ap                   | probó: Gerente                                   | ] |

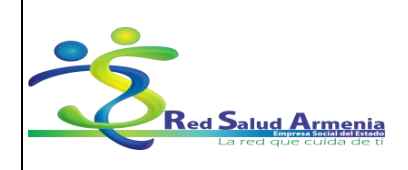

Código: A-GSI-M-036 Versión: 2 Fecha de elaboración: 20/11/2015 Fecha de revisión: 25/11/2015 Página: 64 de 72

| Nombre del<br>Documento: |                                  | Manual de<br>de His<br>Ele       | Diligenciamiento<br>storia Clínica<br>ectrónica | Unidad<br>Administrativ | /a: Sub    | gerencia de<br>anificación<br>stitucional |        |  |
|--------------------------|----------------------------------|----------------------------------|-------------------------------------------------|-------------------------|------------|-------------------------------------------|--------|--|
|                          | 7314007                          | FXTRAM                           |                                                 | ТА                      | 1          |                                           |        |  |
|                          | 7314006                          | EXTRAM                           | URAL FUND                                       | ADORES                  |            |                                           |        |  |
|                          | 7314008                          | EXTRAM                           |                                                 | ROSA                    |            |                                           |        |  |
|                          | 7314011                          | EXTRAM                           |                                                 |                         |            |                                           |        |  |
|                          | 7314012                          | EXTRAM                           | URAL NUEV                                       |                         |            |                                           |        |  |
|                          | 7314005                          | EXTRAM                           | URAL PARAI                                      | SO                      |            |                                           |        |  |
|                          | 7314009                          | EXTRAM                           | URAL PATRI                                      | A                       |            |                                           |        |  |
|                          | 7314013                          | EXTRAM                           | URAL PILOT                                      | O URIBE                 |            |                                           |        |  |
|                          | 7314010                          | EXTRAM                           | URAL QUINE                                      | OS                      |            |                                           |        |  |
|                          | 7314014                          | EXTRAM                           | URAL SANTA                                      | ARITA                   |            |                                           |        |  |
|                          | 7314002                          | EXTRAM                           | URAL CAA DI                                     | EL SUR                  |            |                                           |        |  |
|                          | 7314004                          | EXTRAM                           | URAL CAIMO                                      |                         |            |                                           |        |  |
|                          | 7314003                          | EXTRAM                           | URAL CORRE                                      | A GRILLO                |            |                                           |        |  |
|                          | 7314001                          | EXTRAM                           | URAL H.SUR                                      |                         |            |                                           |        |  |
|                          | 7311011                          | GINECOL                          | OGIA CAA D                                      | EL SUR                  |            |                                           |        |  |
|                          | 7311029                          | GINECOL                          | OGIA CAIMC                                      |                         |            |                                           |        |  |
|                          | 7311056                          | GINECOL                          | OGIA CLARI                                      | ГА                      |            |                                           |        |  |
|                          | 7311020                          | GINECOL                          | OGIA CORRI                                      | EA GRILLO               |            |                                           |        |  |
|                          | 7311047                          | GINECOL                          | .OGIA FUNDA                                     | DORES                   |            |                                           |        |  |
|                          | 7311002                          | GINECOL                          | .OGIA H.SUR                                     |                         |            |                                           |        |  |
|                          | 7311065                          | GINECOL                          | .OGIA MILAG                                     | ROSA                    |            |                                           |        |  |
|                          | 7311092                          | GINECOL                          | .OGIA MIRAF                                     | LORES                   |            |                                           |        |  |
|                          | 7311101                          | GINECOL                          | OGIA NUEVA                                      | LIBERTAD                |            |                                           |        |  |
|                          | 7311038                          | GINECOL                          | OGIA PARAI                                      | SO                      |            |                                           |        |  |
|                          | 7311074                          | GINECOL                          | .OGIA PATRI                                     | 4                       |            |                                           |        |  |
|                          | 7311110                          | 7311110 GINECOLOGIA PILOTO URIBE |                                                 |                         |            |                                           |        |  |
|                          | 7311083 GINECOLOGIA QUINDOS      |                                  |                                                 |                         |            |                                           |        |  |
|                          | 7311119                          | GINECOL                          | OGIA SANTA                                      | RITA                    |            |                                           |        |  |
|                          | 7320001                          | HOSPITA                          | LIZACION                                        |                         |            |                                           |        |  |
|                          | 7311057 MEDICINA INTERNA CLARITA |                                  |                                                 |                         |            |                                           |        |  |
|                          | Elaboró: Sist                    | emas de li                       | nformación                                      | Revisó: Comité d        | de Archivo | Aprobó: Ge                                | erente |  |

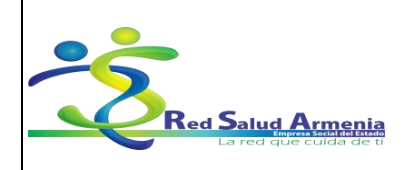

Código: A-GSI-M-036 Versión: 2 Fecha de elaboración: 20/11/2015 Fecha de revisión: 25/11/2015 Página: 65 de 72

| Nombr<br>Docum                  | e del<br>ento: | Manual de<br>de His<br>Ele | Diligenciamiento<br>storia Clínica<br>ectrónica | Un<br>Admini | idad<br>strativa: | Subgerencia de<br>Planificación<br>Institucional |  |
|---------------------------------|----------------|----------------------------|-------------------------------------------------|--------------|-------------------|--------------------------------------------------|--|
| 7311048                         | MEDICIN        | A INTERNA F                | UNDADORES                                       |              |                   |                                                  |  |
| 7311066                         | MEDICIN        | A INTERNA I                | MILAGROSA                                       |              |                   |                                                  |  |
| 7311093                         | MEDICIN        | A INTERNA I                | MIRAFLORES                                      |              |                   |                                                  |  |
| 7311102                         | MEDICIN        | A INTERNA I                | NUEVA LIBERTAD                                  |              |                   |                                                  |  |
| 7311075                         | MEDICIN        | A INTERNA F                | PATRIA                                          |              |                   |                                                  |  |
| 7311111                         | MEDICIN        | A INTERNA F                | PILOTO URIBE                                    |              |                   |                                                  |  |
| 7311084                         | MEDICIN        | A INTERNA (                | QUINDOS                                         |              |                   |                                                  |  |
| 7311120                         | MEDICIN        | A INTERNA S                | SANTARITA                                       |              |                   |                                                  |  |
| 7311012                         | MEDICIN        | A INTERNA C                | AA DEL SUR                                      |              |                   |                                                  |  |
| 7311030                         | MEDICIN        | A INTERNA C                | CAIMO                                           |              |                   |                                                  |  |
| 7311021                         | MEDICIN        | A INTERNA C                | ORREA GRILLO                                    |              |                   |                                                  |  |
| 7311003                         | MEDICIN        | A INTERNA H                | I.SUR                                           |              |                   |                                                  |  |
| 7311039                         | MEDICIN        | A INTERNA P                | PARAISO                                         |              |                   |                                                  |  |
| 7311058                         | NUTRICIO       | ON CLARITA                 |                                                 |              |                   |                                                  |  |
| 7311049                         | NUTRICIO       | ON FUNDAD                  | ORES                                            |              |                   |                                                  |  |
| 7311040                         | NUTRICIO       | ON PARAISC                 | )                                               |              |                   |                                                  |  |
| 7311013                         | NUTRICIO       | ON CAA DEL                 | SUR                                             |              |                   |                                                  |  |
| 7311031                         | NUTRICIO       | ON CAIMO                   |                                                 |              |                   |                                                  |  |
| 7311022                         | NUTRICIO       | ON CORREA                  | GRILLO                                          |              |                   |                                                  |  |
| 7311004                         | NUTRICIO       | ON H.SUR                   |                                                 |              |                   |                                                  |  |
| 7311067                         | NUTRICIO       | ON MILAGRO                 | SA                                              |              |                   |                                                  |  |
| 7311094                         | NUTRICIO       | ON MIRAFLO                 | RES                                             |              |                   |                                                  |  |
| 7311103                         | NUTRICIO       | ON NUEVA LI                | BERTAD                                          |              |                   |                                                  |  |
| 7311076                         | NUTRICIO       | ON PATRIA                  |                                                 |              |                   |                                                  |  |
| 7311112                         | NUTRICIO       | ON PILOTO U                | IRIBE                                           |              |                   |                                                  |  |
| 7311085 NUTRICION QUINDOS       |                |                            |                                                 |              |                   |                                                  |  |
| 7311121                         | NUTRICIO       | ON SANTARI                 | ТА                                              |              |                   |                                                  |  |
| 7302001                         | OBSERV         | ACION                      |                                                 |              |                   |                                                  |  |
| 7311059                         | OFTALMO        | DLOGIA CLA                 | RITA                                            |              |                   |                                                  |  |
| 7311050 OFTALMOLOGIA FUNDADORES |                |                            |                                                 |              |                   |                                                  |  |
| Elaboró: Sis                    | stemas de Ir   | nformación                 | Revisó: Comité c                                | de Archivo   | Ap                | probó: Gerente                                   |  |

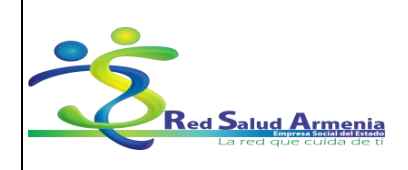

Código: A-GSI-M-036 Versión: 2 Fecha de elaboración: 20/11/2015 Fecha de revisión: 25/11/2015 Página: 66 de 72

| Nombre<br>Docume        | del<br>nto: | Manual de<br>de His<br>Elé | Diligenciamiento<br>toria Clínica<br>ectrónica | Ur<br>Admin | nidad<br>histrativa: | Subgerencia de<br>Planificación<br>Institucional |  |
|-------------------------|-------------|----------------------------|------------------------------------------------|-------------|----------------------|--------------------------------------------------|--|
| 7311068                 | OFTALMO     | DLOGIA MILA                | AGROSA                                         |             |                      |                                                  |  |
| 7311095                 | OFTALMO     |                            | AFLORES                                        |             |                      |                                                  |  |
| 7311104                 | OFTALMO     | DLOGIA NUE                 | VA LIBERTAD                                    |             |                      |                                                  |  |
| 7311041                 | OFTALMO     | DLOGIA PAR                 | AISO                                           |             |                      |                                                  |  |
| 7311077                 | OFTALMO     | DLOGIA PAT                 | RIA                                            |             |                      |                                                  |  |
| 7311113                 | OFTALMO     | DLOGIA PILC                |                                                |             |                      |                                                  |  |
| 7311086                 | OFTALMO     |                            | NDOS                                           |             |                      |                                                  |  |
| 7311122                 | OFTALMO     | DLOGIA SAN                 | TARITA                                         |             |                      |                                                  |  |
| 7311014                 | OFTALMO     | DLOGIA CAA                 | DEL SUR                                        |             |                      |                                                  |  |
| 7311032                 | OFTALMO     | DLOGIA CAIN                | 10                                             |             |                      |                                                  |  |
| 7311023                 | OFTALMO     | DLOGIA COR                 | REA GRILLO                                     |             |                      |                                                  |  |
| 7311005                 | OFTALMO     | DLOGIA H.SU                | R                                              |             |                      |                                                  |  |
| 7311061                 | ORTOPE      | DIA CLARITA                | N N                                            |             |                      |                                                  |  |
| 7311052                 | ORTOPE      | DIA FUNDAD                 | ORES                                           |             |                      |                                                  |  |
| 7311070                 | ORTOPE      | DIA MILAGRO                | OSA                                            |             |                      |                                                  |  |
| 7311097                 | ORTOPE      | DIA MIRAFLO                | DRES                                           |             |                      |                                                  |  |
| 7311106                 | ORTOPE      | DIA NUEVAL                 | IBERTAD                                        |             |                      |                                                  |  |
| 7311043                 | ORTOPE      | DIA PARAISO                | )                                              |             |                      |                                                  |  |
| 7311079                 | ORTOPE      | DIA PATRIA                 |                                                |             |                      |                                                  |  |
| 7311115                 | ORTOPE      | DIA PILOTO                 | URIBE                                          |             |                      |                                                  |  |
| 7311088                 | ORTOPE      | DIA QUINDO                 | S                                              |             |                      |                                                  |  |
| 7311124                 | ORTOPE      | DIA SANTAR                 | ITA                                            |             |                      |                                                  |  |
| 7311016                 | ORTOPE      | DIA CAA DEL                | SUR                                            |             |                      |                                                  |  |
| 7311034                 | ORTOPE      | DIA CAIMO                  |                                                |             |                      |                                                  |  |
| 7311025                 | ORTOPE      | DIA CORREA                 | GRILLO                                         |             |                      |                                                  |  |
| 7311007 ORTOPEDIA H.SUR |             |                            |                                                |             |                      |                                                  |  |
| 7313020302              | PADO CA     | A DEL SUR                  |                                                |             |                      |                                                  |  |
| 7313020304              | PADO CA     | IMO                        |                                                |             |                      |                                                  |  |
| 7313020307              | PADO CL     | ARITA                      |                                                |             |                      |                                                  |  |
| 7313020303              | PADO CC     | RREA GRILL                 | 0                                              |             |                      |                                                  |  |
| <br>Elaboró: Siste      | emas de Ir  | nformación                 | Revisó: Comité c                               | le Archivo  | Ap                   | probó: Gerente                                   |  |

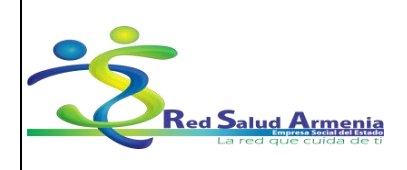

Código: A-GSI-M-036 Versión: 2 Fecha de elaboración: 20/11/2015 Fecha de revisión: 25/11/2015 Página: 67 de 72

| Nombre<br>Docume | del<br>nto:    | Manual de Diligenciamiento<br>de Historia Clínica<br>Electrónica | Unidad<br>Administrativa: | Subgerencia de<br>Planificación<br>Institucional |
|------------------|----------------|------------------------------------------------------------------|---------------------------|--------------------------------------------------|
|                  | I              |                                                                  | I                         |                                                  |
| 7313020306       | PADO FU        | NDADORES                                                         |                           |                                                  |
| 7313020301       | PADO HC        | SPITAL DEL SUR                                                   |                           |                                                  |
| 7313020308       | PADO MII       | LAGROSA                                                          |                           |                                                  |
| 7313020311       | PADO MI        | RAFLOREZ                                                         |                           |                                                  |
| 7313020312       | PADO NU        | EVA LIBERTAD                                                     |                           |                                                  |
| 7313020305       | PADO PA        | RAISO                                                            |                           |                                                  |
| 7313020309       | PADO PA        | TRIA                                                             |                           |                                                  |
| 7313020313       | PADO PIL       | OTO URIBE                                                        |                           |                                                  |
| 7313020310       | PADO QU        | IINDOS                                                           |                           |                                                  |
| 7313020314       | PADO SA        | NTARITA                                                          |                           |                                                  |
| 7311060          | PEDIATR        | IA CLARITA                                                       |                           |                                                  |
| 7311051          | PEDIATR        | IA FUNDADORES                                                    |                           |                                                  |
| 7311069          | PEDIATR        | IA MILAGROSA                                                     |                           |                                                  |
| 7311096          | PEDIATR        | IA MIRAFLORES                                                    |                           |                                                  |
| 7311105          | PEDIATR        | IA NUEVA LIBERTAD                                                |                           |                                                  |
| 7311042          | PEDIATR        | IA PARAISO                                                       |                           |                                                  |
| 7311078          | PEDIATR        | IA PATRIA                                                        |                           |                                                  |
| 7311114          | PEDIATR        | IA PILOTO URIBE                                                  |                           |                                                  |
| 7311087          | PEDIATR        | IA QUINDOS                                                       |                           |                                                  |
| 7311123          | PEDIATR        | IA SANTARITA                                                     |                           |                                                  |
| 7311015          | PEDIATR        | IA CAA DEL SUR                                                   |                           |                                                  |
| 7311033          | PEDIATR        | IA CAIMO                                                         |                           |                                                  |
| 7311024          | PEDIATR        | IA CORREA GRILLO                                                 |                           |                                                  |
| 7311006          | PEDIATR        | IA H.SUR                                                         |                           |                                                  |
| 7314029          | PLAN DE        | INTERVENCIONES COLECTIVAS                                        | 3                         |                                                  |
| 7301001          | PROCEDI<br>SUR | MIENTOS URGENCIAS HOSPITA                                        | AL DEL                    |                                                  |
| 7313020208       | PROGRA         | MA METADONA MILAGROSA                                            |                           |                                                  |
| 7313007          | PROMOC         | ION Y PREVENCION CLARITA                                         |                           |                                                  |
| 7313006          | PROMOC         | ION Y PREVENCION FUNDADO                                         | RES                       |                                                  |

Elaboró: Sistemas de Información

Revisó: Comité de Archivo

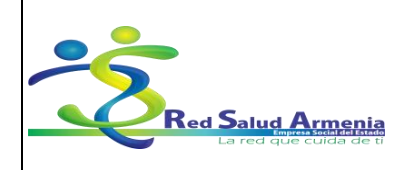

Código: A-GSI-M-036 Versión: 2 Fecha de elaboración: 20/11/2015 Fecha de revisión: 25/11/2015 Página: 68 de 72

| Nombre<br>Docume                              | del<br>nto:        | Manual de<br>de His<br>Ele | Diligenciamiento<br>storia Clínica<br>ectrónica | U<br>Admir | nidad<br>nistrativa: | Subgerencia de<br>Planificación<br>Institucional |  |
|-----------------------------------------------|--------------------|----------------------------|-------------------------------------------------|------------|----------------------|--------------------------------------------------|--|
| 7313008                                       | PROMOC             | ION Y PREVI                | ENCION MILAGRO                                  | SA         |                      |                                                  |  |
| 7313011                                       | PROMOC             | ION Y PREVI                | ENCION MIRAFLO                                  | RES        |                      |                                                  |  |
| 7313012                                       | PROMOC             | ION Y PREVI                | ENCION NUEVA LI                                 | BERTAD     |                      |                                                  |  |
| 7313005                                       | PROMOC             | ION Y PREVI                | ENCION PARAISO                                  |            |                      |                                                  |  |
| 7313009                                       | PROMOC             | ION Y PREVI                | ENCION PATRIA                                   |            |                      |                                                  |  |
| 7313013                                       | PROMOC             | ION Y PREVI                | ENCION PILOTO U                                 | RIBE       |                      |                                                  |  |
| 7313010                                       | PROMOC             | ION Y PREVI                | ENCION QUINDOS                                  |            |                      |                                                  |  |
| 7313014                                       | PROMOC             | ION Y PREVI                | ENCION SANTARIT                                 | Ā          |                      |                                                  |  |
| 7313002                                       | PROMOC             | ION Y PREVI                | ENCION CAA DEL S                                | SUR        |                      |                                                  |  |
| 7313004                                       | PROMOC             | ION Y PREVI                | ENCION CAIMO                                    |            |                      |                                                  |  |
| 7313003                                       | PROMOC             | ION Y PREVI                | ENCION CORREA                                   | GRILLO     |                      |                                                  |  |
| 7313001                                       | PROMOC             | ION Y PREVI                | ENCION H.SUR                                    |            |                      |                                                  |  |
| 7310021                                       | PSICOLO            | GIA CLARIT                 | A                                               |            |                      |                                                  |  |
| 7310020                                       | PSICOLO            | GIA FUNDAI                 | DORES                                           |            |                      |                                                  |  |
| 7310022                                       | PSICOLO            | GIA MILAGR                 | OSA                                             |            |                      |                                                  |  |
| 7310025                                       | PSICOLO            | GIA MIRAFL                 | ORES                                            |            |                      |                                                  |  |
| 7310026                                       | PSICOLO            | GIA NUEVA                  | LIBERTAD                                        |            |                      |                                                  |  |
| 7310019                                       | PSICOLO            | GIA PARAIS                 | 0                                               |            |                      |                                                  |  |
| 7310023                                       | PSICOLO            | GIA PATRIA                 |                                                 |            |                      |                                                  |  |
| 7310027                                       | PSICOLO            | GIA PILOTO                 | URIBE                                           |            |                      |                                                  |  |
| 7310024                                       | PSICOLO            | GIA QUINDO                 | DS                                              |            |                      |                                                  |  |
| 7310028                                       | PSICOLO            | GIA SANTAF                 | RITA                                            |            |                      |                                                  |  |
| 7310016                                       | PSICOLO            | GIA CAA DEL                | SUR                                             |            |                      |                                                  |  |
| 7310018                                       | PSICOLO            | GIA CAIMO                  |                                                 |            |                      |                                                  |  |
| 7310017                                       | PSICOLO            | PSICOLOGIA CORREA GRILLO   |                                                 |            |                      |                                                  |  |
| 7310015                                       | 5 PSICOLOGIA H.SUR |                            |                                                 |            |                      |                                                  |  |
| 7330001                                       | 330001 QUIROFANOS  |                            |                                                 |            |                      |                                                  |  |
| 7313020102 RIESGO CARDIO VASCULAR CAA DEL SUR |                    |                            |                                                 |            |                      |                                                  |  |
| 7313020104                                    | RIESGO             | CARDIO VAS                 | CULAR CAIMO                                     |            |                      |                                                  |  |
| 7313020107 RIESGO CARDIO VASCULAR CLARITA     |                    |                            |                                                 |            |                      |                                                  |  |
| Elaboró: Siste                                | emas de Ir         | nformación                 | Revisó: Comité                                  | de Archivo | A                    | probó: Gerente                                   |  |

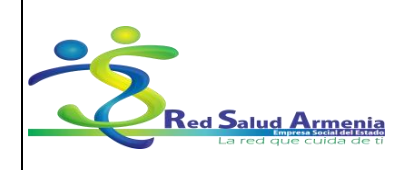

Código: A-GSI-M-036 Versión: 2 Fecha de elaboración: 20/11/2015 Fecha de revisión: 25/11/2015 Página: 69 de 72

| Nombre<br>Docume                     | del<br>nto: | Manual de<br>de His<br>Ele | Diligenciamiento<br>storia Clínica<br>ectrónica | U<br>Admiı | nidad<br>nistrativa: | Subgerencia de<br>Planificación<br>Institucional |  |
|--------------------------------------|-------------|----------------------------|-------------------------------------------------|------------|----------------------|--------------------------------------------------|--|
| 7313020103                           | RIESGO      | CARDIO VAS                 | CULAR CORREA G                                  | RILLO      |                      |                                                  |  |
| 7313020106                           | RIESGO      | CARDIO VAS                 | CULAR FUNDADOF                                  | RES        | -                    |                                                  |  |
| 7313020101                           | RIESGO (    | CARDIO VAS                 | CULAR HOSPITAL                                  | DEL SUR    |                      |                                                  |  |
| 7313020108                           | RIESGO (    | CARDIO VAS                 | CULAR MILAGROS                                  | A          |                      |                                                  |  |
| 7313020112                           | RIESGO (    | CARDIO VAS                 | CULAR NUEVA LIB                                 | ERTAD      |                      |                                                  |  |
| 7313020105                           | RIESGO      | CARDIO VAS                 | CULAR PARAISO                                   |            |                      |                                                  |  |
| 7313020109                           | RIESGO (    | CARDIO VAS                 | CULAR PATRIA                                    |            |                      |                                                  |  |
| 7313020113                           | RIESGO (    | CARDIO VAS                 | CULAR PILOTO UR                                 | IBE        |                      |                                                  |  |
| 7313020110                           | RIESGO      | CARDIO VAS                 | CULAR QUINDOS                                   |            |                      |                                                  |  |
| 7313020114                           | RIESGO      | CARDIO VAS                 | CULAR SANTARITA                                 | A          |                      |                                                  |  |
| 7313020111                           | RIESGO (    | CARDIOVASC                 | CULAR MIRAFLORE                                 | Z          |                      |                                                  |  |
| 7331001                              | SALA DE     | PARTOS                     |                                                 |            |                      |                                                  |  |
| 7349007                              | TERAPIA     | FISICA CLAI                | RITA                                            |            |                      |                                                  |  |
| 7349006                              | TERAPIA     | FISICA FUN                 | DADORES                                         |            |                      |                                                  |  |
| 7349032                              | TERAPIA     | FISICA HOS                 | PITALIZACION                                    |            |                      |                                                  |  |
| 7349008                              | TERAPIA     | FISICA MILA                | GROSA                                           |            |                      |                                                  |  |
| 7349011                              | TERAPIA     | FISICA MIRA                | AFLORES                                         |            |                      |                                                  |  |
| 7349012                              | TERAPIA     | FISICA NUE                 | VA LIBERTAD                                     |            |                      |                                                  |  |
| 7349005                              | TERAPIA     | FISICA PAR                 | AISO                                            |            |                      |                                                  |  |
| 7349009                              | TERAPIA     | FISICA PATI                | RIA                                             |            |                      |                                                  |  |
| 7349013                              | TERAPIA     | FISICA PILC                | TO URIBE                                        |            |                      |                                                  |  |
| 7349010                              | TERAPIA     | FISICA QUIN                | NDOS                                            |            |                      |                                                  |  |
| 7349014                              | TERAPIA     | FISICA SAN                 | TARITA                                          |            |                      |                                                  |  |
| 7349031                              | TERAPIA     | FISICA URG                 | ENCIAS                                          |            |                      |                                                  |  |
| 7349002                              | TERAPIA     | FISICA CAA                 | DEL SUR                                         |            |                      |                                                  |  |
| 7349004 TERAPIA FISICA CAIMO         |             |                            |                                                 |            |                      |                                                  |  |
| 7349003 TERAPIA FISICA CORREA GRILLO |             |                            |                                                 |            |                      |                                                  |  |
| 7349001 TERAPIA FISICA H.SUR         |             |                            |                                                 |            |                      |                                                  |  |
| 7311062                              | TERAPIA     | NEURAL CL                  | ARITA                                           |            |                      |                                                  |  |
| 7311053 TERAPIA NEURAL FUNDADORES    |             |                            |                                                 |            |                      |                                                  |  |
| Elaboró: Siste                       | emas de li  | nformación                 | Revisó: Comité                                  | de Archivo | Ap                   | probó: Gerente                                   |  |

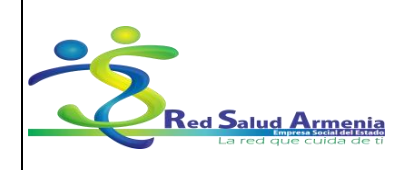

Código: A-GSI-M-036 Versión: 2 Fecha de elaboración: 20/11/2015 Fecha de revisión: 25/11/2015 Página: 70 de 72

| Nombre<br>Docume                           | del<br>nto: | Manual de<br>de His<br>Elé | Diligenciamiento<br>toria Clínica<br>ectrónica | U<br>Admir | nidad<br>nistrativa: | Subgerencia de<br>Planificación<br>Institucional |  |
|--------------------------------------------|-------------|----------------------------|------------------------------------------------|------------|----------------------|--------------------------------------------------|--|
| 7311071                                    | TERAPIA     | NEURAL MI                  | AGROSA                                         |            |                      |                                                  |  |
| 7311098                                    | TERAPIA     | NEURAL MI                  | RAFLORES                                       |            |                      |                                                  |  |
| 7311107                                    | TERAPIA     | NEURAL NU                  | EVA LIBERTAD                                   |            |                      |                                                  |  |
| 7311044                                    | TERAPIA     | NEURAL PA                  | RAISO                                          |            |                      |                                                  |  |
| 7311080                                    | TERAPIA     | NEURAL PA                  | TRIA                                           |            |                      |                                                  |  |
| 7311116                                    | TERAPIA     | NEURAL PIL                 | OTO URIBE                                      |            |                      |                                                  |  |
| 7311089                                    | TERAPIA     | NEURAL QL                  | IINDOS                                         |            |                      |                                                  |  |
| 7311125                                    | TERAPIA     | NEURAL SA                  | NTARITA                                        |            |                      |                                                  |  |
| 7311017                                    | TERAPIA     | NEURAL CA                  | A DEL SUR                                      |            |                      |                                                  |  |
| 7311035                                    | TERAPIA     | NEURAL CA                  | МО                                             |            |                      |                                                  |  |
| 7311026                                    | TERAPIA     | NEURAL CO                  | RREA GRILLO                                    |            |                      |                                                  |  |
| 7311008                                    | TERAPIA     | NEURAL H.S                 | UR                                             |            |                      |                                                  |  |
| 7349021                                    | TERAPIA     | RESPIRATO                  | RIA CLARITA                                    |            |                      |                                                  |  |
| 7349020                                    | TERAPIA     | RESPIRATO                  | RIA FUNDADORES                                 | ;          |                      |                                                  |  |
| 7349030                                    | TERAPIA     | RESPIRATO                  | RIA HOSPITALIZAC                               | CION       |                      |                                                  |  |
| 7349022                                    | TERAPIA     | RESPIRATO                  | RIA MILAGROSA                                  |            |                      |                                                  |  |
| 7349025                                    | TERAPIA     | RESPIRATO                  | RIA MIRAFLORES                                 |            |                      |                                                  |  |
| 7349026                                    | TERAPIA     | RESPIRATO                  | RIA NUEVA LIBER                                | ΓAD        |                      |                                                  |  |
| 7349019                                    | TERAPIA     | RESPIRATO                  | RIA PARAISO                                    |            |                      |                                                  |  |
| 7349023                                    | TERAPIA     | RESPIRATO                  | RIA PATRIA                                     |            |                      |                                                  |  |
| 7349027                                    | TERAPIA     | RESPIRATO                  | RIA PILOTO URIBE                               |            |                      |                                                  |  |
| 7349024                                    | TERAPIA     | RESPIRATO                  | RIA QUINDOS                                    |            |                      |                                                  |  |
| 7349028                                    | TERAPIA     | RESPIRATO                  | RIA SANTARITA                                  |            |                      |                                                  |  |
| 7349029                                    | TERAPIA     | RESPIRATO                  | RIA URGENCIAS                                  |            |                      |                                                  |  |
| 7349016                                    | TERAPIA     | RESPIRATO                  | RIA CAA DEL SUR                                |            |                      |                                                  |  |
| 7349018 TERAPIA RESPIRATORIA CAIMO         |             |                            |                                                |            |                      |                                                  |  |
| 7349017 TERAPIA RESPIRATORIA CORREA GRILLO |             |                            |                                                |            |                      |                                                  |  |
| 7349015                                    | TERAPIA     | RESPIRATO                  | RIA H.SUR                                      |            |                      |                                                  |  |
| 7310035                                    | TRABAJC     | SOCIAL CL                  | ARITA                                          |            |                      |                                                  |  |
| 7310034 TRABAJO SOCIAL FUNDADORES          |             |                            |                                                |            |                      |                                                  |  |
| Elaboró: Siste                             | emas de li  | nformación                 | Revisó: Comité                                 | de Archivo | Ap                   | probó: Gerente                                   |  |

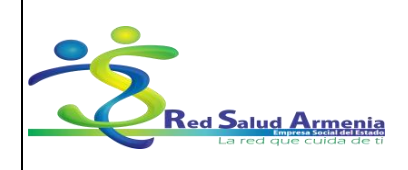

Código: A-GSI-M-036 Versión: 2 Fecha de elaboración: 20/11/2015 Fecha de revisión: 25/11/2015 Página: 71 de 72

| Nombre del<br>Documento: |         | Manual de Diligenciamiento<br>de Historia Clínica<br>Electrónica | Unidad<br>Administrativa: | Subgerencia de<br>Planificación<br>Institucional |
|--------------------------|---------|------------------------------------------------------------------|---------------------------|--------------------------------------------------|
| 7310036                  | TRABAJC | SOCIAL MILAGROSA                                                 |                           |                                                  |
| 7310039                  | TRABAJC | SOCIAL MIRAFLORES                                                |                           |                                                  |
| 7310040                  | TRABAJC | SOCIAL NUEVA LIBERTAD                                            |                           |                                                  |
| 7310033                  | TRABAJC | SOCIAL PARAISO                                                   |                           |                                                  |
| 7310037                  | TRABAJC | SOCIAL PATRIA                                                    |                           |                                                  |
| 7310041                  | TRABAJC | SOCIAL PILOTO URIBE                                              |                           |                                                  |
| 7310038                  | TRABAJC | SOCIAL QUINDOS                                                   |                           |                                                  |
| 7310042                  | TRABAJC | SOCIAL SANTARITA                                                 |                           |                                                  |
| 7310030                  | TRABAJC | SOCIAL CAA DEL SUR                                               |                           |                                                  |
| 7310032                  | TRABAJC | SOCIAL CAIMO                                                     |                           |                                                  |
| 7310031                  | TRABAJC | SOCIAL CORREA GRILLO                                             |                           |                                                  |
| 7310029                  | TRABAJC | SOCIAL H.SUR                                                     |                           |                                                  |
| 7311009                  | UROLOG  | IA H.SUR                                                         |                           |                                                  |
| 7314021                  | VACUNA  | CION CLARITA                                                     |                           |                                                  |
| 7314020                  | VACUNA  | CION FUNDADORES                                                  |                           |                                                  |
| 7314022                  | VACUNA  | CION MILAGROSA                                                   |                           |                                                  |
| 7314025                  | VACUNA  | CION MIRAFLORES                                                  |                           |                                                  |
| 7314026                  | VACUNA  | CION NUEVA LIBERTAD                                              |                           |                                                  |
| 7314019                  | VACUNA  | CION PARAISO                                                     |                           |                                                  |
| 7314023                  | VACUNA  | CION PATRIA                                                      |                           |                                                  |
| 7314027                  | VACUNA  | CION PILOTO URIBE                                                |                           |                                                  |
| 7314024                  | VACUNA  | CION QUINDOS                                                     |                           |                                                  |
| 7314028                  | VACUNA  | CION SANTARITA                                                   |                           |                                                  |
| 7314016                  | VACUNA  | CION CAA DEL SUR                                                 |                           |                                                  |
| 7314018                  | VACUNA  |                                                                  |                           |                                                  |
| 7314017                  | VACUNA  | CION CORREA GRILLO                                               |                           |                                                  |
| 7314015                  | VACUNA  | CION H.SUR                                                       |                           |                                                  |

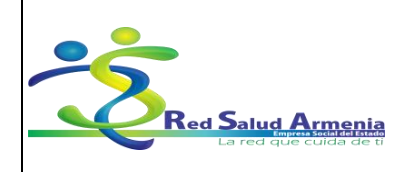

Código: A-GSI-M-036 Versión: 2 Fecha de elaboración: 20/11/2015 Fecha de revisión: 25/11/2015 Página: 72 de 72

| Nombre del<br>Documento: | Manual de Diligenciamiento<br>de Historia Clínica<br>Electrónica | Unidad<br>Administrativa: | Subgerencia de<br>Planificación<br>Institucional |
|--------------------------|------------------------------------------------------------------|---------------------------|--------------------------------------------------|
|                          | •                                                                |                           |                                                  |

| 1 |  |
|---|--|

| Elaboró: Sistemas de Información | Revisó: Comité de Archivo | Aprobó: Gerente |
|----------------------------------|---------------------------|-----------------|